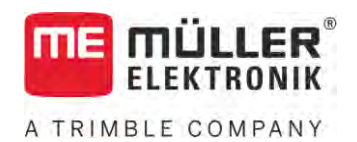

# Instrucțiuni de atașare și de folosire

# SPRAYER-Controller MAXI și MIDI 3.0

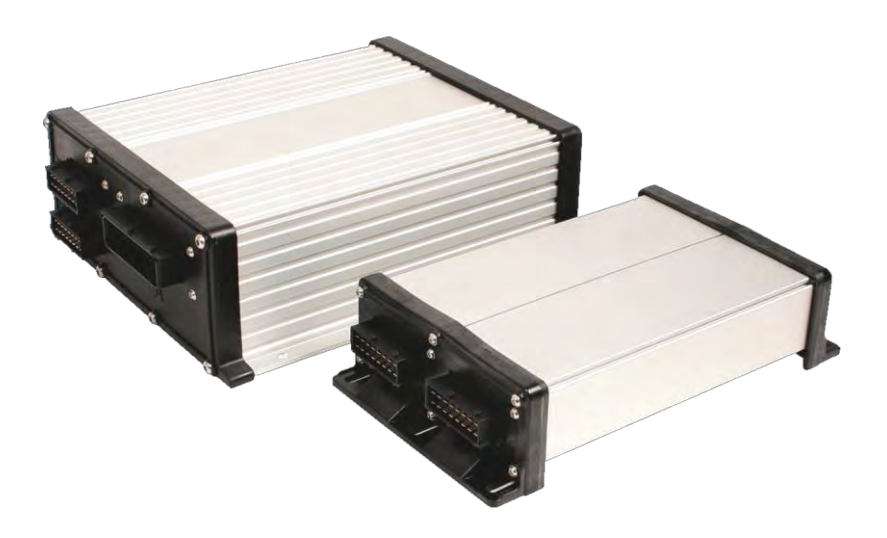

Stadiu: V6.20200615

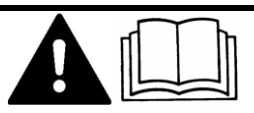

30303187-02-RO

Citiți și respectați aceste instrucțiuni. Păstrați aceste instrucțiuni pentru utilizare în viitor. Țineți cont că ar putea să se găsească o versiune mai nouă a acestor instrucțiuni pe pagina principală.

# Caseta lucr**ă**rii

| Document    | Instrucțiuni de atașare și de folosire               |
|-------------|------------------------------------------------------|
|             | Produs: SPRAYER-Controller MAXI <b>ș</b> i MIDI 3.0  |
|             | Num <b>ă</b> r documente: 30303187-02-RO             |
|             | Începând cu versiunea de software: 07.09.XX          |
|             | Instrucțiuni originale                               |
|             | Limba original <b>ă</b> : German <b>ă</b>            |
| Copyright © | Müller-Elektronik GmbH                               |
|             | Franz-Kleine-Straße 18                               |
|             | 33154 Salzkotten                                     |
|             | Germania                                             |
|             | Tel: ++49 (0) 5258 / 9834 - 0                        |
|             | Telefax: ++49 (0) 5258 / 9834 - 90                   |
|             | E-Mail: info@mueller-elektronik.de                   |
|             | Pagină de internet: http://www.mueller-elektronik.de |
|             |                                                      |

# Cuprins

| 1              | Pentru siguranța dvs.                                                           | 7  |
|----------------|---------------------------------------------------------------------------------|----|
| 1.1            | Instrucțiuni fundamentale de siguranță                                          | 7  |
| 1.2            | Utilizarea conform destinației                                                  | 7  |
| 1.3            | Structura și semnificația avertismentelor                                       | 8  |
| 1.4            | Structura și semnificația mesajelor de alarmă                                   | 8  |
| 1.5            | Cerințe pentru utilizatori                                                      | 9  |
| 1.6            | Plăcuța cu indicații de siguranță pentru mașina de erbicidat                    | 9  |
| 1.7            | Autocolantul de siguranță de pe produs                                          | 10 |
| 1.8            | Eliminarea ca deseu                                                             | 10 |
| 1.9            | <b>Declarație</b> de conformitate CE                                            | 10 |
| 2              | Despre aceste instrucțiuni                                                      | 11 |
| 2.1            | Către cine se îndreaptă aceste instrucțiuni                                     | 11 |
| 2.2            | Reprezentări grafice în aceste instrucțiuni                                     | 11 |
| 2.3            | Indicații de direcție în aceste instrucțiuni                                    | 11 |
| 2.4            | Structura instructiunilor pentru actionare                                      | 11 |
| 2.5            | Structura trimiterilor                                                          | 12 |
| 3              | Despre calculatorul de lucru                                                    | 13 |
| 3.1            | Funcțiile calculatorului de lucru                                               | 13 |
| 3.2            | Priviri generale asupra sistemului                                              | 13 |
| 3.2.1          | Sistem principal - MAXI                                                         | 14 |
| 3.2.2          | Sistem principal - MIDI                                                         | 15 |
| 3.2.3          | Extinderea: DISTANCE-Control II                                                 | 16 |
| 3.2.4          | Extinderea: TANK-Control III                                                    | 16 |
| 3.2.5<br>2.2   | Extinuered: EDS                                                                 | 17 |
| 2.0            |                                                                                 | 17 |
| 5.4            |                                                                                 | 10 |
| 4              | Montaj și instalare                                                             | 19 |
| 4.1            | Montarea calculatorului de lucru                                                | 19 |
| 4.1.1          | Indicații pentru un montaj sigur                                                | 19 |
| 4.1.2<br>1.1.2 | Conectarea ștecherului AMP                                                      | 19 |
| 4.1.J<br>1.2   | Racordarea calculatorului de lucru la ISOBUS                                    | 20 |
| 1.2            | Montarea distribuitorului de semnal                                             | 20 |
| 4.5            | Recorderes senzorilor si a elementelor de actionare la distribuitorul de semnal | 21 |
| 4.3.2          | Introducerea conductorilor cablului într-o bornă                                | 21 |
| 4.3.3          | Conectarea distribuitorului de semnal la calculatorul de lucru                  | 22 |
| 5              | Condiții de bază ale utilizării                                                 | 23 |
| 5.1            | Pornirea calculatorului de lucru                                                | 23 |
| 5.2            | Structura ferestrei de lucru                                                    | 23 |

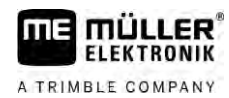

| 5.2.1<br>5.2.2<br>5.2.3<br>5.2.4 | Sectorul date de stropire<br>Sectorul de afişaj pentru rampă<br>Simboluri lângă imaginea maşinii<br>Simboluri pe imaginea maşinii | 24<br>26<br>27<br>31 |
|----------------------------------|----------------------------------------------------------------------------------------------------|----------------------|
| 5.3                              | Aparate de operare                                                                                                    | 32                   |
| 6                                | Operarea calculatorului de lucru pe câmp                                                                                          | 33                   |
| 6.1                              | Umplerea rezervorului                                                                                                    | 33                   |
| 6.1.1                            | Umplerea manuală a rezervorului, fără sisteme suplimentare                                                                        | 33                   |
| 6.1.2                            | Umplerea rezervorului cu TANK-Control                                                                                             | 34                   |
| 6.1.3                            | Umplerea rezervorului cu TANK-Control și opritorul de umplere                                                                     | 34                   |
| 6.2                              | Comandarea rampei                                                                                                    | 35                   |
| 6.2.1                            | Ridicarea și coborârea rampei                                                                                                    | 36                   |
| 6.2.2                            | Plierea și deplierea rampei                                                                                                    | 36                   |
| 6.2.3                            | Blocarea rampei<br>Didiana ai abbattana bratului rampai (radifiana unchiului)                                                     | 38                   |
| 6.2.4<br>6.2.5                   | Ridicarea și coborarea brațului rampei (modificarea ungniului)                                                                    | 39                   |
| 626                              | Inversarea înclinării rampei la întoarcere                                                                                        | 40<br>40             |
| 6.2.7                            | Folosirea senzorilor de rampă suplimentari                                                                                        | 42                   |
| 6.3                              | Pornirea stropirii                                                                                                    | 42                   |
| 6.4                              | Reglarea valorii nominale                                                                                                    | 43                   |
| 6.4.1                            | Modificarea cantității de stropire în modul manual                                                                                | 44                   |
| 6.4.2                            | Utilizarea modului automat                                                                                                    | 44                   |
| 6.4.3                            | Stabilirea prealabilă a valorii nominale                                                                                          | 46                   |
| 6.4.4                            | Oprirea stropirii                                                                                                    | 47                   |
| 6.5                              | Utilizarea secțiunilor                                                                                                    | 47                   |
| 6.6                              | Documentarea rezultatelor de lucru                                                                                                | 48                   |
| 6.7                              | Folosi <b>rea înregistrării presiunii</b>                                                                                         | 49                   |
| 6.8                              | Operarea ME-joystick                                                                                                    | 49                   |
| 6.8.1                            | Modul de examinare prealabilă pentru ME-joystick                                                                                  | 50                   |
| 6.8.2                            | Vizualizarea alocării joystick-ului                                                                                               | 50                   |
| 6.9                              | Utilizarea marcatorului cu spumă                                                                                                  | 51                   |
| 6.10                             | Folosirea funcțiilor suplimentare                                                                                                 | 51                   |
| 6.11                             | Reglarea mărimii picăturilor cu AIRTEC                                                                                            | 53                   |
| 6.11.1                           | Pornirea și oprirea compresorului de aer                                                                                          | 54                   |
| 6.11.2                           | AIRTEC în modul automat                                                                                                    | 55                   |
| 0.11.3                           | AIRTEC IN MODULI MANUAL                                                                                                    | 55                   |
| 0.12                             | FOIOSITEA DUTOTIULITISE-STIOT-CUT                                                                                                 | 00                   |
| 7                                | Configurarea calculatorului de lucru                                                                                              | 56                   |
| 7.1                              | Introducerea parametrilor maşinii de erbicidat                                                                                    | 56                   |
| 7.1.1                            | Parametru "Duză"                                                                                                    | 56                   |
| 7.1.2                            | Parametru "Valoare nom."                                                                                                    | 56                   |
| /.I.3<br>7.1.4                   | Parametrul "Timpul de pornire"                                                                                                    | 56                   |
| 7.1.4<br>7.1.5                   | r aramenu "Lajime de luciu<br>Parametru, Impulsuri senzor roată"                                                                  | 50<br>57             |
| 7.1.6                            | Parametru "Presiunea minimă"                                                                                                    | 57                   |

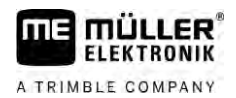

| 7.1.7            | Parametru "Presiune maximă"                                               | 57        |
|------------------|---------------------------------------------------------------------------|-----------|
| 7.1.8            | Parametru "Mas erbicidat opr sub"                                         | 57        |
| 7.1.9            | Parametru "Reglare oprita sub"                                            | 57        |
| 7.1.10<br>7.1.11 | Parametru "Constanta regiare                                              | 57        |
| 7.1.11           | Palaniellu "vo. lezelvoi<br>Parametru Alarma la cantitate rămasă"         | 58<br>58  |
| 7.1.12           | Parametru Impulsuri debit principal"                                      | 58        |
| 7.1.13           | Parametru Malaxor oprit sub"                                              | 58        |
| 7.1.15           | Parametru "Viteza maximă vânt"                                            | 58        |
| 7.1.16           | Parametru "Set duza de margine"                                           | 58        |
| 7.1.17           | Parametru "Pompa"                                                         | 58        |
| 7.1.18           | Parametru "Comutare secțiuni"                                             | 59        |
| 7.1.19           | Parametru "Mod umplere"                                                   | 59        |
| 7.1.20           | Parametru "Tip armatura"                                                  | 59        |
| 7.2              | Configurarea aparatelor de operare                                        | 59        |
| 7.3              | Calibrarea debitmetrului                                                  | 60        |
| 7.3.1            | Calibrarea debitmetrului cu metoda rezervorului                           | 60        |
| 7.3.2            | Calibrarea debitmetrului cu metoda duzei                                  | 62        |
| 7.3.3            | Introducerea manuală a numărului de impulsuri per litru pentru debitmetru | 64        |
| 7.3.4            | Combinarea debitmetrului cu senzorul de presiune                          | 64        |
|                  | Parametru "Toleranta debit"                                               | 65        |
|                  | Parametru "Debit trecere"                                                 | 65        |
| 7.4              | Calibrarea senzorului de presiune analog                                  | 65        |
| 7.5              | Selectarea și configurarea senzorului de viteză                           | 66        |
| 7.5.1            | Selectarea sursei vitezei                                                 | 66        |
| 7.5.2            | Calibrarea senzorului de viteză cu metoda 100m                            | 66        |
| 7.5.3            | Configurarea senzorului de marşarier                                      | 67        |
| 7.5.4            | Funcția "Viteză simulată"                                                 | 68        |
| 7.6              | Configurarea secțiunilor                                                  | 68        |
| 7.6.1            | Introducere numărului de duze pentru o secțiune                           | 68        |
| 7.6.2            | Decuplarea permanentă a secțiunilor                                       | 69        |
| 7.6.3            | Deconectarea permanentă a secțiunii prin senzor                           | 69        |
| 7.6.4            | Temporizarea sistemului la comutarea secțiunilor                          | 69        |
|                  | Parametru "Inerție la Pornit"                                             | 70        |
| 7 / 5            | Parametru "Inerție la Oprit"                                              | 70        |
| 7.0.5<br>7 7     | Modificarea anișani supratețelor pe terminal                              | 70 71     |
| /./<br>1         | Asistant duras                                                            | /         |
| /./.l<br>7 7 0   | Asisteni duze                                                             | /  <br>72 |
| 7.7.Z            | Calibratea duzeloi                                                        | 73        |
| 7.0              |                                                                           | 74        |
| 7.8.1<br>700     | Utilizarea duzelor de capat                                               | 75<br>76  |
| 7.0.2            |                                                                           | 70<br>רד  |
| 7.7<br>7.10      |                                                                           | //<br>רר  |
| /.IU<br>7.11     |                                                                           | //        |
| 1.11             |                                                                           | /8        |
| 7.12             | Calibrarea senzorilor pentru inversarea înclinării rampei                 | 79        |
| 7.13             | Mașina de erbicidat cu două circuite și două calculatoare de lucru        | 80        |

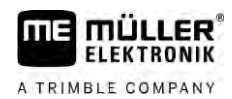

| 7.13.1 | Identificarea calculatorului de lucru                          | 81 |
|--------|----------------------------------------------------------------|----|
| 7.13.2 | Geometria mașinilor de erbicidat cu două calculatoare de lucru | 82 |
| 7.14   | Activarea licențelor                                           | 83 |
| 7.15   | Alocarea tastelor joystick-ului                                | 83 |
| 8      | Remedierea defecțiunilor                                       | 84 |
| 8.1    | Verificarea versiunii software                                 | 84 |
| 9      | Date tehnice                                                   | 85 |
| 9.1    | Calculator de lucru ECU-MIDI 3.0                               | 85 |
| 9.2    | Calculator de lucru ECU-MAXI 3.0                               | 85 |
| 9.3    | Limbi disponibile                                              | 86 |

# 1 Pentru siguran**t**a dvs.

1.1

A TRIMBLE COMPANY

# Instruc**ț**iuni fundamentale de siguran**ță**

#### Utilizarea

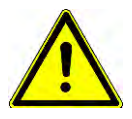

În timpul lucrului, respectați întotdeauna următoarele indicații:

- Înainte de a părăsi cabina șoferului, asigurați-vă că toate mecanismele automate sunt dezactivate sau că este activat modul manual.
- Dezactivați în special următoarele sisteme, în cazul în care sunt instalate:
  - TRAIL-Control
  - DISTANCE-Control
- Nu lăsați copiii în apropierea echipamentului atașat sau în apropierea calculatorului de lucru
- Citiți cu atenție şi respectați toate instrucțiunile de siguranță cuprinse în aceste instrucțiuni de utilizare şi în instrucțiunile de utilizare a maşinii.
- Respectați toate prescripțiile acceptabile privind prevenirea accidentelor.
- Respectați toate regulile general recunoscute de securitate tehnică, industriale, medicale și de trafic rutier.
- Folosiți numai apă curată dacă testați maşina de erbicidat. În timpul verificărilor și la calibrarea sistemelor, nu utilizați soluții de stropire toxice.

#### Mentenan**t**a

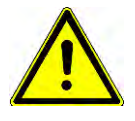

Păstrați sistemul în stare de funcționare. Pentru aceasta, respectați următoarele indicați:

- Nu faceți nicio modificare nepermisă la produs. Modificările nepermise sau utilizarea nepermisă
  pot prejudicia siguranța dvs. și pot influența durata de viață sau funcționarea produsului. Toate
  modificările care nu sunt descrise în documentația produsului nu sunt permise.
- Nu îndepărtaţi niciun mecanism de siguranţă sau autocolant de pe produs.
- Înainte de a încărca bateria tractorului, să decuplați întotdeauna legătura dintre tractor şi calculatorul de lucru.
- Înainte de a face suduri la tractor sau la utilajul remorcat, întrerupeți întotdeauna alimentarea cu curent la calculatorul de lucru.
- Calculatorul de lucru și cablurile nu trebuiesc reparate. Încercările de reparare nepermise pot duce la eşecuri și la defecte de funcționare periculoase.
- Ca piese de schimb folosiți numai accesorii originale.

### 1.2 Utilizarea conform destinației

Calculatorul de lucru serveşte la comandarea maşinilor în domeniul agricol. Orice instalare sau orice utilizare în afara acestui scop nu se încadrează în sfera de responsabilitate a producătorului.

Din utilizarea conform destinației face parte și respectarea condițiilor de funcționare și de mentenanță prescrise de către producător.

1.3

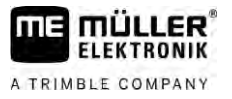

Pentru toate pagubele materiale și vătămările persoanelor rezultate din nerespectarea celor de mai sus, producătorul nu își asumă responsabilitatea. Toate riscurile pentru utilizarea neconformă destinației le preia doar utilizatorul.

Trebuie respectate prescripţiile acceptabile privind prevenirea accidentelor şi celelalte reguli general recunoscute de securitate tehnică, industriale, medicale şi de trafic rutier. Modificările făcute din proprie iniţiativă la aparat exclud răspunderea producătorului.

# Structura **ş**i semnifica**ţ**ia avertismentelor

Toate indicațiile de siguranță, pe care le găsiți în aceste instrucțiuni de utilizare, sunt formate după următorul exemplu:

| Acest cuvânt cheie simbolizează pericole cu risc mediu, care pot avea ca urmare moartea sau răniri<br>grave, dacă nu sunt evitate. |
|----------------------------------------------------------------------------------------------------|

| ATEN <b>T</b> IE                                                                                                    |
|----------------------------------------------------------------------------------------------------|
| Acest cuvânt cheie simbolizează pericole, care pot avea ca urmare răniri uşoare sau medii, dacă nu<br>sunt evitate. |

|            | INDICAŢIE                                                                                                    |  |
|------------|----------------------------------------------------------------------------------------------------|--|
|            | Acest cuvânt cheie simbolizează pericole, care pot avea ca urmare pagube materiale, dacă nu sunt evitate.                                                                                                    |  |
|            | Există acțiuni care se execută în mai multe etape. Dacă la una dintre aceste etape există un risc,<br>apare o indicație de siguranță direct în instrucțiunea pentru acea acțiune.                                                                                                    |  |
|            | Indicațiile de siguranță se află întotdeauna chiar înainte de etapa de lucru cu risc și se evidențiază<br>prin scris îngroșat și un cuvânt cheie.                                                                                                    |  |
| Exemplu    | <ol> <li>INDICAŢIE! Aceasta este o indicaţie. Ea vă avertizează asupra unui risc, ce există la<br/>următoarea etapă a acţiunii.</li> </ol>                                                                                                    |  |
|            | 2. Etap <b>ă</b> de lucru riscant <b>ă</b> .                                                                                                    |  |
| 1.4        | Structura și semnificația mesajelor de alarmă                                                                                                    |  |
|            | În timpul lucrului este posibil s <b>ă</b> apar <b>ă</b> mesaje de alarm <b>ă</b> .                                                                                                    |  |
| Scop       | <ul> <li>Mesajele de alarmă au următoarele scopuri:</li> <li>Avertizare - Avertizează utilizatorul dacă starea momentană a maşinii de erbicidat poate conduce la apariţia unei situaţii periculoase.</li> <li>Informare - Informează utilizatorul când starea momentană a maşinii de erbicidat sau configurarea acesteia nu este în ordine şi poate conduce la apariţia unor defecţiuni în timpul funcţionării.</li> </ul> |  |
| Prezentare | În următoarea figură observați modul în care sunt structurate mesajele de alarmă:                                                                                                    |  |

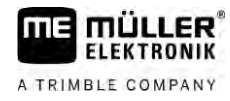

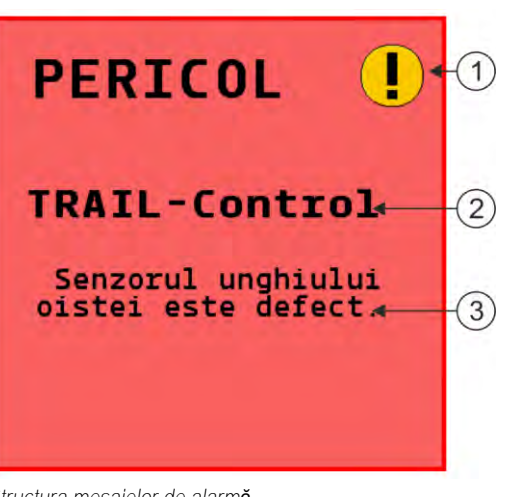

Structura mesajelor de alarmă

| 1 | Tipul alarmei                                                                                                    |
|---|----------------------------------------------------------------------------------------------------|
| 2 | Denumirea componentei care a cauzat alarma                                                                                                    |
| 3 | Descrierea și remedierea problemei<br>În capitolul "Mesaje de alarmă" puteți citi cauzele exacte ale mesajelor de alarmă sau cum trebuie să<br>procedați pentru a remedia defecțiunile |

1.5 Cerin**t**e pentru utilizatori

- Învăţaţi să folosiţi produsul potrivit instrucţiunilor. Nimeni nu are voie să-l folosească înainte de a citi aceste instrucţiuni.
- Citiți și respectați conștiincios toate indicațiile de siguranță și avertismentele din aceste instrucțiuni de utilizare și din instrucțiunile mașinilor și utilajelor atașate.
- Dacă în instrucțiuni vi se pare ceva neinteligibil, adresați-vă comerciantului dvs. sau nouă. Serviciul clienți de la Müller-Elektronik vă ajută cu plăcere în continuare.

1.6

# Plăcuța cu indicații de siguranță pentru mașina de erbicidat

Dacă maşina de erbicidat este dotată cu un mecanism de direcție cu oişte sau cu fuzetă, orice persoană care se apropie de maşina de erbicidat trebuie avertizată asupra pericolelor posibile. În acest scop obțineți o plăcuță cu indicații de siguranță.

1. Lipiți plăcuța cu indicații de siguranță la locul adecvat.

La lipirea plăcuțelor cu indicații de siguranță respectați aspectele menționate în continuare.

- Plăcuţele cu indicaţii de siguranţă trebuie lipite într-un loc vizibil pentru a putea fi identificate de orice persoană care se apropie de zona periculoasă.
- Dacă în zona periculoasă se poate ajunge de pe mai multe laturi ale maşinii, lipiţi plăcuţele cu indicaţii de siguranţă pe fiecare latură a maşinii.
- Verificați periodic lizibilitatea și integralitatea plăcuțelor cu indicații de siguranță.
- Înlocuiți plăcuțele deteriorate sau ilizibile cu unele noi.

#### Autocolantul de siguranță de pe produs

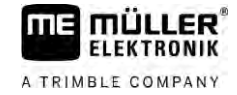

| Pl <b>ă</b> cu <b>ță</b> cu indicații<br>de siguran <b>ță</b> | Locul de lipire                                                                             | Semnifica <b>ţ</b> ie                                                                               |
|---------------------------------------------------------------|---------------------------------------------------------------------------------------------|----------------------------------------------------------------------------------------------------|
|                                                               | În apropierea razei de articulare dintre<br>tractor <b>ş</b> i echipamentul ata <b>ş</b> at | Nu sta <b>ţ</b> iona <b>ţ</b> i în raza de<br>articulare, în timpul func <b>ţ</b> ion <b>ă</b> rii. |

1.7

### Autocolantul de siguranță de pe produs

Autocolantul de pe calculatorul de lucru

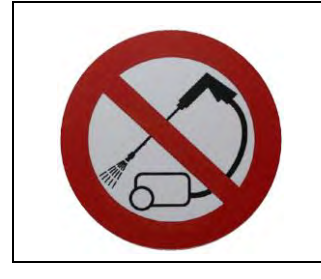

Nu curățați cu un aparat de curățat cu înaltă presiune.

### 1.8 Eliminarea ca de**ş**eu

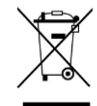

După utilizare, eliminați acest produs conform legilor valabile în țara de utilizare, ca deșeu electronic.

# 1.9 Declarație de conformitate CE

Prin prezenta declarăm că acest aparat și variantele sale constructive asemănătoare corespunde în concepție și în mod constructiv, cât și în execuția pusă în circulație de noi, cerințelor de bază pentru siguranță și sănătate ale directivei 2014/30/UE. În cazul unei modificări a aparatului care nu a fost aprobată de noi, această declarație își pierde valabilitatea.

Calculator de lucru Maxi 3.0

| Norme armonizate folosite:        | EN ISO 14982:2009             |
|-----------------------------------|-------------------------------|
|                                   | (Directiva EMV 2014/30/UE)    |
| Calculator de lucru MIDI 3.0      |                               |
| Norme armonizate folosite:        | EN ISO 14982:2009             |
|                                   | (Directiva EMV 2014/30/UE)    |
| Concordanța cu alte directive CE: | Directiva 2011/65/EU (RoHS 2) |

2.1

# 2 Despre aceste instrucțiuni

# Către cine se îndreaptă aceste instrucțiuni

Aceste instrucțiuni de utilizare se adresează utilizatorului de mașini de erbicidat care sunt dotate cu sistemul SPRAYER-Controller MAXI 3.0 sau MIDI 3.0 în configurația standard.

Din instrucțiuni aflați următoarele:

- ce semnifică simbolurile de pe ecran;
- în ce locuri ale aplicației se găsesc setările relevante pentru o funcție;
- cum configurați aplicația;
- cum calibrați componentele care trebuie calibrate.

Instrucțiunile nu explică modul în care operați mașina de erbicidat. El nu înlocuiește manualul producătorului mașinii de erbicidat.

# 2.2 Reprezentări grafice în aceste instrucțiuni

Reprezentările interfețelor grafice cu utilizatorul trebuie să servească drept referințe. Ele vă ajută la orientarea în ferestrele software-ului.

Informațiile afişate pe ecran depind de mulți factori:

- de tipul maşinii,
- de configurația mașinii,
- de starea mașinii.

Diferențe posibile:

- Maşina are pe terminal alte culori decât în manual.
- Altă culoare de fundal.
- Simbolurile descrise în manual apar pe ecran în alt loc.
- Nu este disponibilă pe sistem fiecare funcție descrisă.

## 2.3 Indicații de direcție în aceste instrucțiuni

Toate indicațiile direcției din aceste instrucțiuni, cum ar fi "stânga", "dreapta", "față", "spate", se bazează pe sensul de mers al autovehiculului.

## 2.4 Structura instruc**t**iunilor pentru ac**t**ionare

Instrucțiunile de acționare vă explică pas cu pas cum puteți efectua anumite lucrări cu produsul.

În aceste instrucțiuni de utilizare am folosit următoarele simboluri, pentru a marca instrucțiunile de acționare.

| Tipul prezent <b>ă</b> rii | Semnifica <b>t</b> ie                                                                 |
|----------------------------|---------------------------------------------------------------------------------------|
| 1.<br>2.                   | Acţiuni care trebuie efectuate succesiv.                                              |
| ⇒                          | Rezultatul acțiunii.<br>Aceasta se întâmpl <b>ă</b> dac <b>ă</b> efectuați o acțiune. |

2.5

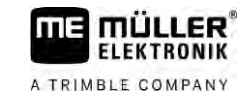

| Tipul prezent <b>ă</b> rii | Semnifica <b>t</b> ie                                                                                                  |
|----------------------------|----------------------------------------------------------------------------------------------------|
| ⇒                          | Rezultatul indicației de acționare.<br>Aceasta se întâmplă dacă urmat toți pașii.                                      |
|                            | Premise.<br>Dacă au fost luate în considerare premise,<br>trebuie să le îndepliniți înainte de a efectua o<br>acțiune. |

## Structura trimiterilor

Dacă în aceste instrucțiuni de utilizare există trimiteri, acestea arată întotdeauna în felul următor:

Exemplul unei trimiteri:  $[\rightarrow 12]$ 

Trimiterile le identificați în paranteze pătrate și cu o săgeată. Numărul de după săgeată vă arată la ce pagină începe capitolul în care puteți citi în continuare.

### 3

# 3 Despre calculatorul de lucru

# 3.1 Funcțiile calculatorului de lucru

Calculatoarele de lucru SPRAYER-Controller MIDI 3.0 și MAXI 3.0 sunt calculatoare de lucru ISOBUS care pot comanda lucrul mașinilor de erbicidat.

Calculatorul de lucru ISOBUS al maşinii de erbicidat reprezintă centrala de comandă a maşinii de erbicidat. La calculator de lucru sunt conectați mai mulți senzori care monitorizează piesele importante ale mașinii. Calculatorul de lucru conduce mașina pe baza acestor semnale și a indicațiilor utilizatorului. Pentru operare se folosește un terminal ISOBUS. Toate datele specifice mașinii sunt salvate în calculatorul de lucru și se păstrează chiar și dacă se înlocuiește terminalul.

### 3.2 Priviri generale asupra sistemului

În funcție de calculatorul de lucru care este luat ca și calculator de bază a sistemului principal și de componentele suplimentare care sunt montate, sistemul complet poate avea diverse mărimi.

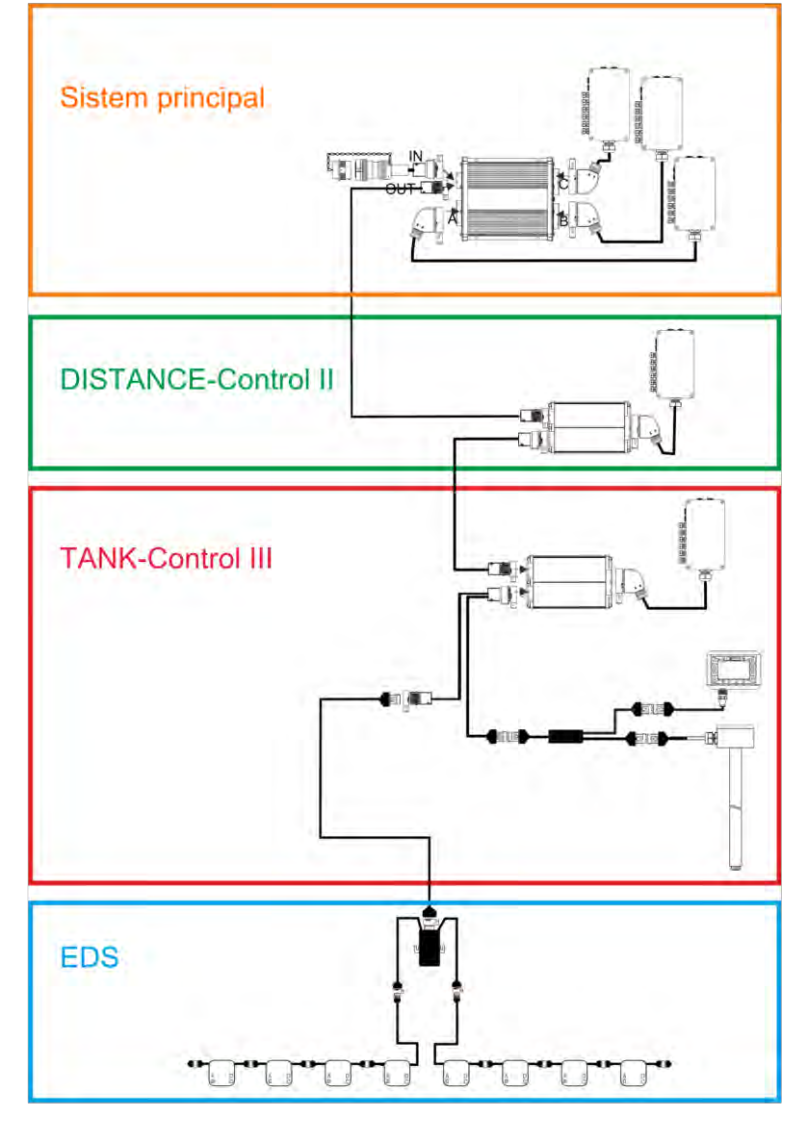

Exemplu: MAXI 3.0 ca și calculator de lucru principal

Priviri generale asupra sistemului

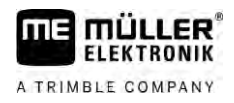

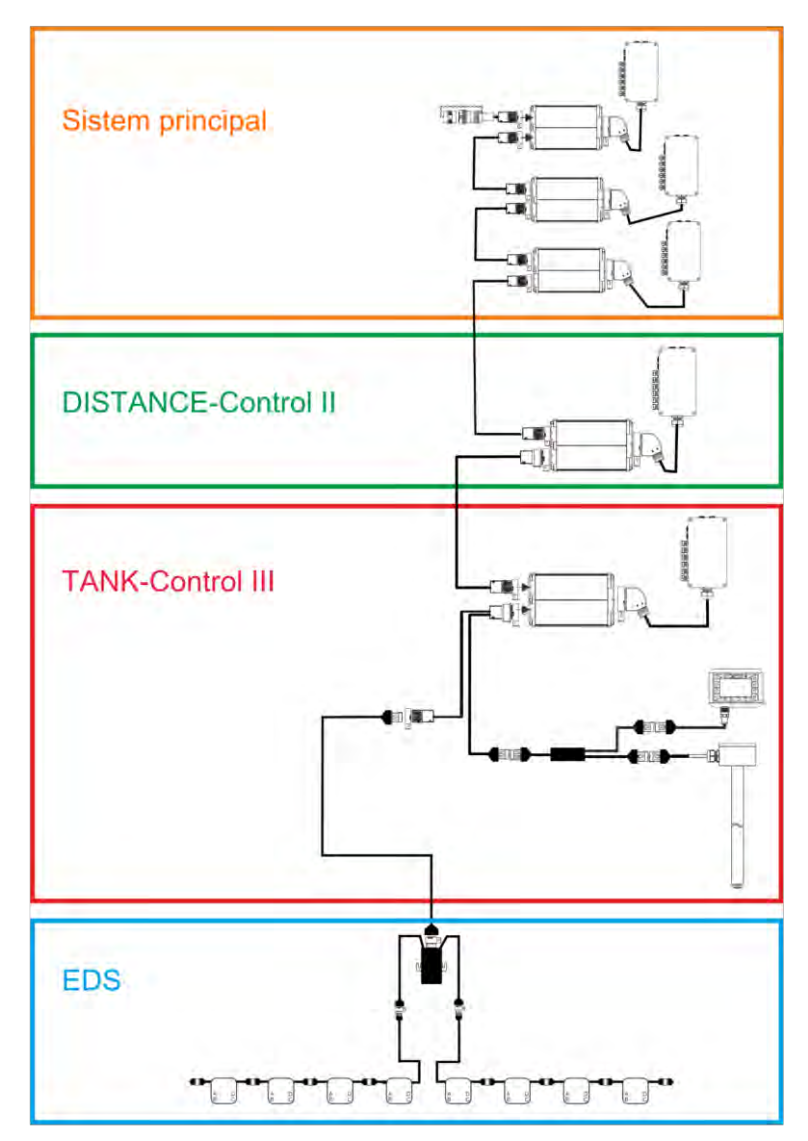

Exemplu: MIDI 3.0 ca și calculator de lucru principal

#### Sistem principal - MAXI

Sistemul este extensibil. În varianta de bază, el constă dintr-un calculator de lucru care este conectat la distribuitorul de semnal și la priza ISOBUS a tractorului.

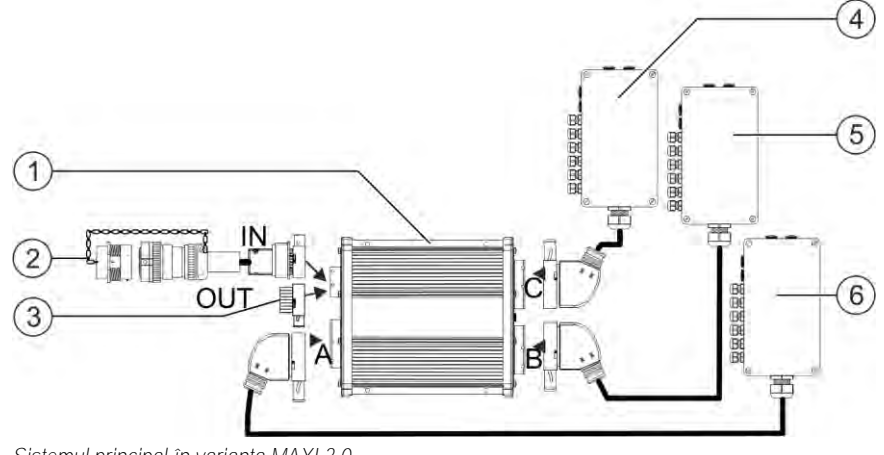

Sistemul principal în varianta MAXI 3.0

3.2.1

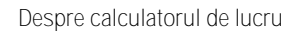

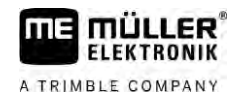

| 1 | Calculator de lucru ISOBUS SPRAYER-<br>Controller MAXI 3.0                                 | 4 | Distribuitor de semnal C |
|---|--------------------------------------------------------------------------------------------|---|--------------------------|
| 2 | Cablu de racord calculator de lucru la ISOBUS<br>Racord la priza ISOBUS                    | 5 | Distribuitor de semnal B |
| 3 | Capac de protec <b>ț</b> ie pentru ap <b>ă ș</b> i praf.<br>Altfel racord pentru extensii. | 6 | Distribuitor de semnal A |

### 3.2.2 Sistem principal - MIDI

Sistemul este extensibil. În varianta de bază el constă din unul până la trei calculatoare de lucru. Primul calculator de lucru este racordat la priza ISOBUS a tractorului.

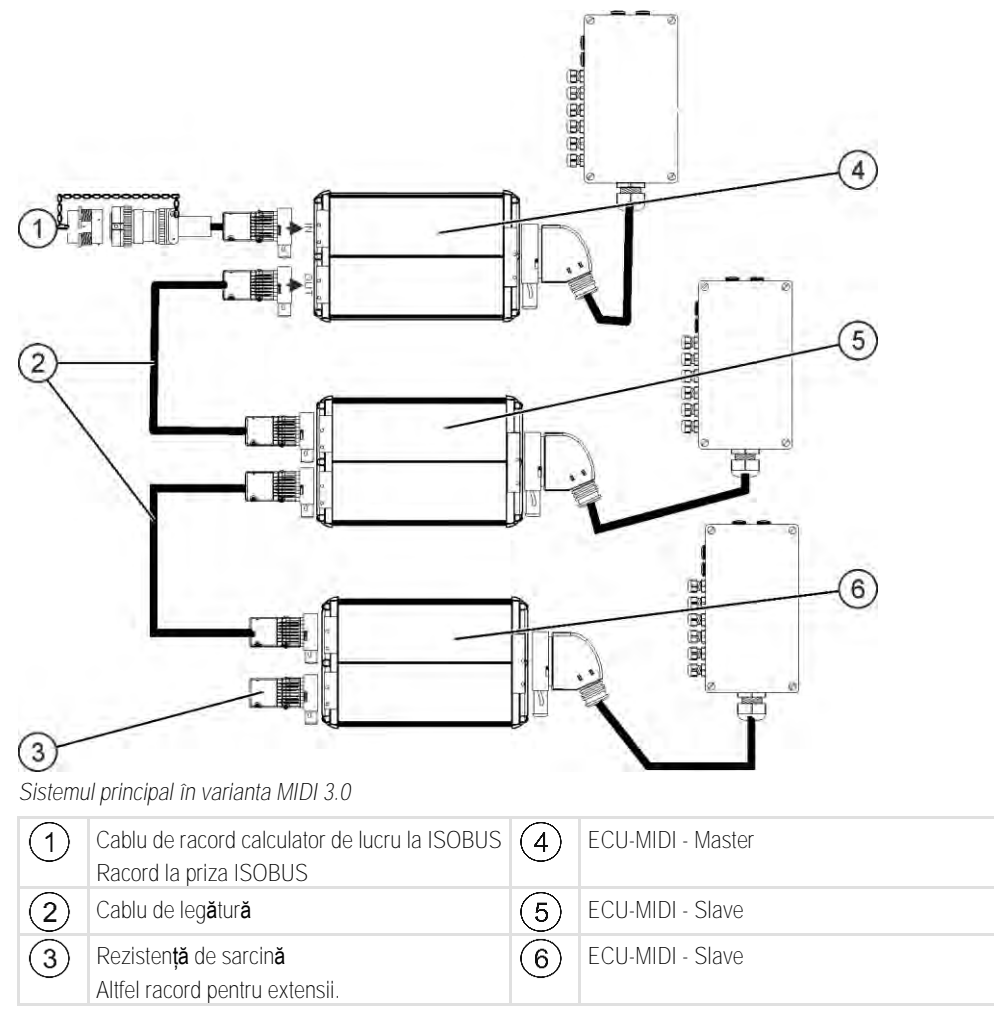

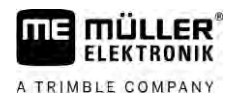

#### 3.2.3 Extinderea: DISTANCE-Control II

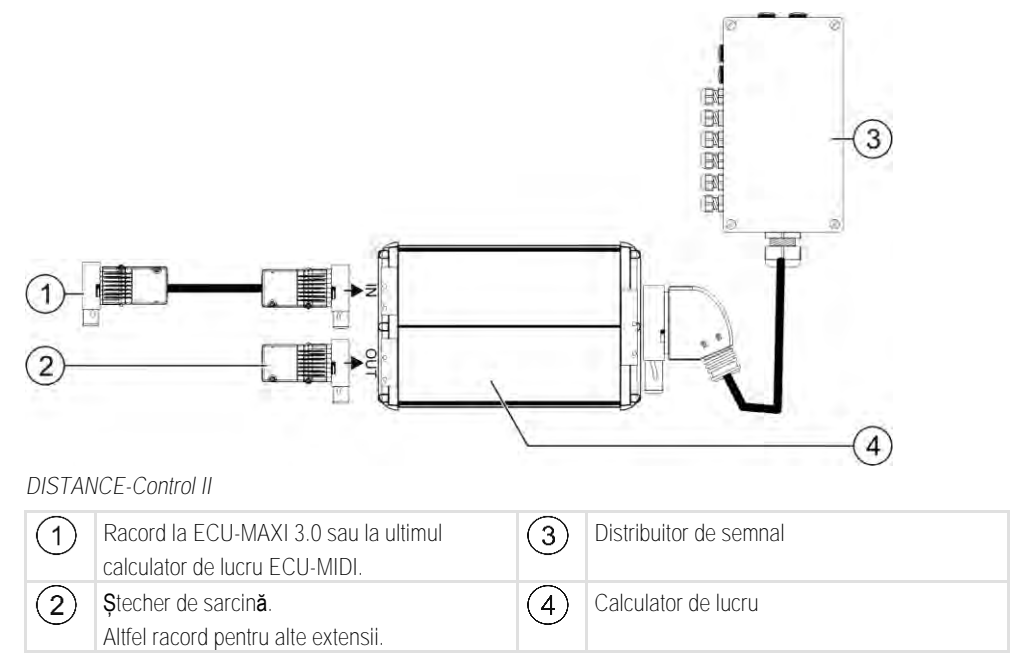

În zona de download a site-ului nostru web găsiți instrucțiuni pentru extinderea DISTANCE-Control II: www.mueller-elektronik.de

#### Extinderea: TANK-Control III

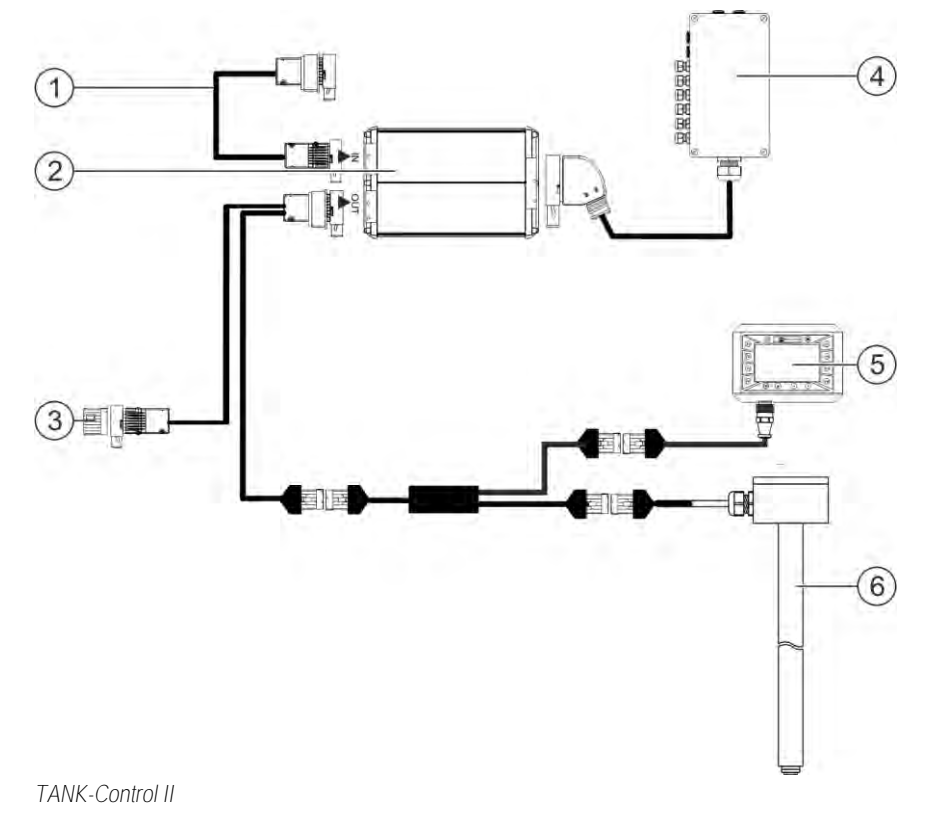

Extinderea software-ului

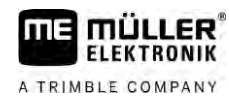

3.2.5

3.3

| 1 | Racordare la sistemul principal sau la o extindere a sistemului                                           | 4 | Distribuitor de semnal              |
|---|----------------------------------------------------------------------------------------------------|---|-------------------------------------|
| 2 | Calculator de lucru                                                                                       | 5 | Computerul de bord TANK-Control III |
| 3 | Capac de protecție contra apei și prafului sau<br>rezistență de sarcină.<br>Altfel racord pentru extensii | 6 | Senzor de nivel                     |

În zona de download a site-ului nostru web găsiți instrucțiuni pentru extinderea TANK-Control III:

www.mueller-elektronik.de

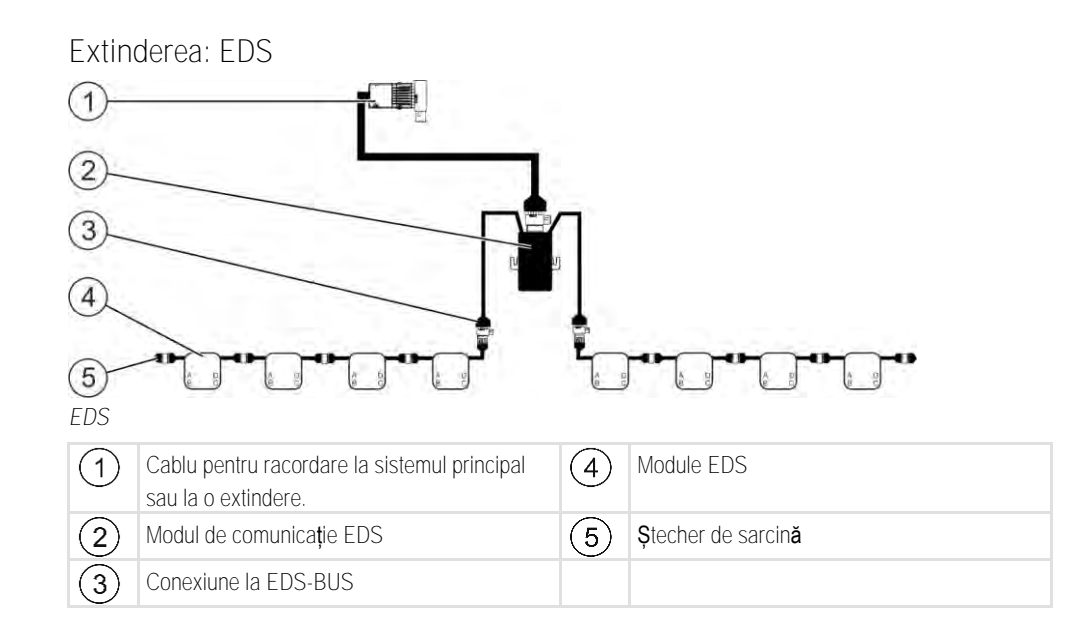

În zona de download a site-ului nostru web g $\check{a}$ siți instrucțiuni pentru extinderea EDS:

www.mueller-elektronik.de

# Extinderea software-ului

Pe lângă funcțiile care sunt configurate standard, există și extinderi de software care pot fi activate suplimentar:

- TRAIL-Control
- DISTANCE-Control
- VARIO-Select

În zona de download a site-ului nostru web găsiți instrucțiuni pentru extinderea TRAIL-Control: www.mueller-elektronik.de

În zona de download a site-ului nostru web g**ă**siți instrucțiuni pentru extinderea DISTANCE-Control: www.mueller-elektronik.de

Mai multe informații despre VARIO-Select găsiți în instrucțiunile EDS. Și aceste instrucțiuni se găsesc în zona de download a site-ului nostru web: www.mueller-elektronik.de

# Placa de fabricație

Prescurtări posibile pe placa de fabricație

| Prescurtare | Semnificație                                                                                                    |
|-------------|----------------------------------------------------------------------------------------------------|
| KNr.:       | Num <b>ă</b> r client                                                                                                    |
|             | Dacă produsul a fost fabricat pentru un producător de mașini agricole,<br>aici apare numărul de articol al producătorului de mașini agricole. |
| HW:         | Versiune Hardware                                                                                                    |
| ME-NR:      | Num <b>ă</b> r articol la Müller-Elektronik                                                                                                   |
| DC:         | Tensiune de lucru                                                                                                    |
|             | Produsul poate fi racordat numai la tensiuni din acest domeniu.                                                                               |
| SW:         | Versiune software la livrare                                                                                                    |
| SN:         | Num <b>ă</b> r de serie                                                                                                    |

# 4 Montaj **ş**i instalare

| 4.1 | Montarea calculatorului de lucru |
|-----|----------------------------------|
|     |                                  |

4.1.1

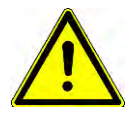

Pentru a proteja componentele sistemului de deteriorări, respectați următoarele la montaj:

- Montați calculator de lucru într-un loc în care este protejat de mizerie. Astfel evitați ca utilizatorul mașinii să curețe calculator de lucru din greșeală cu un curățitor cu înaltă presiune.
- În poziție montată, ștecherul și membrana de egalizare a presiunii trebuie să fie orientate în lateral.
- Fixați calculatorul de lucru cu ajutorul a patru şuruburi de fixare şi câte o şaibă distanțieră plată (şaibele zimțate pot produce în timp fisuri în materialul plastic) care conduc curentul la şasiul maşinii. În cazul montajului greșit, descărcările EDS pot duce la deranjamente de funcționare.
- Toate racordurile şi ştecherele nefolosite trebuie protejate de praf şi apă prin ştechere oarbe potrivite.
- Toate ştecherele trebuie să fie închise etanş. Astfel sunt etanşe la apă.
- Nu folosiți sistemul dacă părți din acesta sunt deteriorate. Piesele deteriorate pot duce la funcționări defectuoase și, ca urmare, la răniri. Înlocuiți, sau dacă este posibil reparați componentele deteriorate.
- Folosiți numai componente originale.

Indicații pentru un montaj sigur

#### Conectarea ștecherului AMP

procedură Astfel conectați împreună două ștechere AMP:

1. Scoateți până la capăt blocarea roșie a fișei AMP.

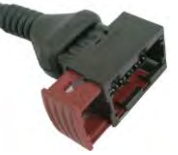

- $\Rightarrow$  Se aude un click puternic.
- ⇒ Deschiderile pentru introducerea știfturilor de blocare ale ștecherului sunt vizibile.
- 2. Conectați ștecherul în fișă. Știfturile de blocare trebuie să poată fi introduse în deschideri fără probleme.

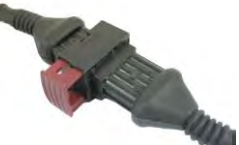

- ⇒ Ştecherul se conectează destins în fișă.
- 3. Apăsați blocarea roșie înăuntru.

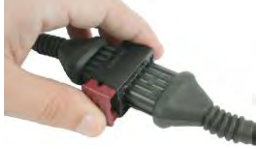

- $\Rightarrow$  Se aude un click puternic.
- ⇒ O parte a blocării trece pe cealaltă parte a fișei.

4.1.2 Mod de procedur**ă** 

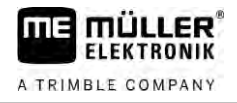

⇒ Ați conectat ștecherul și fișa și le-ați blocat.

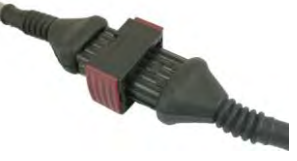

4.1.3

Mod de procedură

Deconectarea ștecherului AMP Astfel deconectați două ștechere AMP:

1. Apăsați ambele capete ale blocării în direcția ștecherului.

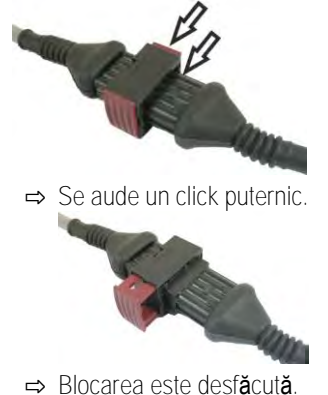

- 2. Scoateți până la capăt blocarea roșie a fișei AMP.
- 3. Scoateți ștecherul din fișă.

## 4.2 Racordarea calculatorului de lucru la ISOBUS

Pentru a racorda calculatorul de lucru la alimentarea cu tensiune și la terminalul ISOBUS, trebuie să racordați cablul ISOBUS la o conexiune ISOBUS de la tractor.

Mod de procedură

#### Astfel conectați calculatorul de lucru la ISOBUS:

- 1. Luați cablul ISOBUS al calculatorului de lucru.
- 2. Deșurubați capacul de protecție contra prafului.

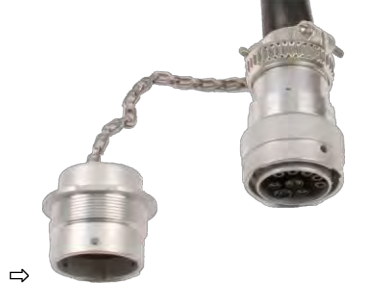

- 3. Cuplați ștecherul ISOBUS în racordul ISOBUS de la tractor.
- Blocați ştecherul. La echipările de bază de la Müller-Elektronik rotiți pentru aceasta ştecherul în sens orar. La celelalte echipări de bază ISOBUS trebuie să procedați diferit, în funcție de modul constructiv.

⇒ Ştecherul stă fix.

5. Înșurubați capacul de protecție contra prafului de la ștecher și de la fișă.

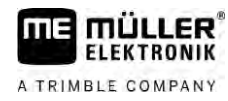

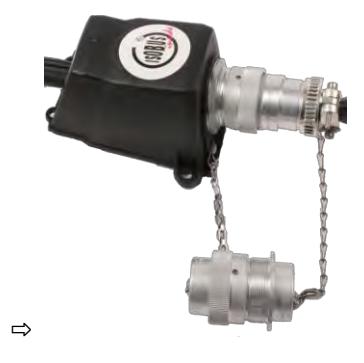

6. După lucru, desfaceți legătura și deșurubați din nou capacul de protecție contra prafului.

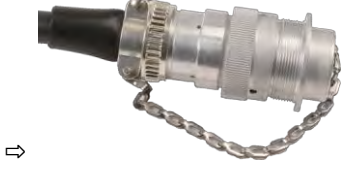

| 4.3 | Montarea distribuitorului de semnal                       |
|-----|-----------------------------------------------------------|
|     | La alegerea locului de montaj țineți cont de următoarele: |

- La mișcarea mașinii, cablurile nu trebuie să fie deteriorate.
- Îmbinările filetate ale cablului nu trebuie să fie îndreptate în sus.

#### 4.3.1 Racordarea senzorilor și a elementelor de acționare la distribuitorul de semnal

Fiecare senzor și fiecare element de acționare numite în planul de alocare, trebuie să le racordați la racordul din distribuitorul de semnal numit în planul de alocare.

Aici există două posibilități:

- Senzorul sau elementul de acționare se termină cu un cablu scurt și un ștecher AMP.
   În acest caz, primiți un cablu prelungitor potrivit pentru fiecare senzor. Cablul prelungitor trebuie să îl introduceți în distribuitorul de semnal și să îl conectați la borna corespunzătoare.
- Senzorul sau elementul de acționare se termină cu un cablu lung fără ștecher. Trebuie să îl introduceți în distribuitorul de semnal și să îl conectați la borna corespunzătoare.

Borna la care conectați un conductor al cablului depinde de mașina respectivă și de tipul de senzor, resp. element de acționare.

Țineți cont de faptul că conductorii de cablu pentru declanșatorul senzorului de ultrasunete trebuie conectați întotdeauna la pinii 2 și 3.

### INDICA**Ţ**IE

#### Riscul de scurtcircuit

La inversarea polarității conductorilor de cablu, senzorii mașinii pot fi deteriorați prin scurtcircuit.

• Respectați polaritatea conductorilor de cablu și a bornelor!

Mod de procedur**ă** 

- ☑ Distribuitorul de semnal este scos de sub tensiune.
- ☑ Componentele care trebuie conectate nu sunt sub tensiune.
- 1. Îndepărtați izolația cablului, astfel încât conductorii cablului să fie dezveliți.
- 2. Duceți cablul până la capătul izolației. În distribuitorul de semnal pentru a duce toți conductorii cabului la borne. Izolația cablului trebuie să se termine la carcasa distribuitorului de semnal.

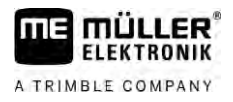

Numai așa puteți să vă asigurați că aveți suficient cablu în distribuitorul de semnal pentru a duce toți conductorii cabului la borne.

- 3. Îndepărtați izolația conductorilor cablului cca. 1 cm înainte de capătul acestora.
- 4. ATENŢIE! Respectați polaritatea corectă a conductorilor de cablu și a bornelor.
- Conectați conductorii cablului la borne.
   Folosiți aici informațiile de pe capacul distribuitorului de semnal, de pe placa de circuite și din planul de alocare.
- 6. La bornele cu șurub folosiți manșoane terminale. La blocurile de borne cu resort nu trebuie folosite manșoane terminale.
- Închideți îmbinările filetate ale distribuitorului de semnal. După înşurubare, îmbinările trebuie să fie etanşe.
- 8. Astupați orificiile nefolosite din carcasa distribuitorului de semnal cu capace oarbe.

#### 4.3.2 Introducerea conductorilor cablului într-o bornă

Fiecare bornă constă din două orificii:

- Orificiul superior al bornei deschide orificiul inferior.
- Orificiul inferior al bornei servește la introducerea și fixarea unui conductor de cablu.

#### 

- Aţi tăiat cablu la lungimea corectă şi aţi dezizolat conductorii corespunzător instrucţiunilor, sau aveţi un cablu pregătit de la Müller-Elektronik.
- Motorul tractorului este oprit.
- ☑ Distribuitorul de semnal este scos de sub tensiune.
- ☑ Componentele care trebuie conectate nu sunt sub tensiune.
- Căutaţi racordurile corecte pentru conductorii de cablu care trebuie conectaţi. Folosiţi aici informaţiile de pe capacul distribuitorului de semnal, de pe placa de circuite şi din planul de alocare.
- 2. Duceți conductorii cablului în orificiile din partea inferioară a bornei. Dacă folosiți manșoane terminale, trebuie să folosiți mai întâi șurubelnița.
- ⇒ Conductorul cablului este ținut de către bornă.
- ⇒ Ați fixat conductorul cablului.

#### 4.3.3 Conectarea distribuitorului de semnal la calculatorul de lucru

- Mod de procedur**ă**
- 1. Conectați ștecherul AMP al distribuitorului de semnal la calculatorul de lucru potrivit.

# 5 Condiții de bază ale utilizării

# Pornirea calculatorului de lucru

Mod de procedur**ă** 

5.1

A TRIMBLE COMPANY

- 1. Conectați cablul ISOBUS al calculatorului de lucru la conexiunea ISOBUS de la tractor.
- 2. Porniţi terminalul ISOBUS.
  - ⇒ Calculatorul de lucru este pornit împreun**ă** cu terminalul.
  - ⇒ La prima punere în funcțiune, calculatorul de lucru trebuie să transfere mai întâi multe informații la terminal. Aceasta durează câteva minute.
  - ⇒ Dacă toate datele aplicației calculator de lucru sunt încărcate, pe terminal apare simbolul

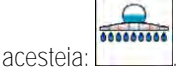

Deschideți aplicația calculator de lucru. Respectați instrucțiunile terminalului ISOBUS.
 ⇒ Apare fereastra de lucru a calculatorului de lucru.

# 5.2 Structura ferestrei de lucru

Fereastra de lucru este afișată întotdeauna în timpul lucrului și vă informează asupra stării mașinii de erbicidat.

Fereastra de lucru este împărțită în mai multe sectoare. În fiecare sector pot să apară informații despre anumite teme.

Sectoarele pot fi modificate la configurarea calculatorului de lucru pentru un model de maşină de erbicidat de la producătorul acesteia. De aceea, grafica următoare prezintă numai o privire de ansamblu din versiunea standard.

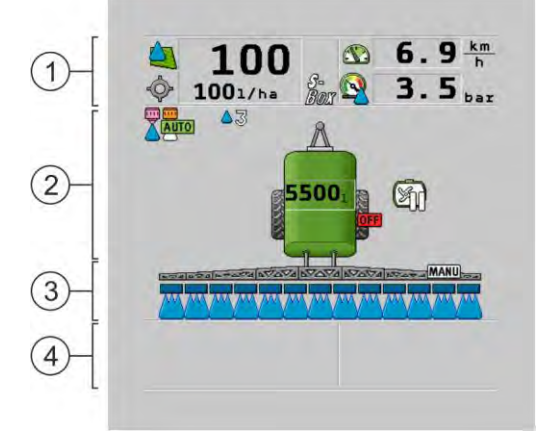

Sectoarele ferestrei de lucru

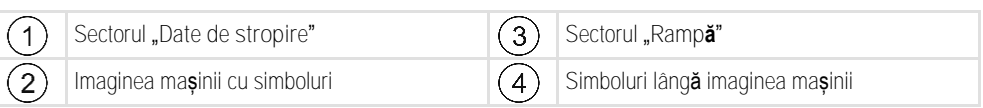

În următoarele capitole veți citi informațiile care apar în aceste domenii.

Lângă fereastra de lucru apar simboluri funcționale la a căror acționare sunt executate funcții. Poziția și operarea lor depinde de tipul terminalului ISOBUS.

În tabelul de mai jos vedeți semnificația simbolurilor funcționale în fereastra de lucru.

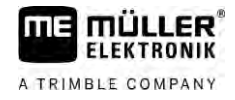

| Simbol func <b>t</b> ional | Func <b>ţ</b> ie                                                                              |
|----------------------------|-----------------------------------------------------------------------------------------------|
| i                          | Deschide fereastra ""Rezultate".                                                              |
|                            | Deschide fereastra ""Datele ma <b>ş</b> inii".                                                |
|                            | Deschide fereastra ""Umplere".                                                                |
|                            | Deschide fereastra ""Pliere".                                                                 |
| MANU                       | Comută între reglarea manuală și cea automată a valorii de referință.                         |
|                            | Deschide o fereastră cu funcții suplimentare.                                                 |
| <u>Å</u> t) I-&            | Pornește și încheie direcția cu oiște sau cu fuzete.                                          |
|                            | Comută între două planuri de simboluri.                                                       |
|                            | Comută între două planuri de simboluri, dacă este configurat suplimentar un<br>senzor de apă. |
| 000                        | Afi <b>ş</b> eaz <b>ă</b> următoarea pagină cu simboluri func <b>ț</b> ionale.                |

### 5.2.1 Sectorul date de stropire

În funcție de configurație pot apărea următoarele simboluri:

| Simbol | Semnifica <b>t</b> ie                                                                                                    |
|--------|----------------------------------------------------------------------------------------------------|
|        | Cantitatea de stropire este reglată automat.<br>La simbol poate să apară un număr suplimentar. Acest număr indică<br>densitatea presetată.<br>Alături apare valoarea reală (cantitatea de stropire actuală).                                                                       |
|        | Niciun debit. Ventilul principal nu poate fi deschis, deoarece nu este<br>îndeplinită o condiție:<br>- Viteză mai mică decât <b>"Mas erbicidat opr sub" [→</b> 57]<br>- Starea secțiunilor<br>- Valoarea nominală nu poate fi respectată<br>- SECTION-Control a încheiat stropirea |
| \$     | Cantitatea de stropire este reglată automat.<br>Alături apare valoarea nominală.                                                                                                    |

24

Structura ferestrei de lucru

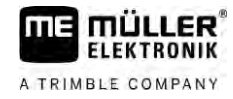

| Simbol                       | Semnifica <b>t</b> ie                                                                                                    |
|------------------------------|----------------------------------------------------------------------------------------------------|
|                              | Vezi: Utilizarea modului automat [→ 44]                                                                                                    |
| MANU                         | Valoarea nominal <b>ă</b> este reglat <b>ă</b> manual.                                                                                                    |
| $\nabla$                     | Vezi: Modificarea cantității de stropire în modul manual [→ 44]                                                                                                    |
|                              | Graficul de bare apare numai atunci când în modul automat valoarea<br>nominală este modificată cu tastele +10% și -10%. El indică abaterea de la<br>valoarea nominală originală. |
|                              | Modul automat este dezactivat. Debitul nu este reglat.                                                                                                    |
|                              | Viteza actuală este mi mică decât parametrul <b>"Reglare oprita sub" [→</b> 57] și<br>mai mare decât <b>"Mas erbicidat opr sub" [→</b> 57]                                       |
| <b>\$</b>                    | Valoarea nominală este dată de la o sursă externă: Task Controller, hartă de aplicare, senzor extern, etc. vezi: Stabilirea prealabilă a valorii nominale [→ 46]                 |
| www.                         | - A apărut o problemă la transferul valorii nominale dintr-o sursă externă.                                                                                                    |
|                              | - Mașina de erbicidat se găsește în afara zonei definite în harta de aplicare sau într-o zonă în care nu trebuie stropit.                                                        |
| S-<br>Box                    | Funcția de stropire este activat <b>ă ș</b> i dezactivat <b>ă</b> prin intermediul unui "S-Box".                                                                                 |
| 5                            | Contorul zilei este dezactivat                                                                                                    |
|                              | Vezi: Documentarea rezultatelor de lucru $[\rightarrow 48]$                                                                                                    |
|                              | Viteză                                                                                                    |
|                              | Dacă numerele sunt roșii, aceasta înseamnă că datorită vitezei prea mici,<br>reglarea sau stropirea au fost întrerupte.                                                          |
|                              | Semnalul de viteză de la tractor / ISOBUS nu poate fi preluat. Sistemul determină acum viteza prin senzorul conectat la distribuitorul de semnal.                                |
| (fundalul clipe <b>ş</b> te) | Asigurați-vă că Numărul de impulsuri la 100 m este introdus corect.                                                                                                    |
|                              | Semnalul poate să apară numai la o selectare automată a sursei de semnal.                                                                                                    |
| <b>2</b>                     | Autovehiculul merge înapoi.                                                                                                    |
|                              | Viteză simulată activată. [→ 68]                                                                                                    |
|                              | Presiune                                                                                                    |
|                              | Presiunea este determinată în mod standard printr-un senzor de presiune.<br>Dacă nu există un senzor de presiune, poate fi afișată o presiune calculată.                         |

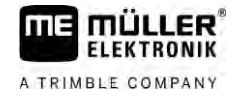

| Simbol | Semnificație                                                                                            |
|--------|----------------------------------------------------------------------------------------------------|
|        | Presiunea înregistrată la senzorul de presiune este prea mică față de debitul<br>măsurat de debitmetru. |
|        | Reglarea presiunii este activ <b>ă</b> .                                                                |

5.2.2

#### Sectorul de afişaj pentru rampă

Pe afişajul pentru rampă se găsesc următoarele informații:

- Numărul de secțiuni
- Care secțiuni sunt preselectate sau deconectate
- Secțiunile care stropesc

#### Prezentare

Figurile următoare ilustrează în care sunt reprezentate secțiunile în sectorul afișajului pentru rampă:

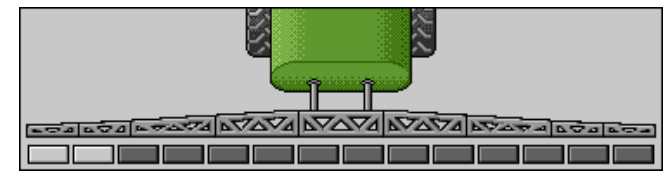

Secțiunile 1 și 2 sunt închise și dezactivate.

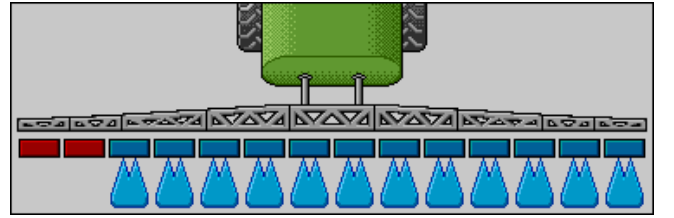

Secțiunile 1 și 2 sunt închise. Toate celelalte secțiuni sunt deschise și stropesc.

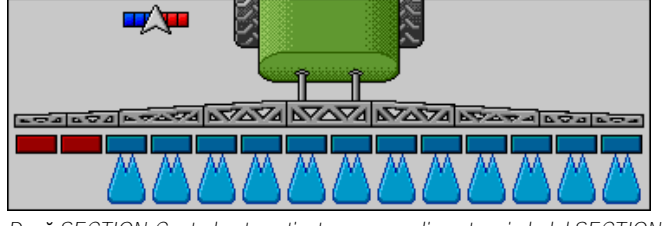

Dacă SECTION-Control este activat, apare suplimentar simbolul SECTION-Control.

| LOAD LOAD LOAD LOAD LOAD LOAD LOAD LOAD |
|-----------------------------------------|
|                                         |

Dacă nu este posibil SECTION-Control, culoarea simbolului SECTION-Control se modifică.

Fiecare dreptunghi corespunde unui ventil al secțiunii.

#### Stările secțiunilor

| Imagine | Starea ventilului sec <b>ţ</b> iunii | Starea ventilului de reglare / ventilului<br>principal |
|---------|--------------------------------------|--------------------------------------------------------|
|         | ventil închis                        | ventil închis                                          |

Structura ferestrei de lucru

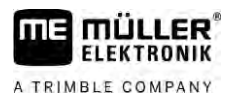

| Imagine | Starea ventilului sec <b>ţ</b> iunii         | Starea ventilului de reglare / ventilului<br>principal |
|---------|----------------------------------------------|--------------------------------------------------------|
|         | ventil deschis                               | ventil închis                                          |
|         | ventil deschis                               | ventil deschis                                         |
|         | ventil închis                                | ventil deschis                                         |
|         | Secțiunea este dezactivat <b>ă</b> permanent |                                                        |

Dacă secțiunile sunt comutate automat cu SECTION-Control, trebuie să vă asigurați că secțiunile nu sunt dezactivate printr-o cutie de conexiuni (S-Box) sau un joystick. În acest caz, secțiunile sunt marcate cu o cruce roșie și rămân închise.

| lmagi-<br>ne | Stare dat <b>ă</b> de SECTION-<br>Control | Starea ventilului de reglare<br>/ ventilului principal | Stare prin S-Box sau joy-<br>stick |
|--------------|-------------------------------------------|--------------------------------------------------------|------------------------------------|
| ×            | ventil deschis                            | ventil deschis                                         | ventil închis                      |
| ×            | ventil deschis/închis                     | ventil închis                                          | ventil închis                      |

La mașinile de erbicidat cu EDS (comutarea separată a duzelor), nu există ventile pentru secțiuni. O secțiune constă din mai multe duze care sunt comutate de modulele EDS. Simbolul secțiunilor este împărțit în mai multe segmente. Fiecare segment corespunde unei duze.

Stările secțiunilor cu EDS

| Imagine | Duza A                        | Duzele B, C, D               |
|---------|-------------------------------|------------------------------|
|         | duz <b>ă</b> deschis <b>ă</b> | duz <b>ă</b> închis <b>ă</b> |

#### Simboluri lâng**ă** imaginea mașinii

#### Func**ț**ii

| Simbol | Semnificație                                         |
|--------|------------------------------------------------------|
|        | Secțiunile sunt comutate prin SECTION-Control.       |
|        | Aplicația SECTION-Control a închis toate secțiunile. |

5.2.3

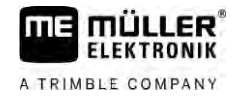

| Simbol                           | Semnificație                                                                                                    |
|----------------------------------|----------------------------------------------------------------------------------------------------|
|                                  | <ul> <li>Maşina de erbicidat în afara limitelor câmpului sau în zonă deja<br/>prelucrată</li> <li>Maşina de erbicidat în promontoriu</li> </ul> |
|                                  | Sunt posibile <b>ș</b> i alte cauze.                                                                                                    |
|                                  | Girofarul pornit.                                                                                                    |
|                                  | Lumină de lucru aprinsă.                                                                                                    |
|                                  | lluminarea duzelor pornit <b>ă</b> .                                                                                                    |
| (intermitent)                    | Agitator mecanic oprit. Cauză: nivel [→ 58] prea scăzut.                                                                                        |
| (nu<br>Iuminează<br>intermitent) | Agitator mecanic oprit. Cauz <b>ă</b> : oprit de <b>ș</b> ofer.                                                                                 |
|                                  | Agitator mecanic în funcțiune.                                                                                                    |
|                                  | Apa proasp <b>ătă</b> este umplut <b>ă</b> în rezervorul principal.                                                                             |
|                                  | Apa proasp <b>ătă</b> este transferat <b>ă</b> .                                                                                                |
|                                  | Cur <b>ăț</b> area interiorului rezervorului este activat <b>ă</b> .                                                                            |
| A                                | Se folosește curățitorul de joasă presiune.                                                                                                    |
|                                  | Se folosește curățitorul de înaltă presiune.                                                                                                    |
| S                                | Se cur <b>ăță</b> conducta inelar <b>ă</b> .                                                                                                    |
|                                  | Pâlnia de umplere este ridicată.                                                                                                    |
|                                  | Pâlnia de umplere este coborâtă.                                                                                                    |

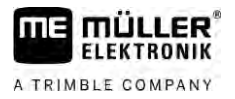

Structura ferestrei de lucru

5

| Simbol            | Semnifica <b>ț</b> ie                                                                                      |
|-------------------|----------------------------------------------------------------------------------------------------|
|                   | Duze folosite în mod vario.                                                                                |
|                   | Duze folosite în modul Selectare.                                                                          |
|                   | Cur <b>ăț</b> area duzelor activat <b>ă</b> .                                                              |
| 43                | Mărime a picăturilor care tinde la Airtec sau în mod vario.                                                |
|                   | Pomp <b>ă</b> pornit <b>ă</b> .                                                                            |
| S                 | Pomp <b>ă</b> oprit <b>ă</b> .                                                                             |
|                   | Ventilator pornit.                                                                                         |
|                   | Ventilator oprit.                                                                                          |
| 2                 | Curățarea permanentă a interiorului rezervorului este activată.                                            |
|                   | Cl <b>ă</b> tirea filtrului este activat <b>ă</b> .                                                        |
| J                 | Cl <b>ă</b> tirea filtrului este activat <b>ă ș</b> i se folose <b>ș</b> te.                               |
|                   | Se folosește clătirea cu aer comprimat.                                                                    |
|                   | Suportul de parcare este coborât.                                                                          |
| el <mark>a</mark> | Suportul de parcare este ridicat.                                                                          |
| 12                | Unitatea corespunz <b>ă</b> toare a sistemului de alimentare Raven este activ <b>ă</b> .                   |
| OFF               | Unitatea corespunzătoare a sistemului de alimentare Raven este dezactivată.                                |
| <u>I</u>          | Unitatea corespunzătoare a sistemului de alimentare Raven nu este conectată sau nu este gata de utilizare. |

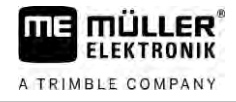

| Simbol | Semnifica <b>t</b> ie       |
|--------|-----------------------------|
|        | CURVE-Control este activat. |

Simbol Airtec

| Simbol | Semnifica <b>t</b> ie                                          |
|--------|----------------------------------------------------------------|
|        | Presiune actual <b>ă</b> a aerului                             |
|        | Sistemul m <b>ă</b> re <b>ș</b> te presiunea aerului.          |
|        | Sistemul reduce presiunea aerului.                             |
|        | Compresorul de aer este oprit.                                 |
|        | Compresorul de aer este pornit.                                |
| ه کھ   | Modul manual este activat. Numărul indică mărimea picăturilor. |
| MANU   | M <b>ă</b> rimea pic <b>ă</b> turilor (mod automat activat).   |

#### Contoare **ș**i senzori

| Simbol              | Semnifica <b>ț</b> ie                                                                                                    |
|---------------------|----------------------------------------------------------------------------------------------------|
|                     | Intensitatea vântului                                                                                                    |
|                     | Randament în litri pe minut                                                                                                    |
|                     | Randament pe unitatea de suprafa <b>ță</b> pe or <b>ă</b>                                                                                  |
|                     | Randamentul pe minut m <b>ă</b> surat de debitmetru este prea mic fa <b>ță</b> de<br>randamentul m <b>ă</b> surat de senzorul de presiune. |
|                     | Turația ventilatorului                                                                                                    |
| <b>S</b> 1 <b>S</b> | Turația pompei<br>Poate fi folosit <b>ă ș</b> i pentru a indica dac <b>ă</b> o pomp <b>ă</b> este pornită sau oprită.                      |

5.2.4

# Simboluri pe imaginea ma**ș**inii

#### Simboluri generale

| Simbol                                            | Semnifica <b>ț</b> ie                                                                                                    |
|---------------------------------------------------|----------------------------------------------------------------------------------------------------|
| 55001<br>55.0 <sub>ha</sub><br>19.9 <sub>km</sub> | Contor rezervor: <ul> <li>Nivel actual (I)</li> <li>Suprafața care poate fi stropită până când rezervorul este gol (ha)</li> <li>Parcursul care poate fi străbătut până când rezervorul este gol (km)</li> <li>Conținut de acid în rezervor (pH)</li> </ul> |
|                                                   | Funcționarea conductei inelare pornită.                                                                                                    |

#### Rampa

| Simbol | Semnifica <b>ţ</b> ie                                                                                                    |
|--------|----------------------------------------------------------------------------------------------------|
|        | DISTANCE-Control este montat dar dezactivat.<br>Rampa trebuie comandat <b>ă</b> manual.                                   |
|        | Afi <b>ş</b> area înclin <b>ă</b> rii actuale a rampei. Vezi: <b>Inversarea înclinării rampei la</b><br>întoarcere [→ 40] |

#### TRAIL-Control

| Semnifica <b>ţ</b> ie                              | Simboluri la mecanismul de<br>direc <b>ț</b> ie cu oi <b>ș</b> te | Simboluri la mecanismul de direc <b>ț</b> ie cu fuzet <b>ă</b> |
|----------------------------------------------------|-------------------------------------------------------------------|----------------------------------------------------------------|
| F <b>ă</b> ră TRAIL-Control.                       | Â                                                                 |                                                                |
| TRAIL-Control este instalat dar dezactivat.        | <u>ØFF</u>                                                        | OFF                                                            |
| TRAIL-Control se afl <b>ă</b> în modul<br>manual.  | MANU                                                              | MANU                                                           |
| TRAIL-Control se afl <b>ă</b> în modul<br>automat. | AUTO                                                              | OTUA                                                           |
| Oiște blocată cu un bolț                           | MANU                                                              |                                                                |

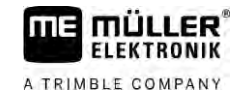

| Semnifica <b>ţ</b> ie                                     | Simboluri la mecanismul de<br>direc <b>ț</b> ie cu oi <b>ș</b> te | Simboluri la mecanismul de<br>direc <b>ț</b> ie cu fuzet <b>ă</b> |
|-----------------------------------------------------------|-------------------------------------------------------------------|-------------------------------------------------------------------|
| Echipamentul ata <b>ş</b> at este ghidat<br>spre stânga.  |                                                                   |                                                                   |
| Echipamentul ata <b>ş</b> at este ghidat<br>spre dreapta. | A_                                                                |                                                                   |

#### Aparate de operare 5.3

Există următoarele posibilități de a opera calculatorul de lucru:

- Prin tastele funcționale de pe ecran
- Prin aparate de comandă AUX-N
- Prin joystick ME
- Prin ME-S-Box
- Printr-o tastatură externă

Mai multe despre configurare și operare citiți în capitolele următoare:

- Configurarea aparatelor de operare [ $\rightarrow$  59]
- Operarea ME-joystick [ $\rightarrow$  49]
- Vizualizarea alocării joystick-ului [→ 50]
- Modul de examinare prealabilă pentru ME-joystick [→ 50]

# 6 Operarea calculatorului de lucru pe câmp

| 6.1    | Umplerea rezervorului                                                                                                    |
|--------|----------------------------------------------------------------------------------------------------|
|        | După fiecare umplere a rezervorului, puteți transmite calculatorului de lucru cantitatea de lichid introdusă în rezervor.                                                                                                    |
| Metode | În funcție de echipamentul suplimentar care este montat la mașina dvs. de erbicidat, procesul poate avea loc în mod diferit.                                                                                                    |
|        | <ul> <li>Ce se poate face:</li> <li>Umplerea manuală a rezervorului, fără sisteme suplimentare</li> <li>Umplerea rezervorului cu TANK-Control</li> <li>Umplerea rezervorului cu TANK-Control şi cu un opritor de umplere</li> </ul> |

6.1.1 Umplerea manuală a rezervorului, fără sisteme suplimentare

Dacă umpleți rezervorul fără sisteme suplimentare, puteți introduce noul volum manual la terminal.

| Simbol func <b>ţ</b> ional | Func <b>t</b> ie                             |
|----------------------------|----------------------------------------------|
| <b>F</b>                   | Rezervorul este umplut complet.              |
|                            | Seta <b>ț</b> i volumul rezervorului la 0 I. |

Mod de procedur**ă** 

Introduceți noul volum când ați umplut complet rezervorul cu soluție de stropire:

- 1. Comutați la fereastra "Umplere manual ":

⇒ Apare urm**ă**toarea fereastr**ă**:

| UMPLERE                                   |         |
|-------------------------------------------|---------|
| manual                                    |         |
| Cant. noua rezervor:<br>3000 1            |         |
| -                                         | 5       |
|                                           |         |
| - Introduceți umplerea completă a rezervo | orului. |

sau

2.

3. Introduceți în câmpul "Cant. noua rezervor", volumul rezervorului după umplere.

⇒ Noul volum al rezervorului apare în fereastra de lucru, în domeniul de date al rezervorului.

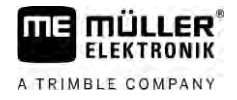

| 6.1.2                    | Umplerea rezervorului cu TANK-Control                                                                                                    |
|--------------------------|----------------------------------------------------------------------------------------------------|
|                          | TANK-Control este un sistem de m <b>ă</b> surare care m <b>ă</b> soar <b>ă</b> constant volumul actual al rezervorului <b>ș</b> i îl<br>afi <b>ș</b> eaz <b>ă</b> . |
| Mod de procedur <b>ă</b> | 1. Comutați la fereastra "Umplere - TANK-Control":                                                                                                    |
|                          | 2. Începeți umplerea.                                                                                                    |
|                          | ⇒ În timpul umplerii apare următorul simbol în fereastră:                                                                                                    |
|                          | ➡ În timpul umplerii, în fereastra "Umplere - TANK-Control" în rândul "Cant. actuala rezerv ".<br>apare cantitatea umplută.                                         |
|                          | 3. Dac <b>ă</b> rezervorul este plin, opri <b>ț</b> i pompa.                                                                                                    |
|                          |                                                                                                    |

6.1.3

#### Umplerea rezervorului cu TANK-Control și opritorul de umplere

Dacă la maşina de erbicidat este montat și configurat un dispozitiv TANK-Control cu opritor de umplere, îl puteți utiliza. Astfel umplerea se oprește automat la atingerea unui anumit nivel de umplere.

Puteți defini până la două limite de umplere. Dacă la umplere s-au atins aceste limite, atunci sistemul oprește umplerea automat.

| Simbol func <b>ţ</b> io-<br>nal | Func <b>ț</b> ie                                          | Urm <b>ă</b> ri                                                                                                    |
|---------------------------------|-----------------------------------------------------------|----------------------------------------------------------------------------------------------------|
|                                 | Deschiderea robinetului cu bil <b>ă</b><br>pentru umplere | <ul> <li>Se deschide robinetul cu bilă.</li> <li>Pe ecran apare simbolul:</li> <li>Apa este pompată.</li> <li>Volumul actual al rezervorului se modifică lent.</li> </ul> |
| Ē                               | Închiderea robinetului cu bil <b>ă</b><br>pentru umplere  | <ul> <li>Se închide robinetul cu bilă.</li> </ul>                                                                                                    |
| E                               | Schimbarea limitei de umplere<br>active                   | <ul> <li>La pompe se ia în considerare numai<br/>limita de umplere selectată.</li> <li>Rezervorul se umple până la atingerea<br/>nivelului de umplere.</li> </ul>         |

Mod de procedur**ă** 

Astfel umpleți rezervorul cu două limite de umplere:

☑ La mașina de erbicidat este montat sistemul TANK-Control cu opritor de umplere.

1. <u>Treceți la</u> fereastra "Umplere - TANK-Control":

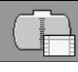

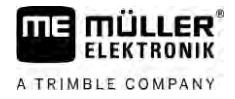

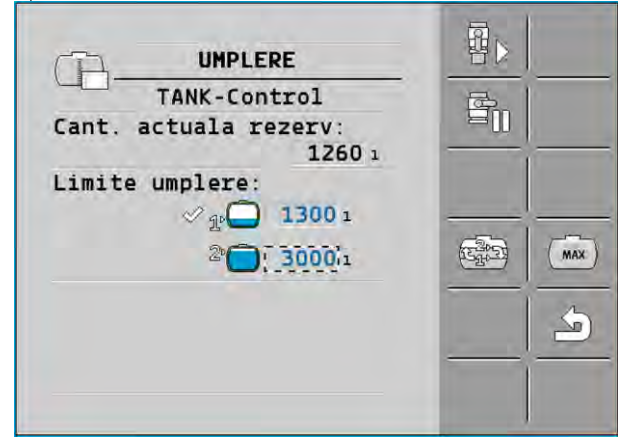

- La limitele de umplere 1 și 2 introduceți până la două nivele de umplere, la care pompa de umplere trebuie oprită sau robinetul de umplere trebuie rotit.
  - ⇒ Dacă introduceți două limite de umplere, pe ecran apare un simbol funcțional nou:

⇒ Apăsați simbolul

3. Deschideți robinetul cu bilă.

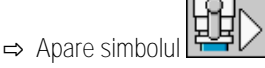

- ⇒ Umplerea începe.
- ⇒ În momentul în care s-a atins limita de umplere 1, se închide robinetul cu bilă şi se încheie umplerea.
- ⇒ Dacă există o a doua limită de umplere, aceasta este activată automat.
- 4. Acum puteți adăuga agentul de stropire și puteți amesteca conținutul rezervorului.
- 5. Pregătiți mașina de erbicidat pentru a doua umplere.
- 6. ₽ .
  - Deschide**ţ**i robinetul cu bil**ă**.
  - ⇒ Umplerea începe.
  - ⇒ În momentul în care s-a atins limita de umplere 2, se închide robinetul cu bilă şi se încheie umplerea.

# 6.2 Comandarea rampei

În acest capitol învățați cum să comandați rampa cu ajutorul terminalului.

| Accidentarea persoanelor din cauza comenzii eronate<br>Fiecare ma <b>ş</b> in <b>ă</b> de erbicidat este construit <b>ă</b> în alt mod <b>ş</b> i trebuie comandat <b>ă</b> diferit. În acest capitol<br>pot fi explicate numai simbolurile care apar pe ecranul terminalului. |
|----------------------------------------------------------------------------------------------------|
| Citiți manualul de utilizare al mașinii de erbicidat.                                                                                                    |
| <ul> <li>Citiți în ce ordine trebuie comandată mașina de erbicidat în siguranță.</li> </ul>                                                                                                    |

E22

#### 6.2.1 Ridicarea și coborârea rampei

Cale

Astfel ajungeți la fereastra cu această funcție:

Pentru a folosi această funcție utilizați mânerul multifuncțional în prima linie.

Utilizați următoarele taste funcționale pentru a utiliza funcția:

| Simbol func <b>ţ</b> ional          | Func <b>ț</b> ie                                             |
|-------------------------------------|--------------------------------------------------------------|
| Carranta S                          | Ridic <b>ă</b> rampa.                                        |
|                                     | Coboar <b>ă</b> rampa.                                       |
| (Patto)<br>(Pattonia)<br>(Pattonia) | Activeaz <b>ă ș</b> i dezactiveaz <b>ă</b> DISTANCE-Control. |

Prezentare

6.2.2

Cale

În figura următoare vedeți cum se afișează această funcție în fereastra de lucru:

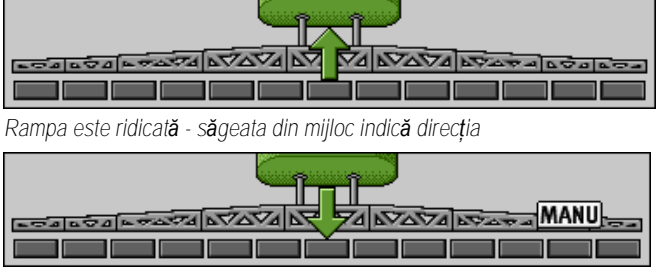

"MANU" înseamnă că DISTANCE-Control este dezactivat, iar rampa este ridicată și coborâtă manual.

Plierea **ş**i deplierea rampei

Cu această funcție se pliază și se depliază rampa mașinii de erbicidat.

Utilizarea depinde de următorii factori:

- Numărul de componente pliabile și depliabile ale rampei.
- Tipul blocării la plierea și deplierea rampei.
- Tipul mașinii de erbicidat.

Astfel ajungeți la fereastra cu această funcție:

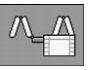

Structura unei rampe

Figura următoare ilustrează structura rampelor și modul în care sunt denumite componentele individuale ale acesteia. Figura ilustrează o mașină de erbicidat cu o rampă formată din șapte componente, dar este valabilă și pentru rampe mai mici.
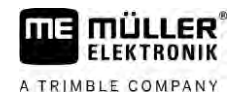

6

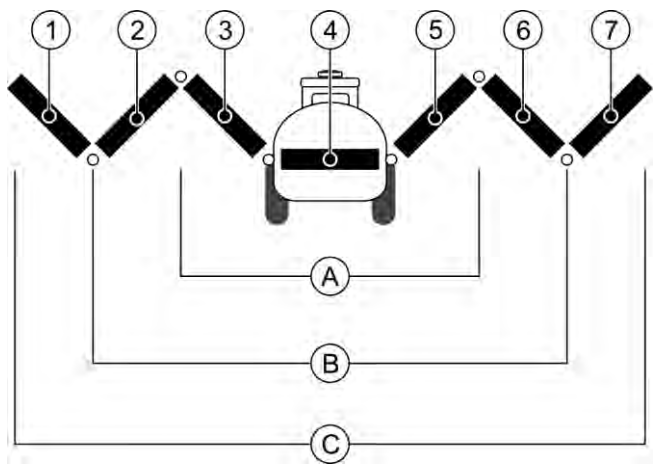

Componentele rampei unei maşină de erbicidat

| (A)     | Ramp <b>ă</b> format <b>ă</b> din trei componente          | 3 | Componenta rampei: În interior, în partea<br>stâng <b>ă</b> |
|---------|------------------------------------------------------------|---|-------------------------------------------------------------|
| B       | Rampă formată din cinci componente                         | 4 | Componenta rampei: Componentă imobilă                       |
| $\odot$ | Ramp <b>ă</b> format <b>ă</b> din <b>ş</b> apte componente | 5 | Componenta rampei: În interior, în partea dreaptă           |
| 1       | Componenta rampei: În exterior, în partea stâng <b>ă</b>   | 6 | Componenta rampei: În mijloc, în partea dreapt <b>ă</b>     |
| 2       | Componenta rampei: În mijloc, în partea<br>stâng <b>ă</b>  | 7 | Componenta rampei: În exterior, în partea dreapt <b>ă</b>   |

### Prezentare

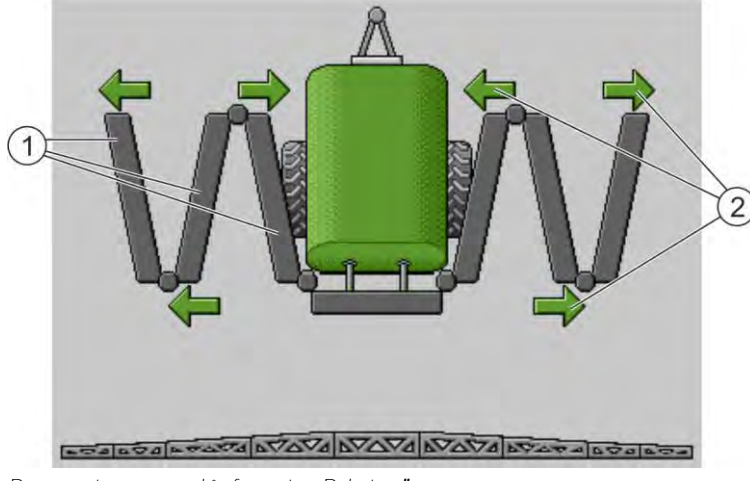

Reprezentarea rampei în fereastra "Rabatare"

| (1) | Componentele derabatabile ale rampei                                                                                                    |
|-----|----------------------------------------------------------------------------------------------------|
| 2   | Simbol: componenta rampei este rabatată sau derabatată<br>Săgețile apar la componentele rabatabile ale rampei și arată sensul de mișcare. |

| Simbol | Semnificație                                                                                                    |
|--------|----------------------------------------------------------------------------------------------------|
|        | Rampa se g <b>ă</b> se <b>ș</b> te la în <b>ălț</b> imea senzorului stâlpului de ridicare. Premis <b>ă</b> :<br>Senzor stâlpului de ridicare este montat. |

Simboluri de func**ț**ii

În figura următoare vedeți cum se afişează la simbolurile funcției o rampă formată din şapte componente.

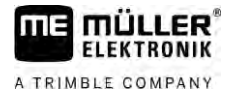

| 1)  | -26     |
|-----|---------|
| 2—  | AMA MAA |
| (3) | a that  |

| 1 | Săgeți de direcție<br>Săgeata spre interior înseamnă: rabatare<br>Săgeata spre exterior înseamnă: derabatare |
|---|----------------------------------------------------------------------------------------------------|
| 2 | Componentele gri ale rampei nu se rabatează, respectiv nu se derabatează cu acest simbol funcțional          |
| 3 | Componentele albe ale rampei se rabatează, respectiv se derabatează cu acest simbol funcțional               |

Utilizați următoarele taste funcționale pentru a utiliza funcția:

| Func <b>t</b> ie                                                             | Ramp <b>ă</b> format <b>ă</b> din<br>trei componente | Ramp <b>ă</b> format <b>ă</b> din<br>cinci componente | Rampă formată din<br>şapte componente |
|------------------------------------------------------------------------------|------------------------------------------------------|-------------------------------------------------------|---------------------------------------|
| Plierea simetric <b>ă</b> a<br>rampei, în interior                           |                                                      |                                                       |                                       |
| Deplierea simetric <b>ă</b> a<br>rampei, în interior                         |                                                      |                                                       |                                       |
| Plierea simetric <b>ă</b> a<br>rampei, în mijloc                             |                                                      |                                                       | 24                                    |
| Deplierea simetric <b>ă</b><br>rampei, în mijloc                             |                                                      |                                                       | No.                                   |
| Deplierea rampei în<br>exterior, în partea<br>stâng <b>ă</b>                 |                                                      |                                                       |                                       |
| Deplierea rampei în<br>exterior, în partea<br>dreapt <b>ă</b>                |                                                      |                                                       | V AN                                  |
| Plierea simetric <b>ă</b> a<br>rampei, în mijloc <b>ș</b> i în<br>interior   |                                                      |                                                       |                                       |
| Deplierea simetric <b>ă</b> a<br>rampei, în mijloc <b>ș</b> i în<br>interior |                                                      |                                                       |                                       |
| Blocarea componentei<br>rampei                                               | *                                                    | *                                                     | *_* * *                               |

# 6.2.3 Blocarea rampei

Această funcție facilitează blocarea sau deblocarea rampei.

Cale

Astfel ajungeți la fereastra cu această funcție:

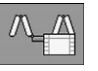

Utilizați următoarele taste funcționale pentru a utiliza funcția:

| Simbol func <b>ţ</b> ional | Semnificație                                     |
|----------------------------|--------------------------------------------------|
|                            | Blocheaz <b>ă</b> rampa.                         |
|                            | Deblocheaz <b>ă</b> rampa.                       |
| Simbol                     | Semnifica <b>t</b> ie                            |
|                            | Rampa se blochează. Procesul nu este încheiat.   |
|                            | Rampa este deblocată. Procesul nu este încheiat. |
|                            | Rampa este blocat <b>ă</b> .                     |
|                            | Rampa este deblocat <b>ă</b> .                   |

6.2.4

# Ridicarea și coborârea brațului rampei (modificarea unghiului)

Sistemul poate să ridice sau să coboare brațele rampelor independent unele față de altele sau simultan.

Cale

Astfel ajungeți la fereastra cu această funcție:

Utilizați următoarele taste funcționale pentru a utiliza funcția:

| Simbol func <b>t</b> ional | Func <b>t</b> ie                                   |
|----------------------------|----------------------------------------------------|
| Carran .                   | Ridic <b>ă</b> bra <b>ț</b> ul rampei din dreapta. |
| Comme                      | Ridic <b>ă</b> bra <b>ț</b> ul rampei din stânga.  |
| A Canada                   | Coboar <b>ă</b> brațul rampei din dreapta.         |
| <b>E</b>                   | Coboar <b>ă</b> brațul rampei din stânga.          |
|                            | Ridică simetric ambele brațe ale rampelor.         |

### Comandarea rampei

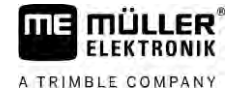

| Simbol func <b>ţ</b> ional | Func <b>t</b> ie                            |
|----------------------------|---------------------------------------------|
| AF D                       | Coboară simetric ambele brațe ale rampelor. |

Mod de procedură 1. Apăsați tasta funcțională cu funcția dorită. ⇒ Bratele rampelor sunt deplasate.

- 2. Ţineţi apăsată tasta funcţională până când rampa atinge unghiul dorit.
- 3. Eliberați tasta funcțională apăsată.
- 6.2.5 Înclinarea rampei

Cale

Astfel ajungeți la fereastra cu această funcție:

Pentru a folosi această funcție utilizați mânerul multifuncțional în prima linie.

Utilizați următoarele taste funcționale pentru a utiliza funcția:

| Simbol func <b>ţ</b> ional | Func <b>t</b> ie                                        |
|----------------------------|---------------------------------------------------------|
| Anora                      | Înclină rampa spre dreapta. În stânga ea este ridicată. |
| and the                    | Înclină rampa spre stânga. În dreapta ea este ridicată. |

Prezentare

40

În figura următoare vedeți cum se afişează această funcție în fereastra de lucru:

|                    |        | ÎÎ |       |        |         |
|--------------------|--------|----|-------|--------|---------|
| <br>a no second de | P22779 |    | 6VAV4 | PARA N | 600 600 |
|                    |        |    |       |        |         |

Înclinarea rampei: ridicarea rampei în partea stâng**ă**, coborârea rampei în partea dreapt**ă** 

| -           | 5 |           |      |
|-------------|---|-----------|------|
| <br>PANTA A |   | 2 In 1997 | 0000 |
|             |   |           |      |

Înclinarea rampei: coborârea rampei în partea stâng**ă**, ridicarea rampei în partea dreapt**ă** 

6.2.6 Inversarea înclinării rampei la întoarcere Această funcție vă ajută la lucrul pe teren înclinat. Mod de funcționare La lucrările în pantă, rampa este înclinată. Funcția salvează unghiul de înclinare.

> După manevra de întoarcere, dacă mașina de erbicidat se deplasează în direcția opusă, unghiul de înclinare îşi schimbă orientarea simetric.

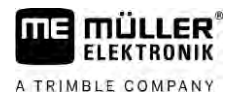

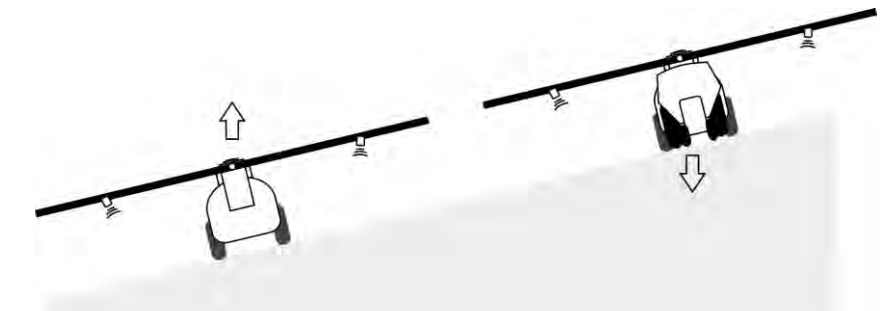

La întoarcerea în pantă, puteți apăsa o tastă pentru a înclina rampa în direcție opusă.

Utilizați următoarele taste funcționale pentru a utiliza funcția:

| Simbol func <b>ţ</b> ional | Semnificație                                                                                    |
|----------------------------|-------------------------------------------------------------------------------------------------|
|                            | Activează funcția. La fiecare apăsare, poziția țintă a rampei se modifică<br>(săgețile albe).   |
| fer of                     | Înclină manual rampa. După apăsare, inversarea automată a unghiului de<br>înclinare se încheie. |

Prezentare

Setarea actuală se afişează în fereastra de lucru, deasupra rampei, dacă este activată funcția.

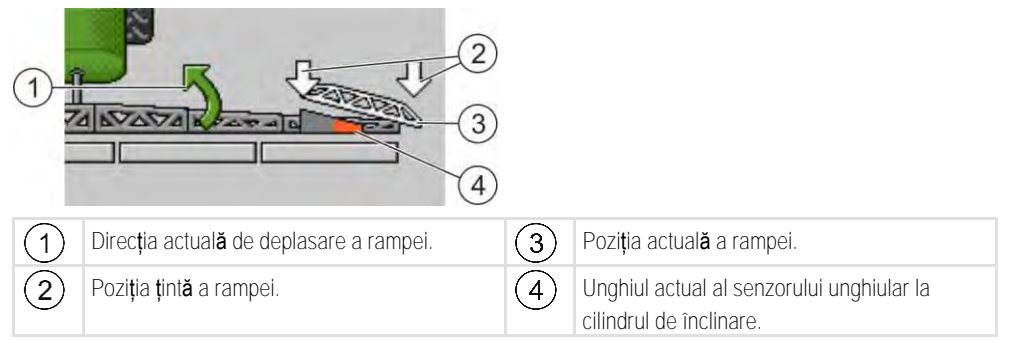

În funcție de configurație pot apărea următoarele simboluri:

### Exemple

| Simbol | Semnifica <b>t</b> ie                                                                                                    |
|--------|----------------------------------------------------------------------------------------------------|
|        | S <b>ă</b> gețile albe: Poziția țintă este orizontală.<br>Senzorul unghiular: Poziția orizontală este atinsă.                                                      |
|        | Rampa este înclinat <b>ă</b> spre dreapta. Func <b>ț</b> ia este dezactivat <b>ă</b> .                                                                             |
|        | Rampa este înclinată spre dreapta. Ea trebuie însă să se încline automat<br>spre stânga. Sistemul va mișca rampa în această direcție.                              |
|        | Poziție țintă: Înclinată spre stânga.<br>Inversarea orientării în pantă: activată                                                                                  |
|        | Rampa este înclinat <b>ă</b> spre dreapta. Ea trebuie îns <b>ă</b> să se deplaseze<br>automat la orizontală. Sistemul va mi <b>ș</b> ca rampa în această direcție. |

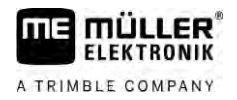

| Mod de procedur <b>ă</b> | ☑ Ați calibrat potențiometrul de pantă (senzorul unghiular al înclinării). [→ 79]                                                                                                    |                               |
|--------------------------|----------------------------------------------------------------------------------------------------|-------------------------------|
|                          | <ol> <li>Deplasați-vă cu maşină de erbicidat transversal față de înclinarea pantei.</li> </ol>                                                                                                    |                               |
|                          | 2. Aşezați rampa paralel cu terenul potrivit.                                                                                                    |                               |
|                          | <ul> <li>3 În promontoriu apăsați înainte de manevra de întoarcere.</li> <li>⇒ Unghiul actual este salvat.</li> <li>⇒ - Apar două săgeți albe îndreptate în jos.</li> <li>⇒ Sistemul aduce rampa în poziție orizontală.</li> <li>⇒ În timpul mişcării rampei, în fereastra de lucru apare o săgeată verde.</li> <li>⇒ Dacă rampa este orizontală, apare simbolul</li> </ul> |                               |
|                          | 4 Întoarceți numai după ce rampa este orizontală                                                                                                    |                               |
|                          | <ul> <li>5. → Apăsați o dată după manevra de întoarcere.</li> <li>⇒ Calculatorul de lucru înclină rampa în direcția opusă până când este atins unghi anterior pe partea cealaltă.</li> <li>⇒ În timpul mişcării rampei, în fereastra de lucru apare o săgeată verde.</li> </ul>                                                                                             | iul salvat                    |
|                          | ⇔ Funcția se dezactivează dacă modificați manual înclinarea rampei.                                                                                                    |                               |
| 6.2.7                    | Folosirea senzorilor de rampă suplimentari                                                                                                    | osto afi <b>c</b> at <b>ă</b> |
|                          | în fereastra de lucru.                                                                                                    | 5510 an <b>ş</b> at <b>a</b>  |
|                          | Simbol Semnifica <b>ţ</b> ie                                                                                                    |                               |
|                          |                                                                                                    |                               |
|                          |                                                                                                    |                               |
|                          | Înclinare poziție centrală                                                                                                    |                               |

# Lipsă simbol în fereastra de lucru.Rampă pliată - Acest senzor dezactivează<br/>secțiunile, dacă este atinsă o poziție presetată.Lipsă simbol în fereastra de lucru.Rampă desfăcută - Acest senzor dezactivează<br/>secțiunile, dacă este atinsă o poziție presetată.

# Pornirea stropirii

Mod de procedură

Astfel porniți procesul de stropire:

☑ Tractorul cu maşina de erbicidat se află pe câmp.

LOGICOL MARA LYAVA TO LOGICO

- ☑ Aţi configurat calculatorul de lucru.
- 🗹 A**ţ**i depliat rampa.

6.3

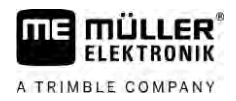

- 1. Asigurați-vă că sunt îndeplinite toate condițiile obligatorii! 2. - Porni**t**i stropirea. ⇒ În modul manual: Mașina de erbicidat începe să stropească. ⇒ În modul automat: Mașina de erbicidat se pregătește pentru stropire. Cât timp mașina de erbicidat nu se deplasează, în fereastra de lucru, în funcție de parametru "Stropire oprită sub", apare simbolu 3. Dacă vă aflați în modul automat, porniți și depășiți viteza minimă pentru reglarea automată (parametrul: "Reglare oprita sub"). ⇒ Dacă mașina de erbicidat nu reglează, în fereastra de lucru, în funcție de parametrul "Reglare oprita sub", apare simbolul: ⇒ Imediat ce viteza minimă fost depășită, mașina de erbicidat începe să regleze. ⇒ Ati început procesul de stropire. Stropirea imediată Există situații în care doriți să începeți stropirea cu mașina de erbicidat care încă stă pe loc. De exemplu, dacă ați oprit pe câmp. Astfel începeți stropirea imediată în modul automat: ☑ Tractorul cu maşina de erbicidat se află pe câmp. Ați configurat calculatorul de lucru. ☑ Aţi depliat rampa. Modul automat este activat. 1. Țineți apăsată tasta de stropire de pe joystick timp de trei secunde. ⇒ Maşina de erbicidat începe să stropească. Sub simbolul rampei apar conurile de stropire: TALE A AVAVA AVAVA AVAVA AVAVA
  - În decurs de 5 secunde, porniți și depășiți viteza minimă pentru reglarea automată (parametrul: "Stropire oprită sub"). În caz contrar, stropirea se încheie automat.

# 6.4 Reglarea valorii nominale

# Tipuri de reglare

În funcție de echiparea mașinii de erbicidat, la reglarea valorii nominale se poate regla ori deschiderea ventilului de reglare ori viteza unei pompei centrifuge.

# Moduri de lucru

Puteți regla manual valoarea nominală sau puteți lăsa calculatorul de lucru să facă reglarea:

• În modul manual, puteți regla cu două taste gradul de deschidere al ventilului de reglare.

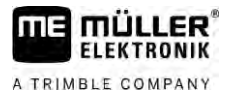

 În modul automat, calculatorul reglează gradul de deschidere al ventilului de reglare (sau turația pompei), astfel încât este atinsă valoarea nominală definită ca valoare nominală.

Utilizați următoarele taste funcționale pentru a utiliza funcția:

| Simbol func <b>ţ</b> ional | Func <b>t</b> ie                                      |
|----------------------------|-------------------------------------------------------|
| AUTO UI                    | Modul comut <b>ă</b> între manual <b>ș</b> i automat. |

În subcapitolele următoare aflați cum să operați sistemul.

# 6.4.1 Modificarea cantit**ăț**ii de stropire în modul manual

Atunci când maşina de erbicidat se află în modul manual, stropirea nu se reglează după o valoare nominală setată în prealabil. Dumneavoastră trebuie să setați manual cantitatea de stropire.

Valoarea nominală trebuie reglată manual, dacă în fereastra de lucru apare acest simbol:

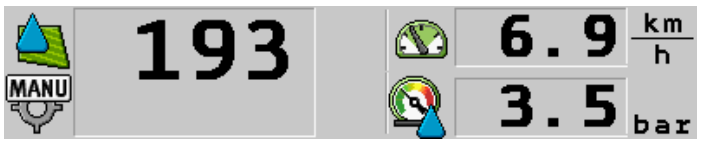

Stropire în modul manual

Rețineți că atunci când modificați cantitatea de stropire, se modifică automat și presiunea.

Pentru a folosi această funcție utilizați mânerul multifuncțional în prima linie.

Utilizați următoarele taste funcționale pentru a utiliza funcția:

| Simbol func <b>ţ</b> ional | Func <b>t</b> ie          |
|----------------------------|---------------------------|
| ÷0%                        | Crește valoarea nominală. |
|                            | Reduce valoarea nominală  |

6.4.2

### Utilizarea modului automat

În modul automat, calculatorul de lucru reglează gradul de deschidere al ventilului de reglare și a ventilului principal de la armătură, astfel încât poate fi atinsă valoarea nominală definită ca valoare nominală.

Vă aflați în modul automat dacă în sectorul datelor de stropire din fereastra de lucru apare unul dintre următoarele simboluri:

| Simbol în<br>fereastra de<br>lucru | Semnifica <b>ţ</b> ie                                                                                                    |
|------------------------------------|----------------------------------------------------------------------------------------------------|
| $\diamond$                         | Ma <b>ş</b> ina de erbicidat poate stropi.                                                                                                    |
|                                    | Viteza mașinii de erbicidat este mai mică decât "Reglare oprită sub"<br>Mașina de erbicidat poate stropi. Debitul nu este reglat. Ventilul de reglare |

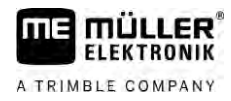

| Simbol în<br>fereastra de<br>lucru | Semnifica <b>ţ</b> ie                                                                                                    |
|------------------------------------|----------------------------------------------------------------------------------------------------|
|                                    | rămâne în ultima poziție cunoscută, până când viteza se modifică.                                                                         |
|                                    | Viteza ma <b>ş</b> inii de erbicidat este mai mic <b>ă</b> decât "Stropire oprit <b>ă</b> sub"<br>Ventilul principal este închis automat. |
|                                    | Reglarea nu este posibilă, deoarece stropirea prin aplicația SECTION-Control a fost dezactivată.                                          |

Premise

Pentru a utiliza modul automat, trebuie îndeplinite următoarele condiții obligatorii:

- Valoarea nominală este introdusă.
- Debitmetrul este calibrat.
- Există un semnal de viteză.
- Lățimea de lucru este reglată.
- Viteza mașinii de erbicidat este mai mare decât viteza din parametrul "Reglare oprita sub".
- Este setat parametrul "Constantă de reglare".

Mod de func**ț**ionare

# În urm**ă**toarele cazuri, debitul este adaptat automat:

- S-a modificat viteza maşinii de erbicidat.
- S-a modificat numărul secțiunilor cuplate.
- Ați modificat manual valoarea nominală.
- Valoarea nominală a fost modificată din cauza datelor din harta aplicației.

Viteza și precizia cu care se reglează depind de valoarea parametrului "Constantă de reglare".

În timpul cursei puteți modifica manual valoarea nominală, în modul automat.

Pentru a folosi această funcție utilizați mânerul multifuncțional în prima linie.

| Simbol func <b>ţ</b> ional | Func <b>t</b> ie                                                   |
|----------------------------|--------------------------------------------------------------------|
|                            | M <b>ă</b> rește valoarea nominal <b>ă</b> cu 10%.                 |
|                            | Mic <b>ș</b> oreaz <b>ă</b> valoarea nominal <b>ă</b> cu 10%.      |
| 100%                       | Reface valoarea nominal <b>ă</b> de 100%.                          |
| 1 A                        | Comut <b>ă</b> la "Valoare nominal <b>ă</b> 1" introdus <b>ă</b> . |
| 200                        | Comut <b>ă</b> la "Valoare nominal <b>ă</b> 2" introdus <b>ă</b> . |

| Simbol func <b>ţ</b> ional | Func <b>ț</b> ie                                              |
|----------------------------|---------------------------------------------------------------|
|                            | M <b>ă</b> rește valoarea nominal <b>ă</b> cu 10%.            |
| -8%                        | Mic <b>ș</b> oreaz <b>ă</b> valoarea nominal <b>ă</b> cu 10%. |

### Reglarea valorii nominale

| Simbol func <b>ţ</b> ional | Func <b>t</b> ie                          |
|----------------------------|-------------------------------------------|
| 100%                       | Reface valoarea nominal <b>ă</b> de 100%. |

Mod de procedură

Astfel modificați valoarea nominală în timpul lucrului:

1. Activați direcția automată.

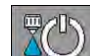

2

- Deschideți ventilul principal.
- ⇒ În fereastra de lucru apar conurile de pulverizare sub simbolul rampei. Totuşi maşina de erbicidat nu stropeşte.
- ⇒ Atât timp cât stă, mașina de erbicidat nu poate stropi. Vezi simbolurile:

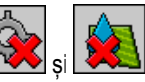

- 3. Depășiți viteza definită în parametrul "Reglare oprita sub".
  - ⇒ Maşina de erbicidat începe să adapteze valoarea nominală la valoarea nominală dată.

5. Reface valoarea nominală originală.

6. Dacă ați înregistrat mai multe valori nominale în configurație, puteți comuta cu simbolurile

| funcționale: | func <b>ţ</b> ionale: | £₽¥ | şi | 200 | între | valorile | nomina |
|--------------|-----------------------|-----|----|-----|-------|----------|--------|
|--------------|-----------------------|-----|----|-----|-------|----------|--------|

Astfel modificați valoarea nominală în timpul lucrului:

MANU

Activați direcția automată.

- 2.
  - Deschideţi ventilul principal.
  - ⇒ În fereastra de lucru apar conurile de pulverizare sub simbolul rampei. Totuşi maşina de erbicidat nu stropeşte.

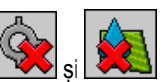

- ⇒ Atât timp cât stă, mașina de erbicidat nu poate stropi. Vezi simbolurile:
- Depăşiți viteza definită în parametrul "Reglare oprită sub".

   → Maşina de erbicidat începe să adapteze valoarea nominală la valoarea nominală dată.
- 4. Apăsați sau pentru a modifica valoarea nominală.
   ⇒ Gradul de modificare apare în fereastra de lucru.

|   | [111] |
|---|-------|
| 9 | 0109% |
| U | 00000 |

5. Reface valoarea nominală originală.

| 6.4.3  | Stabilirea prealabil <b>ă</b> a valorii nominale                                                    |
|--------|----------------------------------------------------------------------------------------------------|
|        | Valoarea nominală este cantitatea de soluție de stropire pe care doriți să o distribuiți pe hectar. |
|        | În timpul lucrului, calculatorul de lucru va încerca să mențină valoarea nominală.                  |
| Metode | Există mai multe metode de stabilire a valorii nominale:                                            |

■ Introducerea valorii nominale în fereastra "Datele mașinii". [→ 56]

46

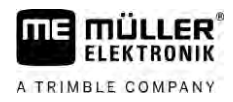

- Valoarea nominală poate fi preluată și din surse externe prin aplicația "ISOBUS-TC":
  - din comenzi,
  - din hărțile de aplicare,
  - din senzori externi.

Prezentare

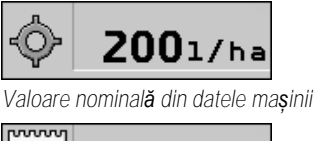

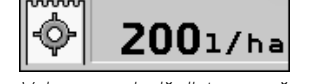

Valoare nominală dintr-o sursă externă

Valorile nominale din surse externe de date au o prioritate mai mare decât valoarea nominală înregistrată în calculatorul de lucru. De aceea nu trebuie să adaptați parametrul "Valoare nominală", dacă lucrați cu hărți de aplicare.

Opțional, puteți înregistra în calculatorul de lucru până la trei valori nominale diferite. Pentru aceasta, pe lângă parametrul "Valoare nominală" folosiți și parametrii "Valoare nominală 1" și "Valoare nominală 2".

# 6.4.4 Oprirea stropirii

Aveț<u>i următoa</u>rele posibilități de oprire a stropirii:

- Închideți ventilul principal.
- sau 🦉 închideți ventilele secțiunilor unu dup**ă** altul.
- Deplasați-vă cu o viteză mai mică decât viteza minimă introdusă (numai în modul automat).

# Utilizarea sec**ţ**iunilor

Pentru a folosi această funcție utilizați mânerul multifuncțional în prima linie.

Utilizați următoarele taste funcționale pentru a utiliza funcția:

| Simbol func <b>ţ</b> ional | Func <b>t</b> ie                                                                                                    |  |
|----------------------------|----------------------------------------------------------------------------------------------------|--|
|                            | Închide ventilele secțiunilor de la stânga spre dreapta.                                                                                                    |  |
|                            | Închide ventilele secțiunilor de la dreapta spre stânga.                                                                                                    |  |
|                            | Deschide ventilele secțiunilor de la stânga spre dreapta.<br>sau<br>Dacă toate ventilele secțiunilor sunt închise, atunci se deschide primul<br>ventil al secțiunii din stânga. |  |
|                            | Închide ventilele secțiunilor de la dreapta spre stânga.<br>sau<br>Dac <b>ă</b> toate ventilele secțiunilor sunt închise, atunci se deschide primul                             |  |

30303187-02-RO

6.5

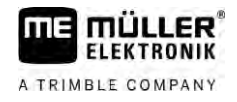

| Simbol func <b>ţ</b> ional       | Func <b>t</b> ie                                                                                                    |
|----------------------------------|----------------------------------------------------------------------------------------------------|
| ventil al secțiunii din dreapta. |                                                                                                    |
|                                  | Dacă secțiunile au fost dezactivate prin SECTION-Control, țineți apăsat<br>circa 3 secunde pentru a supracomanda dezactivarea secțiunilor.<br>Secțiunile se deschid apoi după cca. 5 secunde. În fereastra de lucru apar<br>timp de 5 secunde bife la secțiunile respective. |

Dacă mașina dvs. dispune de un întrerupător principal extern, puteți deschide sau închide cu acesta toate secțiunile.

# 6.6

# Documentarea rezultatelor de lucru

Vă puteți documenta activitatea în fereastra "Rezultate".

În fereastra "Rezultate" există două tipuri de contoare:

- Contoarele zilnice documentează lucrul până la ştergerea lor.
- Contorul total: documentează lucrul de la prima punere în funcțiune.

În fereastra "Rezultate" puteți găsi următoarele informații:

- Cantitate cantitate dispersată
- Suprafață suprafața tratată
- Distanța distanța parcursă în timpul stropirii.
- Timp de lucru durata totală a procesului de stropire

Utilizați următoarele taste funcționale pentru a utiliza funcția:

| Simbol func <b>ţ</b> ional | Func <b>ţ</b> ie                                                                                                    |  |
|----------------------------|----------------------------------------------------------------------------------------------------|--|
|                            | Șterge contorul "Cantitate".                                                                                                    |  |
|                            | Şterge contorul "Suprafaţă".                                                                                                    |  |
|                            | Şterge contorul "Parcurs".                                                                                                    |  |
| E Core                     | Șterge contorul "Timp de lucru".                                                                                                    |  |
| */ <u>&gt;</u>             | Apăsare scurtă: mai departe la contoarele totale<br>Apăsare lungă: înapoi la fereastra de lucru                                                                                                    |  |
| Σ                          | Şterge conținutul contorului zilnic afișat.                                                                                                    |  |
|                            | Oprește contorul zilnic.<br>- Documentarea activității se oprește până la repornirea terminalului sau<br>până la o nouă apăsare a tastei funcționale<br>- În fereastra de lucru clipește simbolul: |  |

| Simbol func <b>ţ</b> ional | Func <b>t</b> ie                               |  |
|----------------------------|------------------------------------------------|--|
| <b>-</b>                   | Următorul contor zilnic. (funcție opțională)   |  |
|                            | Activează contorul zilnic. (funcție opțională) |  |
|                            | Contorul zilnic anterior. (funcție opțională)  |  |

6.7 Folosirea înregistr**ă**rii presiunii

În scopuri de documentare, calculatorul de lucru m**ă**soar**ă** la fiecare 10 secunde presiunea de stropire actual**ă**.

Valorile măsurate pot fi vizualizate prin calculatorul de lucru.

Cale

6.8

Mod de procedură

Astfel ajungeți la fereastra cu această funcție:

|    | **/»   | >  | <b>i</b> |
|----|--------|----|----------|
| 1. | ے<br>د | S) | - Comuta |

Comutați între măsurările separate.

➡ Puteți vedea întotdeauna presiunea măsurată în ultima oră. Presiunea corespunzătoare este măsurată la fiecare 10 secunde.

# Operarea ME-joystick

Cu ME-joystick puteți activa și dezactiva funcțiile mașinii de erbicidat.

De exemplu:

- Deschiderea ventilului principal
- Decuplarea secțiunilor de la stânga spre dreapta
- Ridicarea și coborârea manuală a rampei

Întrerup**ă**torul lateral

Fiecare tastă are alocate trei funcții. Funcția care se va executa la apăsarea unei taste depinde de poziția întrerupătorului lateral.

| Pozi <b>t</b> ia comutatorului | Culoarea ledului |
|--------------------------------|------------------|
|                                | Ro <b>ş</b> u    |
|                                | Galben           |
|                                | Verde            |

Alocarea

Mod de procedură

Astfel operați ME-joystick:

☑ Fereastra de lucru este apelată.

Alocarea tastelor depinde de configurația mașinii de erbicidat.

# Operarea ME-joystick

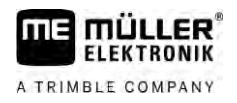

|                             | <ol> <li>Aduceți comutatoarele laterale în poziția de lucru şi fixați-le.</li> <li>⇒ Ledul de pe ME-joystick se aprinde în culoarea corespunzătoare.</li> </ol>                                                                                                |
|-----------------------------|----------------------------------------------------------------------------------------------------|
|                             | <ol> <li>Apăsaţi butonul cu funcţia dorită.</li> <li>⇒ Funcţia este executată.</li> </ol>                                                                                                    |
| 6.8.1                       | Modul de examinare prealabilă pentru ME-joystick                                                                                                    |
|                             | Puteți folosi modul de examinare prealabil <b>ă</b> a joystick-ului numai dac <b>ă</b> acesta lucreaz <b>ă</b> cu protocolul<br>auxiliar AUX1.                                                                                                    |
|                             | Modul de examinare prealabilă arată pe ecran alocarea tastelor la prima apăsare pe tastă. Acest<br>lucru îi ajută pe începători să acționeze funcția corectă. Ca și standard, modul de examinare<br>prealabilă este dezactivat la calculatoarele de lucru noi. |
| Mod de func <b>ţ</b> ionare | Când ap <b>ă</b> sați pentru prima dată o tastă a joystick-ului după pornire, nu este executată nicio funcție. În<br>loc de aceasta, pe ecran apare alocarea tastelor joystick-ului. Indicația apare până când se scurge<br>timpul setat la configurare.       |
|                             | Dacă apăsați o tastă în timpul indicației, este efectuată funcția acesteia. (alocarea rămâne pe ecran<br>până când se scurge timpul).                                                                                                    |
|                             | Începând de acum, puteți folosi joystick-ul fără să mai apară indicația ajutătoare.                                                                                                    |
|                             | Indicația ajutătoare apare din nou dacă apăsați o tastă și mutați întrerupătorul basculant într-o altă<br>poziție.                                                                                                    |
| Mod de procedur <b>ă</b>    | Astfel activați modul de examinare prealabilă:                                                                                                    |
|                             | 1. Comutați la fereastra "Parametri":<br>> సి/ఎ > సి/ఎ > సి/ఎ                                                                                                    |
|                             | <ol> <li>În parametrul "ME-Joystick" setați valoarea "ME-Joystick".</li> <li>⇒ Apare parametrul "Asistent joystick".</li> </ol>                                                                                                    |
|                             | 3. Puneți bifa la parametru.                                                                                                    |
|                             | 4. La nevoie, modificați durata de afișare.                                                                                                    |
| 6.8.2                       | Vizualizarea aloc <b>ă</b> rii joystick-ului                                                                                                    |
|                             | Puteți vedea alocarea joystick-ului numai dacă acesta lucrează cu protocolul auxiliar AUX1.                                                                                                    |
| Mod de procedur <b>ă</b>    | Astfel afişați pe ecran alocarea tastelor:                                                                                                    |
|                             | $\blacksquare$ ME-Joystick este configurat. [ $\rightarrow$ 59]                                                                                                    |
|                             | 1. Ap <b>ă</b> sați, pân <b>ă</b> când apare tasta                                                                                                    |
|                             | 2. Ap <b>ă</b> sa <b>ți E</b> .                                                                                                    |

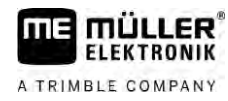

⇒ Apare alocarea tastelor:

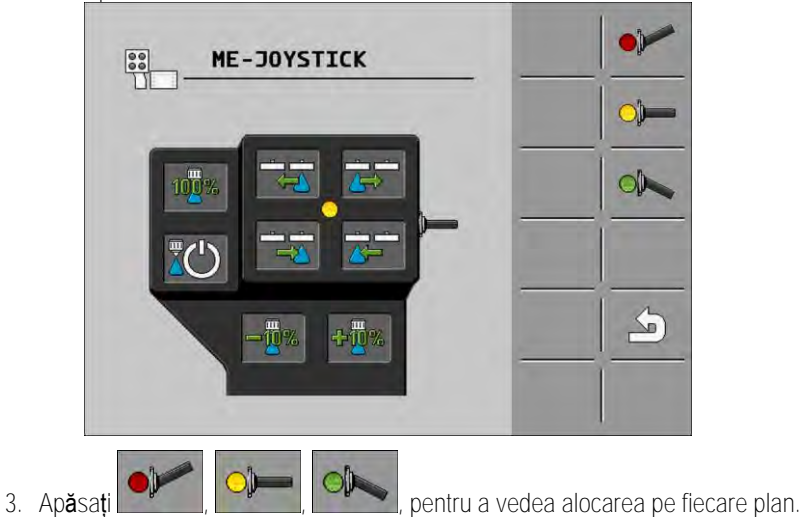

4. Puteți activa și modul Examinare prealabilă [→ 50].

# 6.9 Utilizarea marcatorului cu spum**ă**

Marcatoarele cu spumă produc spumă pe care **ş**oferul ma**ş**inii de erbicidat o poate dispersa de la marginile rampei pe câmp. Datorită acestora **ş**oferul se poate deplasa paralel fa**ță** de linia de spumă.

Cale

Astfel ajungeți la elementele de comandă:

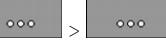

Utilizați următoarele taste funcționale pentru a utiliza funcția:

| Simbol func <b>ţ</b> ional | Semnificație                                         |
|----------------------------|------------------------------------------------------|
|                            | Pornește și oprește marcatorul cu spumă din stânga.  |
|                            | Pornește și oprește marcatorul cu spumă din dreapta. |

Prezentare

| 0       | ζ |
|---------|---|
| 0       | Ç |
| $\circ$ | ¢ |

Marcatoare cu spumă activate pe ambele părți ale rampei

# 6.10 Folosirea func**ț**iilor suplimentare

Funcțiile suplimentare sunt funcții specifice producătorului. Ele pot fi activare sau dezactivate numai prin apăsarea unei taste.

Toate funcțiile se găsesc în ferestrele suplimentare.

Cale

30303187-02-RO

Astfel ajungeți la elementele de comandă:

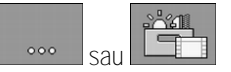

# Folosirea funcțiilor suplimentare

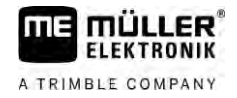

Func**ț**ii suplimentare

| Simbol func <b>ţ</b> ional | Funcția care poate fi activată sau dezactivată                    |
|----------------------------|-------------------------------------------------------------------|
|                            | Lumin <b>ă</b> de lucru                                           |
|                            | Girofar                                                           |
|                            | Iluminarea duzelor                                                |
|                            | Conductă inelară                                                  |
| Í                          | Cur <b>ăț</b> area conductei inelare                              |
|                            | Cur <b>ăț</b> area interiorului rezervorului                      |
|                            | Cur <b>ăț</b> area permanent <b>ă</b> a interiorului rezervorului |
| \$                         | Pomp <b>ă</b> de solu <b>ț</b> ie de stropire                     |
| ×                          | Agitator mecanic                                                  |
| UT                         | Cur <b>ăți</b> tor de joas <b>ă</b> presiune                      |
|                            | Ridicare pâlnie de umplere                                        |
|                            | Coborâre pâlnie de umplere                                        |
|                            | Curățitor de înaltă presiune                                      |
|                            | Golire rezervor de apă proaspătă                                  |
|                            | Umplere rezervor de apă proaspătă                                 |
|                            | Cl <b>ă</b> tire cu aer comprimat                                 |
|                            | Cl <b>ă</b> tire filtru                                           |
|                            | Marcator cu spum <b>ă</b> din stânga                              |
|                            | Marcator cu spum <b>ă</b> din dreapta                             |

6

| Simbol func <b>ţ</b> ional | Funcția care poate fi activat <b>ă</b> sau dezactivat <b>ă</b> |
|----------------------------|----------------------------------------------------------------|
| A B C<br>D                 | Patru funcții hidraulice conectabile liber                     |
| <i>m</i> ⊉                 | M <b>ă</b> rirea pic <b>ă</b> turilor pentru Airtec            |
|                            | Mic <b>ş</b> orarea pic <b>ă</b> turilor pentru Airtec         |
| >2                         | Coborârea cârligelor de transport pentru asigurarea rampei     |
|                            | Ridicarea suportului de parcare                                |
| a to                       | Coborârea suportului de parcare                                |

6.11 Reglarea mărimii picăturilor cu AIRTEC

AIRTEC este un sistem pentru reglarea mărimii picăturilor la maşina de erbicidat. Aici este amestecat aer comprimat direct în duza soluției de stropire, într-un raport calculat de calculatorul de lucru.

Premise

Echiparea minimă a mașinii de erbicidat:

• Duze cu suport de aer

• Compresor de aer: la maşina de erbicidat sau la tractor.

Mod de func**t**ionare Calculatorul de lucru reglează presiunea aerului în așa fel încât mărimea picăturilor rămâne întotdeauna constantă. Chiar și când presiunea de pulverizare se modifică.

Important: Pentru ca sistemul să lucreze optim la începutul câmpului, viteza la oprirea mașinii de erbicidat la sfârșitul câmpului ca și la pornirea de la începutul câmpului trebuie să fie aceeași și trebuie să corespundă pe cât posibil vitezei normale a mașinii de erbicidat.

Simboluri

| Simbol | Semnificație                                          |
|--------|-------------------------------------------------------|
|        | Presiune actual <b>ă</b> a aerului                    |
|        | Sistemul m <b>ă</b> re <b>ș</b> te presiunea aerului. |
|        | Sistemul reduce presiunea aerului.                    |
|        | Compresorul de aer este oprit.                        |

Reglarea mărimii picăturilor cu AIRTEC

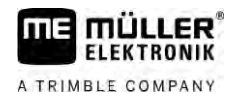

| Simbol                     | Semnificație                                                   |                                                                           |  |
|----------------------------|----------------------------------------------------------------|---------------------------------------------------------------------------|--|
|                            | Compresorul de aer este pornit.                                |                                                                           |  |
| ۵۵ 🏡                       | Modul manual este activat. Numărul indică mărimea picăturilor. |                                                                           |  |
| MANU                       | Mä                                                             | M <b>ă</b> rimea pic <b>ă</b> turilor (mod automat activat).              |  |
| Simbol func <b>t</b> ional |                                                                | Semnificatje                                                              |  |
|                            |                                                                | Comută între modul manual și cel automat.                                 |  |
|                            |                                                                | Pornește și oprește compresorul montat la mașina de erbicidat. (opțional) |  |
| all &                      |                                                                | Pic <b>ă</b> turi mai mari                                                |  |
|                            |                                                                | Pic <b>ă</b> turi mai mici                                                |  |
| 24                         |                                                                | M <b>ă</b> re <b>ș</b> te presiunea.                                      |  |
|                            |                                                                | Reduce presiunea.                                                         |  |
|                            |                                                                | Apelează fereastra cu setările.                                           |  |
| Ê.                         |                                                                | Duz <b>ă</b> mai mare.                                                    |  |

### 6.11.1

# Pornirea și oprirea compresorului de aer

Duză mai mică.

Sistemul lucrează cu două tipuri de compresoare:

- Compresorul de la maşina de erbicidat este pornit şi oprit printr-o tastă funcțională de la calculatorul de lucru.
- Compresor propriu tractorului

# INDICA**Ţ**IE

ÊÊâ

Lichid în sistemul de aer comprimat Deteriorare a sistemului de aer comprimat

• Opriți compresorul de aer numai atunci când nu sunt montate duze AIRTEC. Când sunt montate duze AIRTEC, compresorul de aer trebuie să fie activat.

Mod de procedură Astfel porniți compresorul de aer:

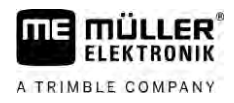

|                          | 1. Ap <b>ă</b> sa <b>ț</b> i                                                                                                    |
|--------------------------|----------------------------------------------------------------------------------------------------|
|                          | ⇒ În fereastra de lucru apare acest simbol:                                                                                                    |
|                          | ⇒ Compresorul de aer este pornit.                                                                                                    |
| Mod de procedur <b>ă</b> | Astfel opriți compresorul de aer:                                                                                                    |
|                          | 1. Ap <b>ă</b> sa <b>ț</b> i                                                                                                    |
|                          | ⇒ În fereastra de lucru apare acest simbol:                                                                                                    |
|                          | ⇒ Compresorul de aer este oprit.                                                                                                    |
| 6.11.2                   | AIRTEC în modul automat                                                                                                    |
|                          | În regim automat alegeți mărimea picăturilor pe care doriți să o atingeți. Presiunea aerului este<br>adaptată astfel încât este atinsă această mărime a picăturilor.                                                                                                    |
| Mod de procedur <b>ă</b> | Duzele AIRTEC sunt montate.                                                                                                    |
|                          | $\blacksquare$ AIRTEC este configurat. [ $\rightarrow$ 77]                                                                                                    |
|                          | Compresorul de aer este pornit.                                                                                                    |
|                          | 1. Reglați mărimea picăturilor.                                                                                                    |
|                          | ➡ Mărimea setată apare în fereastra de lucru:                                                                                                    |
| 6.11.3                   | AIRTEC în modul manual                                                                                                    |
|                          | În regim manual, comandați manual presiunea aerului. Presiunea aerului modific <b>ă</b> m <b>ă</b> rimea<br>pic <b>ă</b> turilor.                                                                                                    |
| Mod de procedur <b>ă</b> | 1. Reglați presiunea aerului.                                                                                                    |
|                          | 🔿 Presiunea nominală a aerului anare lângă simbolul                                                                                                    |
|                          | <ul> <li>⇒ Atât timp cât compresorul reglează presiunea aerului, la acest simbol apare un + sau -:</li> <li>Image: Image: Imag</li></ul> |
| 6.12                     | Folosirea butonului ISB-Short-Cut                                                                                                    |
|                          | Dacă terminalul dumneavoastră folosește un buton ISB-Short-Cut, în funcție de configurație puteți<br>încheia cu acesta direct diferite funcții ale mașinii.                                                                                                    |
|                          | Următoarele funcții pot fi configurate:                                                                                                    |

- Toate funcțiile de stropire sunt oprite.
- TRAIL-Control Toate funcțiile TRAIL-Control sunt oprite. DISTANCE-Control
  - Toate funcțiile DISTANCE-Control sunt oprite.

Introducerea parametrilor maşinii de erbicidat

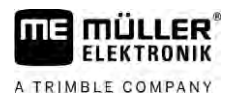

# 7 Configurarea calculatorului de lucru

Dacă sistemul dvs. conține componente suplimentare, cum ar fi TRAIL-Control, DISTANCE-Control, AIRTEC, TANK-Control, etc., acestea trebuie configurate și calibrate suplimentar.

| 7.1                             | Introducerea parametrilor ma <b>ş</b> inii de erbicidat                                                                                                    |  |  |
|---------------------------------|----------------------------------------------------------------------------------------------------|--|--|
| Când se introduc<br>parametrii? | <ul> <li>Introduceți parametrii în următoarele cazuri:</li> <li>Înainte de prima punere în funcțiune.</li> <li>Dacă se modifică parametrii mașinii de erbicidat.</li> </ul>          |  |  |
| Mod de procedur <b>ă</b>        | Astfel modificați valoarea unui parametru:                                                                                                    |  |  |
|                                 | <ol> <li>Comutați la fereastra "Datele maşinii":</li> <li>⇒ Apare fereastra "Datele Masinii".</li> <li>⇒ Sub fiecare parametru apare un mic câmp pătrat cu o valoare.</li> </ol>     |  |  |
|                                 | <ol> <li>Selectați acest câmp pentru a modifica un parametru.</li> <li>⇒ Apare fereastra de introducere a datelor sau tastatura.</li> </ol>                                          |  |  |
|                                 | <ol> <li>Introduceţi valoarea dorită.</li> <li>⇒ Noua valoare apare în fereastra "Datele maşinii".</li> </ol>                                                                        |  |  |
|                                 | Parametrii care apar pe ecranul dumneavoastr <b>ă</b> depind de tipul <b>ș</b> i configura <b>ț</b> ia ma <b>ș</b> inii de erbicidat.                                                |  |  |
| 7.1.1                           | Parametru "Duz <b>ă"</b>                                                                                                    |  |  |
|                                 | Culoarea duzelor activate.                                                                                                    |  |  |
|                                 | Culorile sunt stabilite în prealabil de standardul ISO. Le puteți calibra de asemenea. [→ 71]                                                                                        |  |  |
|                                 | Acest parametru apare numai la sistemele care nu au niciun debitmetru. În locul acestuia, la aceste sisteme este folosit un senzor de presiune pentru determinarea valorii nominale. |  |  |
| 7.1.2                           | Parametru "Valoare nom."                                                                                                    |  |  |
|                                 | Dacă mașina de erbicidat funcționează în modul automat, se dispersează cantitatea indicată ca<br>valoare nominală.                                                                   |  |  |
|                                 | Puteți seta până la trei valori nominale diferite, între care puteți comuta în fereastra de lucru.                                                                                   |  |  |
| 7.1.3                           | Parametrul "Timpul de pornire"                                                                                                    |  |  |
|                                 | Setați durata cât trebuie să lucreze mașina de erbicidat cu viteza simulată, după pornirea calculatorului de lucru, înainte de a se trece la viteza normală.                         |  |  |
|                                 | Astfel puteți compensa eventualele întârzieri apărute în transferul vitezei.                                                                                                    |  |  |
| 7.1.4                           | Parametru "L <b>ăț</b> ime de lucru"                                                                                                    |  |  |
|                                 | L <b>ăț</b> imea de lucru a ma <b>ș</b> inii de erbicidat.                                                                                                    |  |  |

| 7.1.5  | Parametru "Impulsuri senzor roat <b>ă"</b>                                                                                                    |
|--------|----------------------------------------------------------------------------------------------------|
|        | Numărul de impulsuri pe care îl transmite senzorul roții calculatorului de lucru, pe o distanță parcursă<br>de 100 m. Servește la calcularea vitezei.                                                                                                    |
|        | Num <b>ă</b> rul se determin <b>ă</b> prin calibrarea senzorului de roat <b>ă</b> .                                                                                                    |
| 7.1.6  | Parametru "Presiunea minim <b>ă"</b>                                                                                                    |
|        | Această setare definește presiunea minimă până la care presiunea de stropire este optimă.                                                                                                    |
|        | Dacă presiunea de stropire scade sub valoarea indicată, este emisă o alarmă.                                                                                                    |
|        | Dac <b>ă</b> la ma <b>ș</b> ina de erbicidat nu este instalat niciun senzor de presiune, atunci introduce <b>ț</b> i "0" ca<br>valoare.                                                                                                    |
| 7.1.7  | Parametru "Presiune maxim <b>ă"</b>                                                                                                    |
|        | Această setare definește presiunea maximă până la care presiunea de stropire este optimă.                                                                                                    |
|        | Dacă presiunea de stropire crește peste valoarea indicată, este emisă o alarmă.                                                                                                    |
|        | Dac <b>ă</b> la ma <b>ș</b> ina de erbicidat nu este instalat niciun senzor de presiune, atunci introduce <b>ț</b> i "0" ca<br>valoare.                                                                                                    |
| 7.1.8  | Parametru "Mas erbicidat opr sub"                                                                                                    |
|        | (viteza minim <b>ă</b> de lucru)                                                                                                    |
|        | <ul> <li>Dacă viteza maşinii de erbicidat a coborât sub viteza minimă de lucru, se întâmplă următoarele:</li> <li>Stropirea se opreşte automat.</li> <li>În fereastra de lucru apare simbolul:</li> </ul>                                                                                                    |
|        | Dacă valoarea este setată pe "0", această funcție se dezactivează.                                                                                                    |
| 7.1.9  | Parametru "Reglare oprita sub"                                                                                                    |
|        | <ul> <li>Dacă viteza maşinii de erbicidat a coborât sub această viteză, se întâmplă următoarele:</li> <li>Debitul nu mai este reglat și rămâne nemodificat.</li> <li>Se activează modul manual.</li> </ul>                                                                                                    |
|        | În fereastra de lucru apare simbolul:                                                                                                    |
|        | Dacă valoarea este setată pe "0", această funcție se dezactivează.                                                                                                    |
|        | Acest parametru este mai mare sau egal cu parametrul "Mas erbicidat opr sub"                                                                                                    |
| 7.1.10 | Parametru "Constanta reglare"                                                                                                    |
|        | Modul automat, presiunea de stropire a duzelor se adapteaz <b>ă</b> la viteza actual <b>ă</b> a ma <b>ș</b> inii de erbicidat.<br>Prin adaptare trebuie dispersat <b>ă</b> exact <b>ă</b> cantitatea de soluție de stropire pe care ați stabilit-o ca<br>valoare nominal <b>ă</b> . În acest caz, constanta de reglare joac <b>ă</b> un rol decisiv. |
|        | Constanta de reglare adaptează viteza reglării:                                                                                                    |

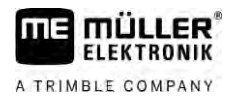

|        | <ul> <li>Cu cât este mai mare constanta de reglare, cu atât mai repede se adaptează presiunea de stropire.</li> <li>Cu cât este mai scăzută constanta de reglare, cu atât mai lent se adaptează presiunea de stropire.</li> </ul>                                                                                                    |
|--------|----------------------------------------------------------------------------------------------------|
|        | <ul> <li>La setarea constanta de reglare puteți ține cont de următoarele aspecte:</li> <li>Dacă în timpul unei deplasări cu viteză constantă, cantitatea actuală de lichid dispersat<br/>depăşeşte valoarea nominală, trebuie să reduceți constanta de reglare.</li> <li>Dacă la schimbarea vitezei, cantitatea de lichid dispersat nu se adaptează suficient de rapid la<br/>valoarea nominală, trebuie să măriți constanta de reglare.</li> </ul> |
| 7.1.11 | Parametru "Vo. rezervor"                                                                                                    |
|        | Mărimea rezervorului pentru lichidul de stropire.                                                                                                    |
| 7.1.12 | Parametru "Alarma la cantitate r <b>ă</b> mas <b>ă"</b>                                                                                                    |
|        | Dac <b>ă</b> volumul rezervorului scade sub aceast <b>ă</b> valoare, pe ecran apare un mesaj de alarm <b>ă</b> .                                                                                                    |
| 7.1.13 | Parametru "Impulsuri debit principal"                                                                                                    |
|        | Num <b>ă</b> rul de impulsuri pe care îl transmite debitmetrul la un litru de lichid, calculatorului de lucru.<br>Serve <b>ş</b> te la calcularea cantit <b>ăț</b> ii de solu <b>ț</b> ie dispersat <b>ă</b> .                                                                                                    |
|        | Num <b>ă</b> rul se determin <b>ă</b> prin calibrarea debitmetrului.                                                                                                    |
| 7.1.14 | Parametru "Malaxor oprit sub"                                                                                                    |
|        | Cu acest parametru puteți seta nivelul sub care agitatorul mecanic trebuie oprit.                                                                                                    |
|        | Produc <b>ă</b> torul mașinii (nu utilizatorul!) poate stabili suplimentar dac <b>ă</b> agitatorul mecanic trebuie pornit automat la pornirea calculatorului de lucru.                                                                                                    |
| 7.1.15 | Parametru "Viteza maxim <b>ă</b> vânt"                                                                                                    |
|        | Trebuie montat senzorul de vânt.                                                                                                    |
|        | Dacă se depăşeşte viteza maximă a vântului, se declanşează o alarmă.                                                                                                    |
| 7.1.16 | Parametru "Set duza de margine"                                                                                                    |
|        | Cu acest parametru seta <b>ț</b> i duzele de margine care sunt montate la ramp <b>ă</b> . Mai multe despre aceasta<br>se g <b>ă</b> sesc în capitolul: <b>Duze de capăt [→</b> 74]                                                                                                    |
| 7.1.17 | Parametru "Pompa"                                                                                                    |
|        | Dacă turația pompei este mai mare decât turația maxim admisă, apare un mesaj de eroare. Astfel<br><b>ş</b> oferul poate controla mai bine activitatea sa <b>ș</b> i poate preveni deteriorarea pompei la turații mari.                                                                                                    |
|        | <ul> <li>Pentru parametri există două valori:</li> <li>Turația setată a pompei.<br/>Indică turația maximă a pompei care este setată actual.</li> <li>"Nom."</li> </ul>                                                                                                    |

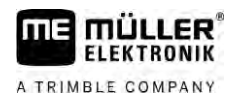

|                                         | Servește la modificarea turației maxime a pompei.                                                                                                    |
|-----------------------------------------|----------------------------------------------------------------------------------------------------|
| Mod de procedur <b>ă</b>                | Astfel salvați turația actuală a pompei ca turația maxim admisă a pompei:                                                                                                    |
|                                         | 1. Comutați la fereastra "Setare pompă".                                                                                                    |
|                                         | 2. Marca <b>t</b> i linia "Nom.".                                                                                                    |
|                                         | <ol> <li>Aduceţi turaţia pompei la valoarea dorită.</li> <li>⇒ În linia "Nom." se afişează turaţia actuală a pompei</li> </ol>                                                                                                   |
|                                         | <ul> <li>4. Apăsaţi Image:<br/>→ Turaţia pompei din rândul "Nom." apare în rândul de sus. Astfel a devenit turaţia maxim<br/>admisă a pompei.</li> </ul>                                                                         |
|                                         | admis <b>a</b> a pompei.                                                                                                    |
| 7.1.18                                  | Parametru "Comutare secțiuni"                                                                                                    |
|                                         | Modul în care secțiunile sunt cuplate și decuplate.                                                                                                    |
|                                         | acest tip este conceput pentru lucrările de stropire obișnuite. Este adecvat și pentru stropirea suprafețelor și fâșiilor de teren în formă de pană, care sunt mai înguste decât lățimea de lucru a mașinii de erbicidat.        |
| 7.1.19                                  | Parametru "Mod umplere"                                                                                                    |
|                                         | <ul> <li>Cu acest parametru puteți stabili dacă doriți să folosiți TANK-Control pentru umplere.</li> <li>"manual" - Pentru mașinile de erbicidat fără TANK-Control.</li> <li>"TANK-Control" - Activează TANK-Control.</li> </ul> |
| 7 1 20                                  | Parametru "Tip armatura"                                                                                                    |
| ,,,,,,,,,,,,,,,,,,,,,,,,,,,,,,,,,,,,,,, | <ul> <li>"fără presiune constantă"</li> </ul>                                                                                                    |
|                                         | Pentru armăturile fără funcția "presiune constantă".                                                                                                    |
|                                         | Pentru armăturile cu funcția "presiune constantă".                                                                                                    |
| 7.2                                     | Configurarea aparatelor de operare                                                                                                    |
|                                         | <ul> <li>Aparatele de configurare ME-joystick şi ME-SBox sunt configurate într-o fereastră.</li> <li>Parametrul "joystick":</li> </ul>                                                                                           |
|                                         | <ul> <li>"fără joystick": niciun joystick conectat. Toate funcțiile sunt comutate prin terminal sau printr-<br/>un ME-S-Box.</li> </ul>                                                                                          |
|                                         | <ul> <li>"ME-joystick": este folosit ME-joystick.</li> </ul>                                                                                                    |
|                                         | <ul> <li>"Respingere ME-joystick": joystick-ul trebuie ignorat. Setarea pentru calculatorul de lucru<br/>suplimentar la sisteme cu două calculatoare de lucru.</li> </ul>                                                        |
|                                         | <ul> <li>"ME-Joyst.: numai pornit/oprit": Setarea pentru calculatorul de lucru suplimentar, dacă la S-<br/>Box este dezactivată pornirea/oprirea (întrerupător principal secțiuni).</li> </ul>                                   |
|                                         | <ul> <li>Parametru "ME-S-Box":</li> </ul>                                                                                                    |
|                                         | – "fără ME-S-Box": nu există niciun S-Box.                                                                                                    |

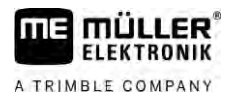

- "ME-S-Box": setare standard dacă există ME-S-Box.
- "Respingere ME-S-Box": la sisteme cu două calculatoare de lucru, aceasta este setarea pentru primul calculator de lucru. semnalele de la ME-S-Box sunt respinse, deoarece acest calculator de lucru trebuie operat cu joystick-ul.
- "ME-S-Box fără pornit/oprit": setarea pentru al doilea calculator de lucru.
- Parametrul "Asistent joystick":

– Mod examinare prealabilă dezactivat

- **Mod examinare prealabilă [→** 50] activat. În plus, puteți seta durata de afișare a alocării tastelor.
- Mod de procedură 1. Comutați la fereastra "Parametri":

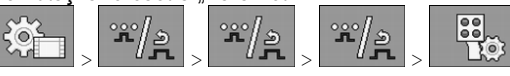

⇒ Apare fereastra "Aparat de comandă".

2. Configurați parametrul.

Când calibrați?

Deoarece numărul de impulsuri per litru se poate modifica pe durata de funcționare a unui debitmetru, trebuie să efectuați calibrarea acestuia în următoarele cazuri:

- Înainte de prima punere în funcțiune.
- La începutul fiecărui sezon.
- Dacă observaţi că există diferenţe între cantitatea de soluție dispersată în mod real şi cantitatea afişată.
- Dacă aţi înlocuit sau aţi reparat debitmetrul.

Metode

- Există două metode prin care puteți calibra debitmetrul:
  - Metoda rezervorului: consumă timp, dar este precisă.
  - Metoda duzei: nu este la fel de precisă ca metoda rezervorului, dar consumă mai puţin timp.

| INI | וח |       |
|-----|----|-------|
| IIN | ע  | CAJIC |

### Calibrarea imprecisă

La o calibrare imprecisă, calculele devin inexacte și stropirea va fi lipsită de precizie.

Calibrați debitmetrul foarte precis.

### 7.3.1 Calibrarea debitmetrului cu metoda rezervorului

Mod de func

| <b>t</b> ionare | La metoda rezervorului se stropește cu o cantitate mai mare de apă din rezervor, într-o perioadă de |
|-----------------|----------------------------------------------------------------------------------------------------|
|                 | timp determinat <b>ă</b> .                                                                          |

Debitmetrul măsoară impulsurile în această perioadă de timp.

După procesul de stropire trebuie să editați cantitatea de apă stropită.

Atunci calculatorul determină numărul de impulsuri per litru.

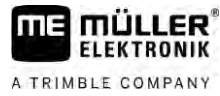

|                          | Lichidul de stropire sau reziduurile lichidului de stropire<br>Pericol de intoxicare sau pericol de arsuri chimice                                                                          |
|--------------------------|----------------------------------------------------------------------------------------------------|
| Å                        | <ul> <li>Înainte de calibrare curăţaţi temeinic rezervorul de soluţie de stropire. Maşina de erbicidat nu<br/>trebuie să conţină soluţie de stropire sau reziduuri ale acesteia.</li> </ul> |
|                          | <ul> <li>În timpul calibrării folosiţi numai apă curată.</li> </ul>                                                                                                    |
|                          | • Purtați echipamentul de protecție prevăzut.                                                                                                    |
| Mod de procedur <b>ă</b> | ☑ Toate secțiunile sunt cuplate.                                                                                                    |
|                          | Este activat modul manual (în sectorul "Date de stropire" de la fereastra de lucru apare simbolul                                                                                           |
|                          | Rezervorul este umplut cu apă curată. Pentru aceasta aveți nevoie de mai multe sute de litri de<br>apă curată.                                                                              |
|                          | Aveţi o posibilitate să cântăriţi cantitatea totală sau să măsuraţi cantitatea de apă dispersată cu o<br>altă metodă.                                                                       |
|                          | ☑ Pompa este pornită.                                                                                                    |
|                          | 1. Asigurați-vă că sunt îndeplinite toate condițiile obligatorii.                                                                                                    |
|                          | 2. Cântăriți rezervorul.                                                                                                    |
|                          |                                                                                                    |

3. Comutați la fereastra "CALIBRARE"

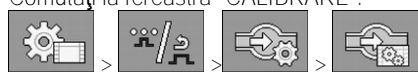

⇒ Apare următoarea fereastră:

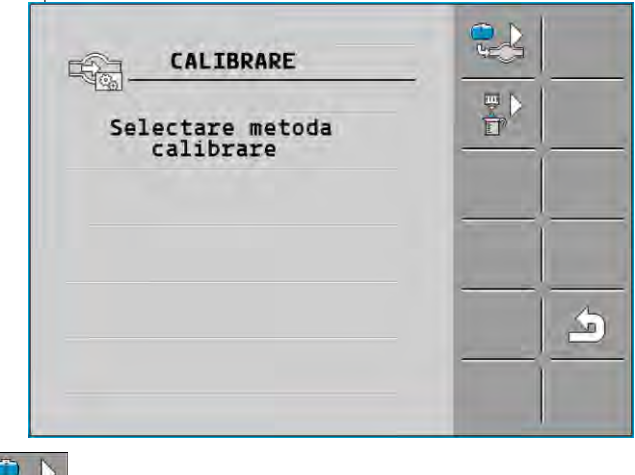

- Alegeți metoda rezervorului.

4.

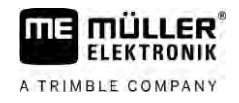

### ⇒ Apare urm**ă**toarea fereastr**ă**:

| Depitmetru princ.         1. Metoda rez:         litrare         2. Oprire:         Sau intrerupere:         3. Introducere         cant. apa         Impulsuri numarate:         |
|----------------------------------------------------------------------------------------------------|
| <ul> <li>5. Porniți stropirea.</li> <li>⇒ În timpul stropirii este contorizat numărul de impulsuri afişa:<br/>Debitmetru principal".</li> </ul>                                   |
| <ol> <li>Stropiţi câteva sute de litri. Nu goliţi complet rezervorul. Evitaţi a<br/>denaturarea rezultatului.</li> </ol>                                                          |
| <ul> <li>7. Opriţi stropirea.</li> <li>⇒ Se opreşte procesul de stropire.</li> <li>⇒ Pe afişaj nu se mai numără impulsurile.</li> <li>8. Opriţi procesul de calibrare.</li> </ul> |
| 9. Cânt <b>ă</b> riți rezervorul.                                                                                                    |
| 10. Introduceți cantitatea totală de lichid în litri în linia "Introducere c<br>11. Părăsiți fereastra.                                                                           |
| ⇒ Aţi calibrat debitmetrul cu metoda rezervorului.                                                                                                    |
| 7.3.2 Calibrarea debitmetrului cu metoda duzei                                                                                                    |
| La calibrarea debitmetrului cu metoda duzei, determinați cantitatea n<br>duz <b>ă</b> într-un anumit interval de timp.                                                            |
| Mod de func <b>ț</b> ionare La calibrarea cu această metodă trebuie să stropiți cu apă curată într<br>să măsurați cu un pahar de măsură cantitatea stropită la diferite duz       |
| Debitmetrul măspară impulsurile în această perioadă de timp                                                                                                    |
| Debitmetra masoara impusanie in accasta perioada de timp.                                                                                                    |
| Dacă ați încheiat stropirea, trebuie să introduceți cantitatea medie se<br>duză pe minut.                                                                                         |

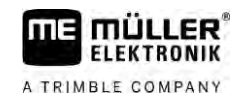

Mod de procedură

| Z          | AVERTISMENT                                                                                                    |
|------------|----------------------------------------------------------------------------------------------------|
| Lic<br>Per | chidul de stropire sau reziduurile lichidului de stropire<br>ricol de intoxicare sau pericol de arsuri chimice                                                                                   |
| 0          | Înainte de calibrare cur <b>ăț</b> ați temeinic rezervorul de soluție de stropire. Ma <b>ș</b> ina de erbicidat nu<br>trebuie s <b>ă</b> conțină soluție de stropire sau reziduuri ale acesteia. |
| o          | În timpul calibr <b>ă</b> rii folosi <b>ț</b> i numai ap <b>ă</b> curat <b>ă</b> .                                                                                                    |
| 0          | Purtați echipamentul de protecție prevăzut.                                                                                                    |
| V          | Este activat modul manual (în sectorul "Date de stropire" de la fereastra de lucru apare simbolul                                                                                                |

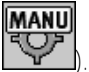

50E

Z Aţi pregătit un recipient gradat cu care să puteţi măsura cantitatea totală.

- Ați pregătit un cronometru pentru a contoriza exact un minut.
- ☑ Toate secțiunile sunt preselectate și mașina de erbicidat poate stropi pe întreaga lățime de lucru.
- ☑ Rezervorul este umplut cu apă curată.
- ☑ Lățimea de lucru setată este corectă.
- ☑ Numărul duzelor per secțiune și numărul secțiunilor sunt introduse corect.
- 1. Asigurați-vă că sunt îndeplinite toate condițiile obligatorii!

| 2  | Comuto | i lo | foroactra | "CALIDDADE" |
|----|--------|------|-----------|-------------|
| Ζ. | Comula | I Id | iereasira | UALIDKAKE . |

⇒ Apare următoarea fereastră:

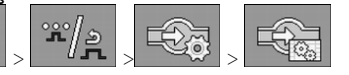

- CALIBRARE Elo, Selectare metoda calibrare S)
  - Alegeți metoda duzelor.

3.

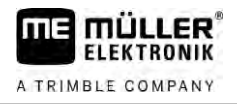

### ⇒ Apare urm**ă**toarea fereastr**ă**:

| CALIBRARE                              |     |   |
|----------------------------------------|-----|---|
| Debitmetru princ.                      |     | ~ |
| 1. Metoda duze:                        |     | ~ |
| 2. Oprire:                             | +   | × |
| Sau intrerupere: 🔯                     | -3% |   |
| 3. Introducere cant.<br>exacta pe duza |     | 5 |
| Debit masurat:<br>0.00 1/min           | -   | _ |

⇒ În rândul "Debit măsurat" apare debitul actual.

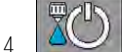

- Porniţi stropirea.

- 5. Apropiați-vă de o duză și colectați apa dispersată cu paharul gradat pregătit, timp de exact 60 de secunde.
- 6. Înregistrați cantitatea de apă dispersată.
- 7. Repetați ultimii doi pași la mai multe duze.
- 8. Determinați și notați o valoare medie, rezultată din mai multe măsurători.

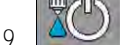

10

- Opri**ţ**i stropirea.

 $\Rightarrow$  Se opre**ş**te procesul de stropire.

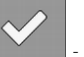

- Opriți procesul de calibrare.

⇒ În linia "3. Introducere cantitate exactă per duză" apare un câmp de introducere.

- 11. Introduceți cantitatea totală medie în litri în acest câmp.
- 12. Părăsiți fereastra.

⇒ Valoarea parametrului "Impulsuri debit principal" este actualizată.

⇒ Aţi calibrat debitmetrul cu metoda duzei.

7.3.3 Introducerea manuală a numărului de impulsuri per litru pentru debitmetru

În cazul în care cunoașteți numărul exact de impulsuri per litru pentru debitmetru, îl puteți introduce manual.

Mod de procedur**ă** 

1. Comutați la fereastra "DEBITMETRU":

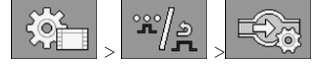

2. Introduceți numărul de impulsuri per litru în linia "Impulsuri debit princ.".

### 7.3.4 Combinarea debitmetrului cu senzorul de presiune

Dacă la mașina de erbicidat este instalat un debitmetru, puteți combina reglarea prin debitmetru și senzorul de presiune. Astfel este posibilă o reglare mai stabilă chiar și la debite mai mici.

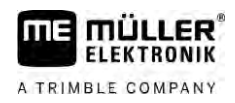

Mod de procedur**ă** 1. Comutați la fereastra "DEBITMETRU": °°°/> °°°/2 50e 2. Activați parametrul "Reglare bazata pe presiune si debit". 3. Configurați parametrul. Parametru "Toleranta debit" Introduceți o valoare procentuală la care trebuie comutat pe reglarea presiunii. Dacă diferența dintre debitul calculat de senzorul de presiune și debitul măsurat de debitmetru este mai mare decât valoarea introdusă, se comută pe reglarea presiunii. Parametru "Debit trecere" Introduceți debitul minim care trebuie atins pentru a se folosi reglarea debitului. Dacă debitul se află sub valoarea introdusă, se comută pe reglarea presiunii. 7.4 Calibrarea senzorului de presiune analog Dacă la mașina de erbicidat este instalat un senzor de presiune analog, trebuie să îl calibrați înainte de prima utilizare. La calibrare se determină cât de mare este intensitatea curentului la presiune zero și la presiune maximă. Mod de procedură Aveți pregătit un senzor de referință cu care puteți determina presiunea. 1. Comutați la fereastra "MĂSURAREA PRESIUNII". 50<sub>E</sub> ŝ ⇒ Apare fereastra "MĂSURAREA PRESIUNII". ⇒ Apare presiunea măsurată în prezent. 🖾 - Deschideți fereastra "CALIBRARE". 2 3. Verificați presiunea de 0 bar prin senzorul de referință. NH - Deschideți calibrarea pentru valoarea zero. 4 5. Opriți mașina pentru a o comuta într-o stare depresurizată. 6. - Porniti calibrarea pentru valoarea zero. ⇒ Este determinată intensitatea curentului. 7. Reglați presiunea maximă a sistemului cu regulatorul de presiune și determinați-o printr-un senzor extern de referință pentru presiune. 8. Introduceți presiunea maximă a debitmetrului în parametrul "Presiune maximă". NE Deschideti calibrarea pentru valoarea maximă. 9 max 10. Porniți calibrarea pentru valoarea maximă. ⇒ Este determinată intensitatea curentului.

11. Ați încheiat calibrarea senzorului de presiune analog.

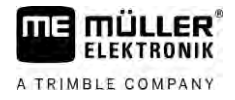

| 7.5                | Selectarea și configurarea senzorului de viteză                                                                                                    |
|--------------------|----------------------------------------------------------------------------------------------------|
|                    | Trebuie să introduceți sursa din care calculatorul de lucru aduce viteza actuală.                                                                                                    |
|                    | Desf <b>ăș</b> urarea configur <b>ă</b> rii poate fi diferit <b>ă</b> în func <b>ț</b> ie de sursa vitezei.                                                                                                    |
| 7.5.1              | Selectarea sursei vitezei                                                                                                    |
|                    | Surse de vitez <b>ă</b> suportate:<br>• "Senzor" – Senzori care sunt montați la ma <b>șină ș</b> i sunt conectați la calculatorul de lucru:                                                                                                    |
|                    | <ul> <li>Exemple: senzor roată, senzor radar, senzor de viteză GPS care dă impulsuri</li> </ul>                                                                                                    |
|                    | <ul> <li>Configurație: configurați numărul de impulsuri la 100 m.</li> </ul>                                                                                                    |
|                    | <ul> <li>"ISOBUS" - Senzorii care sunt montați la tractor și a căror semnal este recepționat prin ISOBUS.</li> </ul>                                                                                                    |
|                    | <ul> <li>Exemple: receptor GPS, senzor roată la tractor, conector semnal</li> </ul>                                                                                                    |
|                    | <ul> <li>Configurație: la sistemele fără posibilitatea de a selecta intrarea senzorului, parametrul<br/>"Impulsuri senzor roată" trebuie setat pe 0.</li> </ul>                                                                                                    |
|                    | <ul> <li>"Auto" – Unele sisteme facilitează detectarea automată a sursei vitezei.</li> </ul>                                                                                                    |
|                    | <ul> <li>Mod de funcționare: dacă la ISOBUS este detectat un semnal de viteză, această viteză este<br/>luată ca bază. În cazul căderii semnalului, calculatorul de lucru ia impulsurile de la senzorul<br/>conectat la acesta ca bază a determinării vitezei.</li> </ul> |
|                    | <ul> <li>Configurație: la sistemele care dispun de două tipuri de senzori, se recomandă să se facă<br/>calibrarea senzorului conectat la calculatorul de lucru. În celelalte cazuri, setați parametrul<br/>"Impulsuri senzor roată" pe 0.</li> </ul>                     |
| Mod de procedare 1 | Astfel configura <b>ț</b> i sursa vitezei:                                                                                                    |
|                    | 1. În fereastra de lucru, apăsați consecutiv:                                                                                                    |
|                    | ⇒ Apare fereastra "Viteză".                                                                                                    |
|                    | 2. Configurați parametrul "Sursa vitezei".                                                                                                    |
| Mod de procedare 2 | Dac <b>ă</b> în fereastra "Vitez <b>ă</b> " nu apare parametrul "Sursa vitezei", <b>ș</b> i semnalul vitezei trebuie primit prin<br>ISOBUS, proceda <b>ți</b> dup <b>ă</b> cum urmeaz <b>ă</b> :                                                                         |
|                    | Semnalul de viteză poate fi recepționat prin ISOBUS.                                                                                                    |
|                    | 1. Comutați la fereastra "Datele ma <b>ș</b> inii":                                                                                                    |
|                    | 2. Setați parametrul "Impulsuri senzor roată" pe "0".                                                                                                    |
| 7.5.2              | Calibrarea senzorului de vitez <b>ă</b> cu metoda 100m                                                                                                    |
|                    | La calibrarea senzorului de viteză cu metoda de 100m, transmiteți numărul de impulsuri pe care<br>senzorul de viteză îl recepționează pe distanța de 100m. Dacă numărul de impulsuri este cunoscut,<br>calculatorul de lucru poate calcula viteza actuală.               |
|                    | Dacă numărul de impulsuri pentru senzorul de roată vă este cunoscut, puteți să-l introduceți și<br>manual.                                                                                                    |

|                          | Puteți introduce diverse valori ale impulsului pentru până la trei roți diferite.                                                                                                    |
|--------------------------|----------------------------------------------------------------------------------------------------|
| Mod de procedur <b>ă</b> | 🗹 La mașină este montat senzor roată, senzor radar sau senzor de viteză GPS.                                                                                                    |
|                          | Aţi măsurat şi aţi marcat o distanţă de 100 m. Parcursul trebuie să corespundă condiţiilor<br>câmpului. Trebuie să treceţi şi peste o păşune sau un câmp.                                                                                                    |
|                          | Tractorul cu utilajul ataşat este gata pentru o cursă de 100 m şi se găseşte la începutul parcursului marcat.                                                                                                    |
|                          | 1. Asigurați-vă că sunt îndeplinite toate condițiile obligatorii!                                                                                                    |
|                          | 2. Comutați la fereastra "CALIBRARE - Imp. roata":                                                                                                    |
|                          | <ul> <li>3. → Porniţi procesul de calibrare.</li> <li>⇒ Apar următoarele simboluri funcţionale:</li> </ul>                                                                                                    |
|                          | - Oprire calibrare.                                                                                                    |
|                          | - Intrerupere calibrate.                                                                                                    |
|                          | <ul> <li>Porniţi pe parcursul de 100 m masurat anterior şi opriţi la starşıt.</li> <li>⇒ În timpul drumului se afişează impulsurile măsurate actual.</li> </ul>                                                                                                 |
|                          | 5. Opriți procesul de calibrare.                                                                                                    |
|                          | 6. P <b>ără</b> si <b>ț</b> i fereastra.                                                                                                    |
|                          | ⇒ Num <b>ă</b> rul de impulsuri apare în linia "Impulsuri senz. roata".                                                                                                    |
| 7.5.3                    | Configurarea senzorului de mar <b>ș</b> arier                                                                                                    |
|                          | Dacă utilajul remorcat sau tractorul trimite un semnal de marșarier prin ISOBUS, atunci calculatorul de lucru poate folosi acest semnal pentru a adapta comportamentul său de reglare pentru marșarier.                                                         |
|                          | În acest capitol aflați mai multe despre aceasta: Configurarea automatismelor la mersul înapoi                                                                                                    |
| Sursele de semnal        | <ul> <li>Sunt posibile următoarele surse de semnal:</li> <li>"niciunul" - calculatorul de lucru nu trebuie să aştepte niciun semnal de marşarier. Chiar dacă prin ISOBUS este transmis un semnal de marşarier, calculatorul de lucru va ignora acest</li> </ul> |
|                          | <ul> <li>semnal.</li> <li>"ISOBUS" - semnalul de marşarier este transmis de tractor sau de un alt calculator de lucru prin<br/>ISOBUS</li> </ul>                                                                                                    |
|                          | <ul> <li>"Senzor" - La distribuitorul de semnal sau la mănunchiul de cabluri al calculatorului de lucru este conectat un senzor de marşarier.</li> </ul>                                                                                                    |
| Mod de procedur <b>ă</b> | Astfel alegeți sursa semnalului de marșarier:                                                                                                    |
|                          | 1. Comutați la fereastra "Viteză":                                                                                                    |
|                          | <ol> <li>Selectați câmpul de sub parametrul "Semnal de marşarier".</li> <li>⇒ Apar sursele de semnal disponibile. Vezi descrierea de la începutul acestui capitol.</li> </ol>                                                                                   |
|                          |                                                                                                    |

3. Selectați sursa de semnal.

A TRIMBLE COMPANY

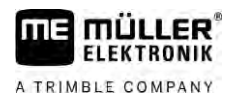

4. Reporniți calculatorul de lucru.

| 7.5.4                           | Func <b>ţ</b> ia "Vitez <b>ă</b> simulat <b>ă</b> "                                                                                                    |
|---------------------------------|----------------------------------------------------------------------------------------------------|
|                                 | Funcția de "viteză simulată" se utilizează numai la teste și la căutarea erorilor. Ea simulează<br>deplasarea mașinii când mașina stă.                                                                                                    |
|                                 | Prin activarea funcției "viteză simulată", angajatul de la Serviciul de Asistență pentru Clienți are<br>posibilitatea să verifice funcționarea corectă a senzorilor.                                                                                                    |
|                                 | În mod standard, valoarea este presetată la 0 km/h și funcția este dezactivată.                                                                                                    |
|                                 | Funcția se dezactivează întotdeauna după o restartare a calculatorului de lucru.                                                                                                    |
|                                 | Se salvează ultima valoare setată și se utilizează la următoarea activare.                                                                                                    |
| Mod de procedur <b>ă</b>        | 1. Comutați la fereastra "Viteză":                                                                                                    |
|                                 | <ul> <li>Activaţi viteza simulată. Printr-o nouă apăsare, puteţi dezactiva funcţia.</li> <li>⇒ Apare rândul "Viteza simulata".</li> </ul>                                                                                                    |
|                                 | 3. Introduceți viteza care trebuie simulată sub rândul "Viteză simulata".                                                                                                    |
|                                 | 4. Părăsiţi fereastra.                                                                                                    |
|                                 | ⇔ În fereastra de lucru apare viteza setat <b>ă ș</b> i simbolul care clipește                                                                                                    |
| 7.6                             | Configurarea sec <b>t</b> iunilor                                                                                                    |
| 7.6.1                           | Introducere numărului de duze pentru o sec <b>ț</b> iune                                                                                                    |
| Când se introduc<br>parametrii? | <ul> <li>Trebuie să introduceți numărul duzelor montate la fiecare secțiune.</li> <li>Înainte de prima punere în funcțiune.</li> <li>Dacă se schimbă numărul duzelor la o secțiune.</li> </ul>                                                                                        |
| Mod de procedur <b>ă</b>        | <ol> <li>Comutați la fereastra "Rampă":</li> <li>⇒ Apare fereastra "Rampă".</li> <li>⇒ Aici vedeți lățimea de lucru setată, numărul de secțiuni și numărul de duze. Ultimele două valori nu pot fi modificate.</li> <li>Apăsați</li> <li>∴ ⇒ Apare fereastra "Număr duze".</li> </ol> |

- 3. Aici puteți introduce la fiecare secțiune numărul de duze al acesteia. Suporturile de duze multiple sunt considerate o singură duză.
  - ⇒ În cazul unei modificări, numărul de duze se modifică în fereastra "Rampă".

| iunilor |  |
|---------|--|
|         |  |

| 760                      | Decunlarea nermanent <b>ă</b> a sec <b>t</b> iunilor                                                                                                    |
|--------------------------|----------------------------------------------------------------------------------------------------|
| 1.0.2                    | Puteți decupla permanent orice secțiune. De exemplu, această opțiune este practică în cazul în care cărările tehnologice de pe câmp sunt dimensionate pentru stropitoare mai mici decât stropitoarea dumneavoastră de câmp.                                                                                                    |
| Urm <b>ă</b> ri          | <ul> <li>Decuplarea secțiunilor exterioare are următoarele efecte:</li> <li>La TRACK-Leader: lățimea de lucru recalculată nu este luată în considerare la calcularea lățimii promontoriului.</li> <li>La SECTION-Control: după decuplarea secțiunilor exterioare trebuie să modificați parametrul "Distanță între linii" pentru a adapta distanța dintre liniile de ghidare la lățimea de lucru reală. Nu puteți modifica parametrul "Lățime de lucru".</li> <li>Lățimea de lucru reală se modifică. Deoarece mașina de erbicidat nu s-a schimbat totuși:</li> </ul> |
|                          | <ul> <li>Nu modificați parametrul "Lățime de lucru".</li> </ul>                                                                                                    |
|                          | - Nu modificați geometria mașinii de erbicidat.                                                                                                    |
|                          | Secțiunile deconectate permanent sunt marcate cu alb în fereastra de lucru                                                                                                    |
| Mod de procedur <b>ă</b> | <ol> <li>Comutați la fereastra "Rampă":</li> <li>Apare fereastra "Rampă".</li> <li>Apăsaţi</li> <li>Apăsaţi</li> <li>Apare fereastra "Secțiuni".</li> <li>A fiecare secțiune vedeți unul din următoarele simboluri:</li> <li>Secțiune activată</li> <li>Secțiune dezactivată.</li> <li>La fiecare secțiune puteți selecta şi modifica acest simbol.</li> </ol>                                                                                                    |
| 7.6.3                    | Deconectarea permanent <b>ă</b> a sec <b>t</b> iunii prin senzor                                                                                                    |
|                          | Dacă la rampă este montat un senzor corespunzător care monitorizează deplierea secțiunilor rampei,<br>atunci este posibilă o deconectare automată permanentă a secțiunilor.                                                                                                    |
|                          | Astfel poate fi folosită o mașină de erbicidat cu mai multe secțiuni fără a trebui să se adapteze de<br>fiecare dată configurația.                                                                                                    |
| 7.6.4                    | Temporizarea sistemului la comutarea sec <b>t</b> iunilor                                                                                                    |
|                          | Pentru ca SECTION-Control să poată închide și deschide punctual ventilele secțiunilor, trebuie să determinați de câte milisecunde are nevoie lichidul pentru drumul de la ventil la duză. Apoi calculatorul de lucru comută ventilele mai devreme sau mai târziu în mod corespunzător.                                                                                                    |
| Mod de procedur <b>ă</b> | Folosiți comutarea automată a secțiunilor SECTION-Control.                                                                                                    |

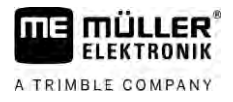

- 1. Citiți instrucțiunile de utilizare ale aplicației TRACK-Leader pentru a afla cum determinați timpii de inerție.
- 2. Determinați timpii de inerție.
- 3. Deschideți aplicația calculatorului de lucru.
- 4. În fereastra de lucru, apăsați:

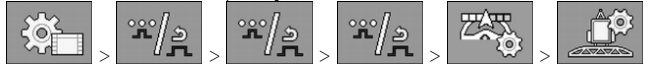

⇒ Apare fereastra "SECTION-Control".

5. Introduceți timpii de inerție determinați la "Inerție la Pornit" și "Inerție la Oprit".

### Parametru "Inerție la Pornit"

Timpul care trece între deschiderea unui ventil al secțiunii și ieșirea lichidului din duze.

Regulă empirică:

- Dacă maşina de erbicidat comută prea târziu, măriți valoarea parametrului.
- Dacă mașina de erbicidat comută prea devreme, micșorați valoarea parametrului.

### Parametru "Inerție la Oprit"

Timpul cât duzele pulverizează după ce ventilul a fost închis.

Regul**ă** empiric**ă**:

- Dacă mașina de erbicidat comută prea târziu, măriți valoarea parametrului.
- Dacă mașina de erbicidat comută prea devreme, micșorați valoarea parametrului.

7.6.5

# Modificarea afi**șă**rii suprafe**ț**elor pe terminal

Puteți face diverse setări cu care puteți modifica afișarea suprafețelor pe terminal, de exemplu pentru aplicația TRACK-Leader.

Mod de procedur**ă** 

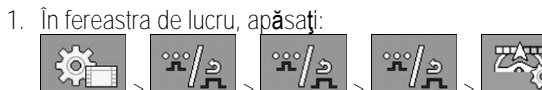

2. Configurați parametrul "Suprafețe cu valoare nominală zero". Aici aveți următoarele posibilități de configurare.

| sec <b>t</b> iuni<br>decuplate | prelucrat în<br>hart <b>ă</b> | func <b>t</b> ie                                                                                                    |
|--------------------------------|-------------------------------|----------------------------------------------------------------------------------------------------|
| dezactivat                     |                               | Secțiunile nu sunt închise dacă cantitatea de stropire este 0 l/ha.<br>Totul este înregistrat.                                                                                                    |
| activat                        | dezactivat                    | Secțiunile sunt închise dacă cantitatea de stropire este 0 l/ha.<br>Sunt înregistrate numai suprafețele prelucrate.                                                                                                    |
| activat                        | activat                       | Secțiunile sunt închise dacă cantitatea de stropire este 0 l/ha.<br>Sunt înregistrate atât suprafețele prelucrate cât și suprafețele<br>înregistrate la care nu s-a stropit.<br>Aceasta este setarea standard la utilizarea SECTION-Control. |

# 7.7 Configurarea duzelor - la ma**ș**inile de erbicidat cu reglare cu senzor de presiune

Prin configurarea tipului duzelor, calculatorul de lucru poate calcula cantitatea actuală de lichid dispersat pe baza presiunii de stropire măsurate.

Duzele trebuie configurate numai dacă la mașina de erbicidat este montat un senzor de presiune.

Dacă la mașina de erbicidat nu este montat niciun senzor de presiune și cantitatea de lichid dispersat este reglată numai prin debit, nu trebuie să configurați duzele.

# 7.7.1 Asistent duze

Asistentul de duze are următorul scop:

- Aici puteți vedea cum acționează tipul de duză asupra valorilor nominale și vitezelor posibile.
- Trebuie să selectați aici corect tipul de duză montat.
- Aici puteți modifica valoarea nominală.

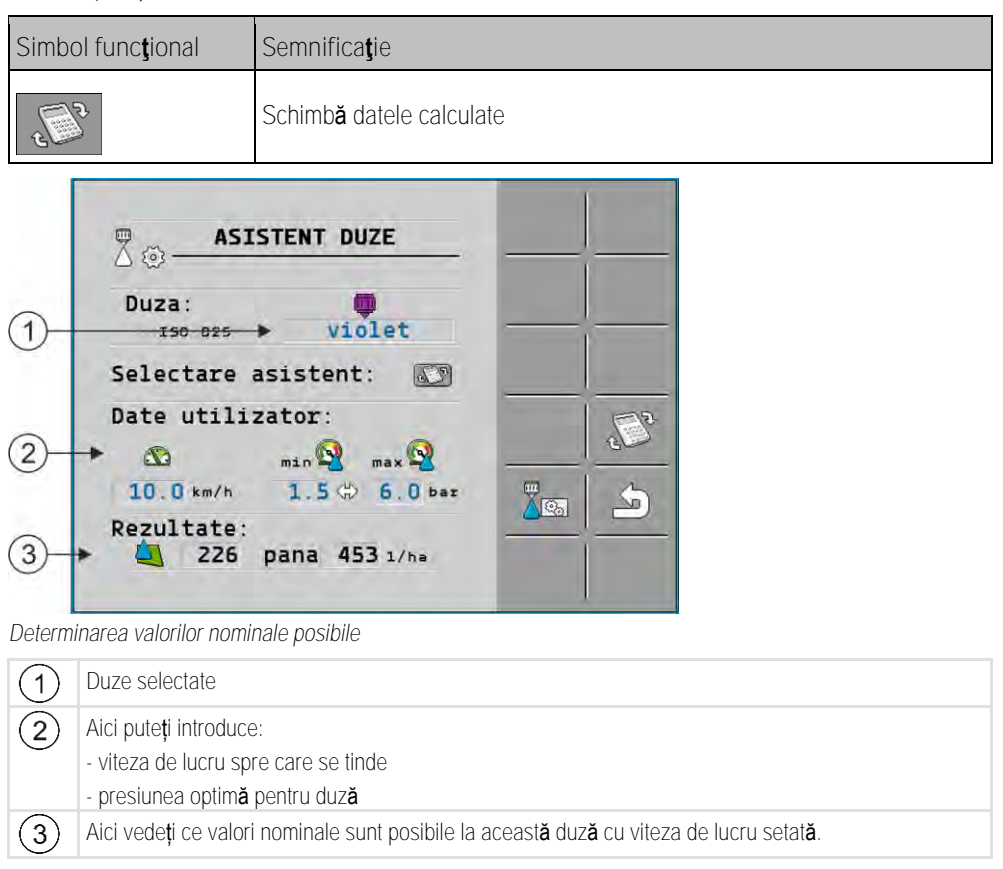

Configurarea duzelor - la mașinile de erbicidat cu reglare cu senzor de presiune

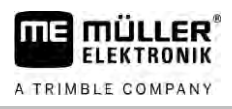

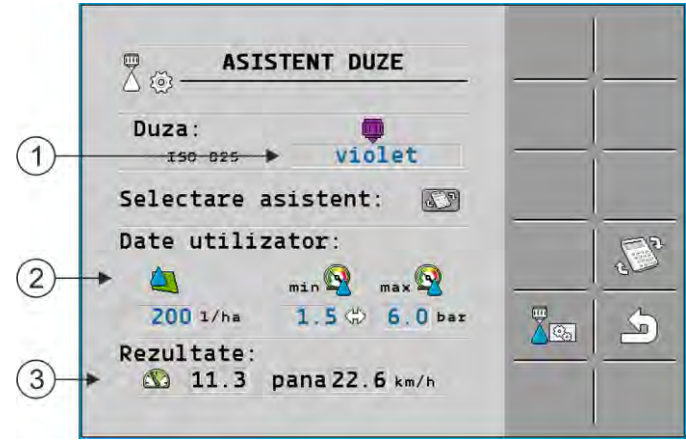

Determinarea duzelor potrivite

| (1) | Duze selectate                                                                                                    |
|-----|----------------------------------------------------------------------------------------------------|
| 2   | Aici puteți introduce:<br>- cantitatea de stropire dorită. Aceasta este preluată direct din parametrul "Valoare nominală".<br>- presiunea optimă pentru duză |
| 3   | Aici vedeți la ce viteză poate fi atinsă această valoare nominală.                                                                                           |

### Mod de procedură

Astfel calculați ce valoare nominală puteți atinge cu o duză la presiunea dată:

1. Comutați la fereastra "Asistent duze":

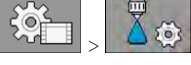

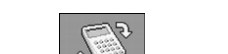

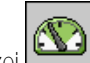

- 2. Ap**ă**sați \_\_\_\_\_\_, astfel încât simbolul vitezei \_\_\_\_\_ apare în zona "Date utilizator".
- 3. Selectați câmpul cu culoarea duzei, pentru a selecta o duză.
   ⇒ Lista conține toate duzele standard și patru locuri pentru configurarea duzelor proprii.
- 4. În câmpul

5. În zona

I 🔛 introduceți viteza de lucru dorită

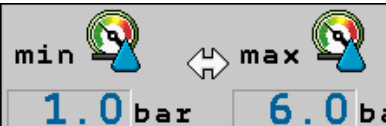

**6**. **0 bar** reglați domeniul de presiune optim care

facilitează mărimea dorită a picăturilor la duza folosită. Această valoare o găsiți în fișa tehnică a duzei.

- ➡ Indicație: domeniul de presiune setat aici nu este preluat la stropire. În timpul lucrului trebuie să aveți grijă ca maşina de erbicidat să lucreze în domeniul de presiune dorit.
- ⇒ În zona "Rezultate" apar valorile nominale posibile.

Dacă valoarea nominală calculată este prea mare sau prea mică:

- Modificați viteza de lucru.
- Montați alte duze. Efectuați calculul pentru noua culoare a duzelor.

Mod de procedură

Calculul poate fi făcut și ca un rezultat al valorii nominale dorite:

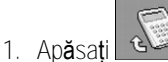

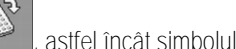

apare în zona "Date utilizator".

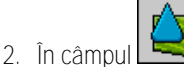

ul 🔜 introduceți valoarea nominală spre care se tinde.

3. Introduceți domeniul de presiune pentru culoarea duzelor.
7.7.2

4. În zona "Rezultate" vedeți la ce viteze atingeți valoarea nominală.

#### Calibrarea duzelor

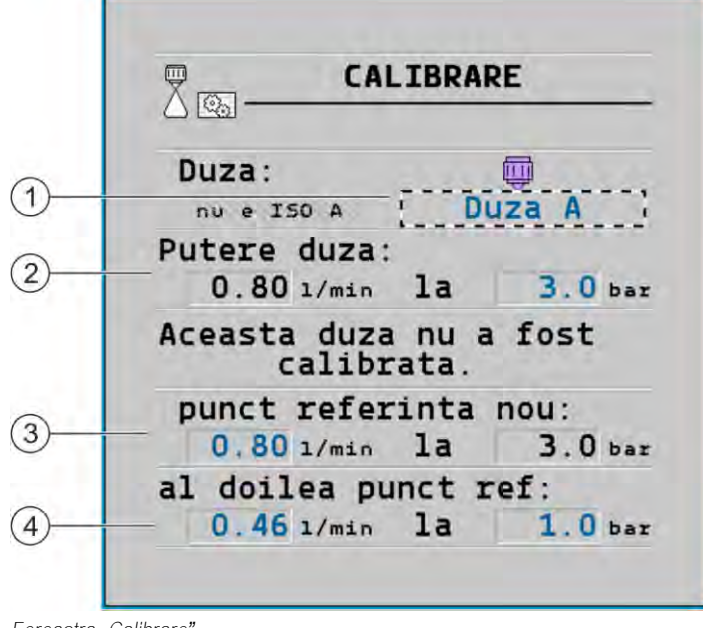

#### Fereastra "Calibrare"

| 1 | Duze selectate                                                                                     | 3 | Puterea duzelor la 3 bar - rezultatul calibrării                                                                                                    |
|---|----------------------------------------------------------------------------------------------------|---|----------------------------------------------------------------------------------------------------|
| 2 | Puterea actuală a duzelor. Dacă modificați<br>presiunea, apare puterea nou calculată a<br>duzelor. | 4 | La duzele nestandardizate, calibrarea trebuie<br>efectuată la o altă presiune. Aceasta ar trebui<br>să fie ceva mai mare decât presiunea de lucru<br>planificată. |

|                          | Lichidul de stropire sau reziduurile lichidului de stropire<br>Pericol de intoxicare sau pericol de arsuri chimice                                                                          |
|--------------------------|----------------------------------------------------------------------------------------------------|
|                          | <ul> <li>Înainte de calibrare curăţaţi temeinic rezervorul de soluţie de stropire. Maşina de erbicidat nu<br/>trebuie să conţină soluţie de stropire sau reziduuri ale acesteia.</li> </ul> |
|                          | <ul> <li>În timpul calibrării folosiţi numai apă curată.</li> </ul>                                                                                                    |
|                          | <ul> <li>Purtați echipamentul de protecție prevăzut.</li> </ul>                                                                                                    |
| Mod de procedur <b>ă</b> | Astfel calibrați o duză standardizată:                                                                                                    |

- ☑ Rezervorul este umplut cu apă curată.
- $\blacksquare$  în rezervor și în conducte nu se găsesc reziduuri de soluții de stropire.
- 1. Comutați modul de stropire în fereastra de lucru, pe manual

2. Porniți stropirea.

3.

- Reglați presiunea de stropire la 3 bar.

4. Colectați apa de la mai multe duze cu un recipient gradat, timp de un minut.

7

#### Duze de capăt

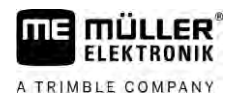

5. Calculați cantitatea medie de apă dispersată.

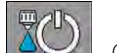

AUTOL

6.

- Opri**ţ**i stropirea.

- 7. Activati modul automat.
- 8. Comutați la fereastra "Calibrare":

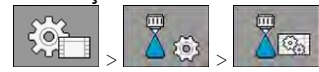

- 9. În linia "Duză" selectați duza pentru calibrare. Duzele standardizate sunt denumite după culoarea lor.
- 10. Introduceți cantitatea medie calculată în l/min în câmpul de sub linia "Noul punct de referință".
- 11. La duzele nedefinite trebuie să introduceți și capacitatea minimă a duzei sub parametrul "Al doilea punct de referință". Pentru aceasta trebuie să repetați procedura la o altă presiune.
- ⇒ A**ţ**i calibrat duza selectat**ă**.

## 7.8 Duze de cap**ă**t

Duzele de capăt sunt duzele a căror suprafață pulverizată are un alt aspect față de duzele obișnuite de la rampă. Puteți fie să reduceți distanța de stropire și să le utilizați la tratarea marginilor câmpului (duze de margine) sau să măriți distanța de stropire a unei secțiuni (duze cu bătaie lungă).

Înainte de utilizarea duzelor de capăt să respectați:

- Ca duze de capăt pot fi montate atât duze cu bătaie lungă, cât şi duze de margine. Puteţi seta singuri ce simbol să reprezinte duza de capăt în fereastra de lucru.
- Duzele de capăt se pot monta la marginea exterioară a oricărei secțiuni.
- Pentru calculatorul de lucru ISOBUS, lățimea conului de stropire nu are importanță. Această lățime nu se înregistrează și nu se ia în considerare la calculele următoare:
  - la calcularea lățimii de lucru,
  - la calcularea cantității de soluție dispersate,
  - la calcularea volumului rezervorului.
- AplicaţiileTRACK-Leader şi SECTION-Control de la Müller-Elektronik nu iau în considerare lăţimea conului de stropire al duzelor de capăt şi tratează aceste duze ca pe duzele obişnuite. Dacă utilizaţi aceste aplicaţii, trebuie să adaptaţi manual lăţimea de lucru.

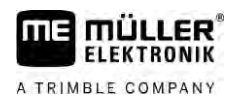

7.8.1

#### Configurarea duzelor de cap**ă**t

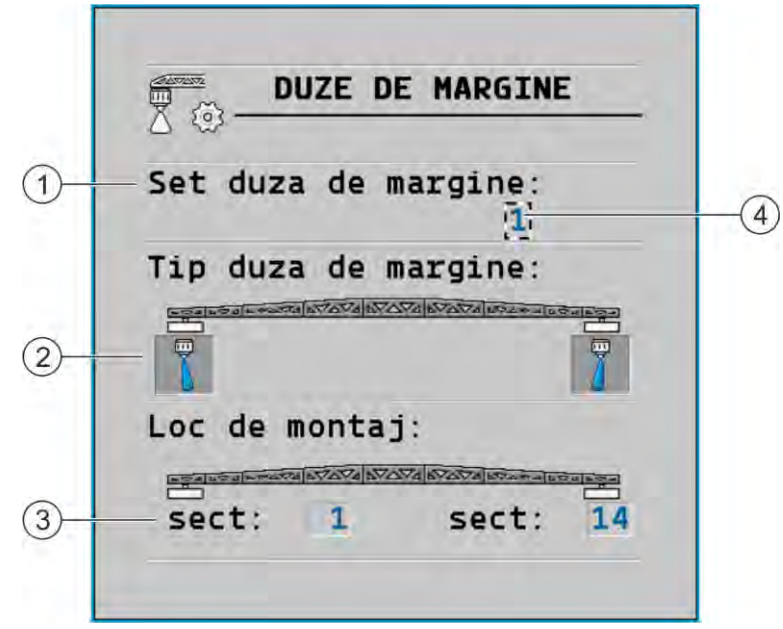

Fereastra pentru configurarea duzelor de margine

| 1 | Parametru "Set duza de margine"                            | 4 | Pereche de duze de margine selectate actual |
|---|------------------------------------------------------------|---|---------------------------------------------|
| 2 | Duze de margine stânga și dreapta                          |   |                                             |
| 3 | Loc de montaj duze de margine stânga <b>ș</b> i<br>dreapta |   |                                             |

#### Parametru "Set duza de margine"

Prin parametrii "Set duze de margine" puteți defini pân**ă** la trei seturi de duze de margine. Pentru fiecare set puteți defini locul de montare **ş**i simbolul adecvat pentru fereastra de lucru.

#### Semnificația simbolurilor

| Simbol | Semnificație                 |
|--------|------------------------------|
| ×      | Nicio duz <b>ă</b>           |
| Ū.     | Duz <b>ă</b> de margine      |
| ţ_     | Duz <b>ă</b> cu bătaie lungă |

Mod de procedură

Astfel configurați modurile cu duze de margine:

1. <u>Accesați fereastra cu setările duzelor de margine:</u>

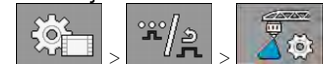

Duze de capăt

#### ⇒ Apare urm**ă**toarea fereastr**ă**:

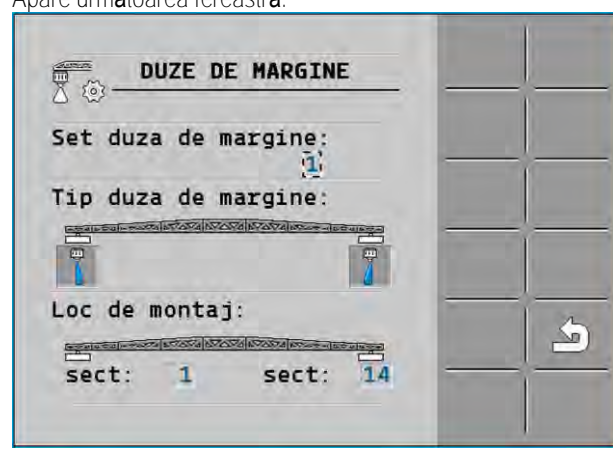

 În linia "Set duze de margine" setaţi setul de duze de margine pentru care doriţi să preluaţi setările. De exemplu "2":

⇒ Pe ecran apar setările salvate.

- 3. Selectați unul din simbolurile duzelor de sub simbolul rampei.
- 4. Alegeți tipul dorit de duză de margine.
  - ⇒ Apare un mesaj de alarmă. Acest mesaj vă informează că trebuie să restartaţi calculatorul de lucru pentru ca modificările să devină active. Nu restartaţi încă, ci aşteptaţi până când se preiau toate setările.
- 5. În zona "Loc de montaj" introduceți secțiunile în care sunt montate duzele de margine.
- 6. Restartați calculatorul de lucru.

#### Utilizarea duzelor de capăt

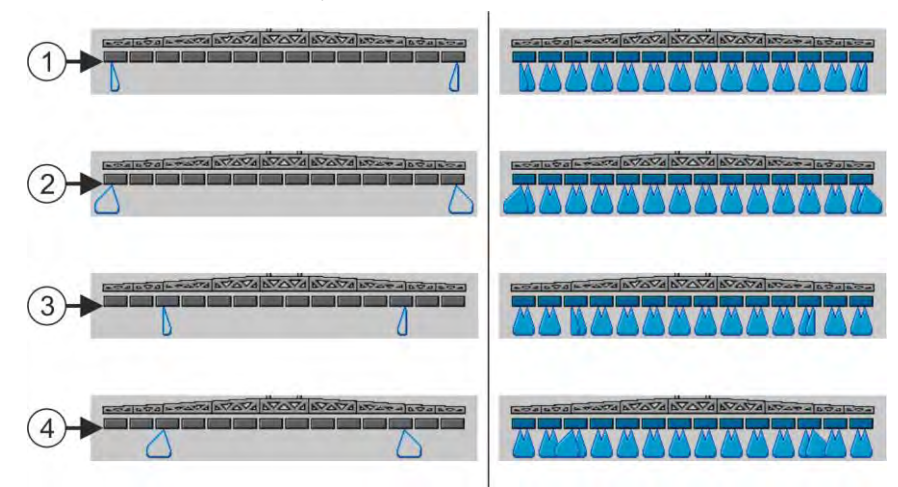

Duzele de capăt în fereastra de lucru: Stânga înainte de stropire; dreapta în timpul stropirii

| 1 | Duze de margine la secțiunile 1 și 14      |
|---|--------------------------------------------|
| 2 | Duze cu bătaie lungă la secțiunile 1 și 14 |
| 3 | Duze de margine la secțiunile 3 și 12      |
| 4 | Duze cu bătaie lungă la secțiunile 3 și 12 |

7.8.2

7

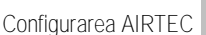

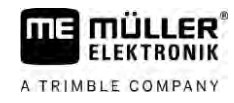

| Simbol func <b>ţ</b> ional | Semnifica <b>t</b> ie                                                                                           |
|----------------------------|----------------------------------------------------------------------------------------------------|
|                            | Activarea <b>ș</b> i dezactivarea duzelor de margine din stânga <b>ș</b> i din<br>dreapta                       |
|                            | Activarea <b>ș</b> i dezactivarea duzelor cu b <b>ă</b> taie lung <b>ă</b> din stânga <b>ș</b> i din<br>dreapta |

Mod de procedură

Astfel utilizați duzele de capăt

- 1. Opriţi stropirea.
- 2. <u>Comutați</u> la ferestrele suplimentare:

⇒ Pe ecran trebuie să apară simbolurile funcțiilor care servesc la utilizarea duzelor de capăt.

- 3. Apăsați tastele funcționale ale duzelor de capăt pentru a le reprezenta pe ecran.
  - ➡ Sub simbolul rampei apar conurile de stropire ale duzelor de capăt. Simbolurile servesc numai pentru reprezentarea poziţiei duzelor de capăt.

## 7.9 Configurarea AIRTEC

| ∰ ⇔

2

| ⊕ ⇒

La configurarea AIRTEC trebuie să selectați numerele duzelor montate.

| INDICAŢIE                                                           |  |  |
|---------------------------------------------------------------------|--|--|
| Număr greșit de duză<br>Deteriorarea plantelor                      |  |  |
| <ul> <li>Introduceți întotdeauna numărul corect de duză.</li> </ul> |  |  |
| 1. Comutați la fereastra "Airtec":                                  |  |  |
|                                                                     |  |  |

7.10

### Introducerea geometriei maşinii de erbicidat

Setați numărul duzei.

Geometria stropitoarei este formată dintr-o serie de parametri care descriu dimensiunile utilajului dumneavoastră.

Prin setarea geometriei stropitoarei, software-ul identifică exact lungimea și lățimea mașinii de erbicidat și locul în care se află secțiunile individuale.

Parametrii geometriei mașinii de erbicidat

La setarea geometriei mașinii de erbicidat trebuie să măsurați următoarele distanțe:

- CRP Punctul de ataşare sau punctul de la care se măsoară dimensiunile. La maşina de erbicidat autopropulsată, aceasta poate fi poziția receptorului GPS, la maşina de erbicidat ataşată și maşină de erbicidat remorcă, ataşarea sau punctul de remorcare.
- DRP Punctul de rotire al maşinii de erbicidat sau punctul la care este atins solul.
- ERP Poziția duzelor.

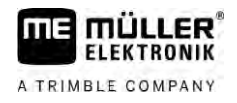

Mod de procedură

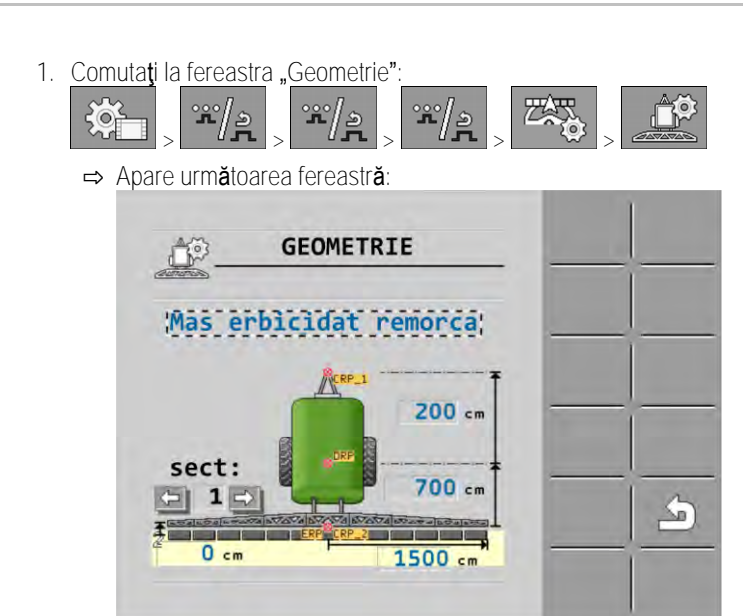

- În câmpul de sus alegeți tipul maşinii de erbicidat.
   ⇒ Apare o imagine a maşinii de erbicidat.
- 3. Măsurați distanțele indicate în figură.
- 4. Introduceți distanțele măsurate.

## 7.11 Configurarea injecției directe Raven

Dacă mașina dvs. de erbicidat dispune de o injecție directă a firmei Raven, trebuie să o configurați pe aceasta înainte de prima utilizare.

Mod de procedur**ă** 

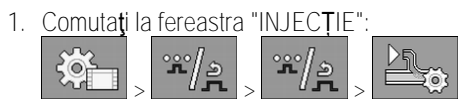

- 2. Activați unitățile pe care doriți să le folosiți.

3.

- Comutați la fereastra de calibrare și diagnosticare.
- 4. Alocați unitățile separate fiecărui "Număr ECU".
- ⇒ Aţi configurat injecția directă Raven.
- ⇒ În funcție de stare, pot să apară următoarele simboluri:

Starea injecției directe Raven

| Afi <b>ş</b> are în<br>fereastra<br>de<br>calibrare | Afi <b>ş</b> are în<br>fereastra<br>de lucru | Semnifica <b>t</b> ie                                                                                                    |
|-----------------------------------------------------|----------------------------------------------|----------------------------------------------------------------------------------------------------|
|                                                     | <u>I</u>                                     | Calculatorul de lucru nu a detectat unitatea de injecție pe ISOBUS.                                                      |
| \$ <del>0</del>                                     | J.                                           | Calculatorul de lucru a detectat unitatea de injecție pe ISOBUS, însă nu<br>primește niciun mesaj de la această unitate. |

Calibrarea senzorilor pentru inversarea înclinării rampei

# A TRIMBLE COMPANY

| Afi <b>ş</b> are în<br>fereastra<br>de<br>calibrare | Afi <b>ş</b> are în<br>fereastra<br>de lucru | Semnifica <b>ţ</b> ie                                                                                                    |
|-----------------------------------------------------|----------------------------------------------|----------------------------------------------------------------------------------------------------|
| \$<br>\$<br>\$                                      |                                              | Calculatorul de lucru a detectat unitatea de injecție pe ISOBUS și<br>primește și mesaje de la această unitate. Există o conexiune între<br>calculatorul de lucru și unitatea de injecție. Unitatea de injecție nu este<br>însă momentan pregătită.        |
| T<br>U                                              |                                              | Calculatorul de lucru a detectat unitatea de injecție pe ISOBUS și<br>primește și mesaje de la această unitate. Există o conexiune între<br>calculatorul de lucru și unitatea de injecție. Unitatea de injecție este<br>pregătită, pompa este însă oprită. |
| \$<br>\$<br>}                                       | - L                                          | Calculatorul de lucru a detectat unitatea de injecție pe ISOBUS și<br>primește și mesaje de la această unitate. Există o conexiune între<br>calculatorul de lucru și unitatea de injecție. Unitatea de injecție este<br>pregătită și pompa este pornită.   |

7.12 Calibrarea senzorilor pentru inversarea înclinării rampei Scopul calibrării este înregistrarea și salvarea poziției rampei la înclinarea maximă și în poziție orizontală. Această calibrare trebuie executată în următoarele cazuri: Înainte de prima punere în funcţiune. Dacă înclinarea rampei este afişată greşit. Poziția actuală a rampei poate să apară în următoarele locuri: Prezentare Fereastra de lucru • Fereastra "Înclinarea rampei" Explicația afișării o găsiți în capitolul: Inversarea înclinării rampei la întoarcere [→ 40] Mod de procedură Astfel calibrați senzorul de unghi: 1. Aşezaţi maşina de erbicidat pe un teren neted. 2. Comutați la fereastra "Înclinarea rampei": \*\*/» ð ⇒ Apare fereastra "Înclinarea rampei". 3. Ap**ă**sați 4. Așezați rampa orizontal. Aici este importantă poziția reală a rampei. Afișarea de pe ecran nu este calibrată încă în acest moment. - Inițierea calibrării orizontalei. 5. ⇒ Apare următorul simbol de progres: ⇒ Acum aveți timp câteva secunde să începeți calibrarea.

10

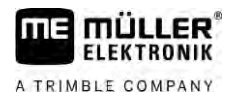

- 6. Porniți procesul de calibrare.
  - ⇒ Poziția orizontală este salvată atât timp cât apare simbolul
     ⇒ Ați salvat orizontala.
- 7. Înclinați rampa spre dreapta.
- 8. Calibrați înclinarea spre dreapta. Procedați aici ca la orizontală.
- 9. Înclinați rampa spre stânga.
  - Calibrați înclinarea spre stânga.

7.13

## Mașina de erbicidat cu două circuite și două calculatoare de lucru

La mașinile de erbicidat cu două armături și două rampe care sunt comandate de două calculatoare de lucru, trebuie să configurați fiecare calculator de lucru corespunzător echipării rampei respective.

Se adaugă următoarele setări suplimentare:

- Trebuie să decideți care sistem trebuie să fie sistemul principal și care sistemul suplimentar. În calculatorul de lucru principal marcați parametrul "Al doilea [→ 81] conector".
- Trebuie să setați geometria la ambele calculatoare de lucru. [→ 82]
- Trebuie să selectați câte un aparat de comandă pentru fiecare rampă. [→ 59]

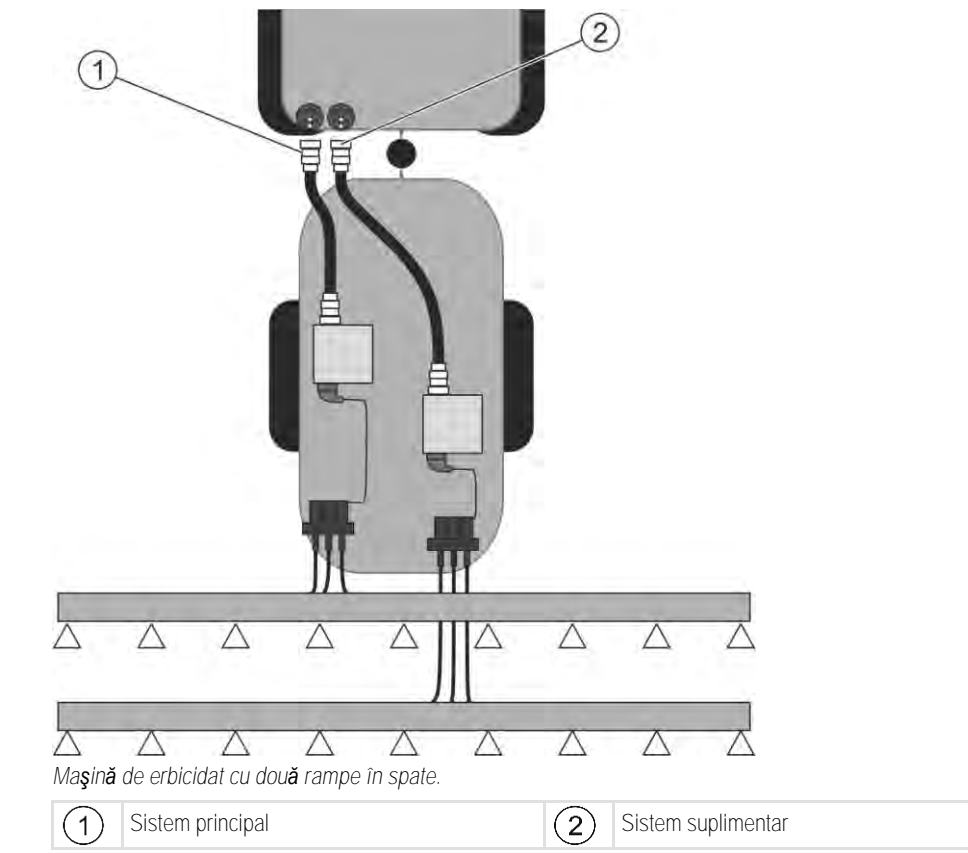

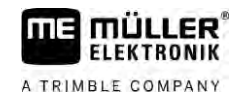

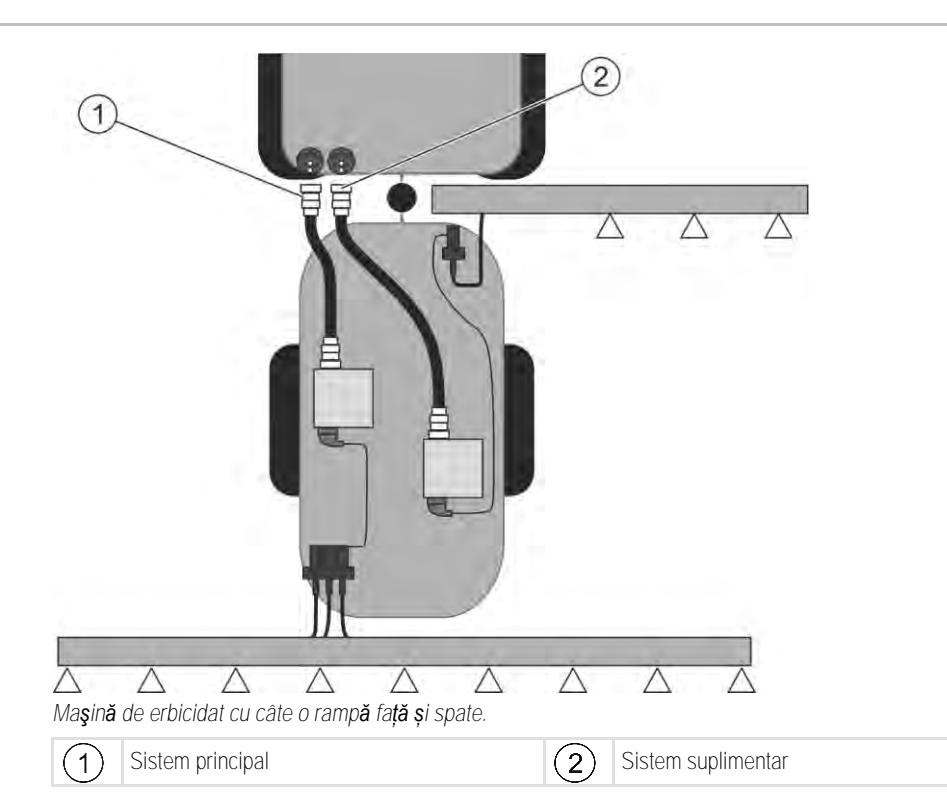

7.13.1 Identificarea calculatorului de lucru

La sisteme cu două calculatoare de lucru ISOBUS, trebuie să identificați ambele calculatoare de lucru. La calculatorul de lucru principal trebuie să activați așa-numitul al doilea conector (2nd Connector).

La al doilea conector este vorba de un racord virtual pentru un al doilea calculator de lucru ISOBUS. Prin activarea parametrului îi spuneți sistemului ISOBUS că, pe lângă mașina care este comandată de calculatorul de lucru principal, există o a doua mașină.

Terminalul poate atunci să țină seama de geometriile ambelor mașini și astfel să faciliteze comutarea secțiunilor. Aici poziția celei de a doua mașini este dată întotdeauna în funcție de poziția primei mașini.

Ca o a doua mașină poate fi considerată o armătură cu rampă - așa cum este cazul în acest manual. Însă poate fi atașată și o altă mașină în spatele mașinii de erbicidat sau în fața tractorului.

Deoarece sistemul descris aici nu are o a doua priz**ă** ISOBUS, trebuie s**ă** folosi**ț**i o a doua priz**ă** ISOBUS de la tractor.

| Parametru                | Sistem standard f <b>ără</b><br>calculator de lucru<br>suplimentar | La dou <b>ă</b> arm <b>ă</b> turi:<br>Calculator de lucru<br>principal | Calculator de lucru<br>suplimentar |
|--------------------------|--------------------------------------------------------------------|------------------------------------------------------------------------|------------------------------------|
| Nr. "Num <b>ă</b> r ECU" | 1                                                                  | 1                                                                      | 2-32                               |
| Al doilea conector       | nu activa <b>ț</b> i                                               | activa <b>ț</b> i                                                      | nu activa <b>ț</b> i               |

Mod de procedură

☑ Ați introdus Parolă utilizator și parolă service.

1. Comutați la fereastra "ISO 11783":

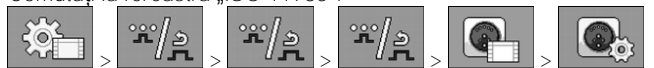

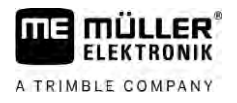

⇒ Apare fereastra "ISO 11783".

2. Configurați parametrul.

```
7.13.2Geometria maşinilor de erbicidat cu două calculatoare de lucruTrebuie să măsurați și să introduceți următoarele distanțe:
```

- În calculatorul de lucru principal: Distanțele dintre rampa principală, ax și punctul de remorcare.
- În calculatorul de lucru suplimentar: Distanța dintre rampa principală (CRP\_2) și rampa suplimentară.

La sistemele cu **rampă suplimentară** [ $\rightarrow$  81] depliabil**ă** unilateral, trebuie s**ă** introduceți suplimentar distanța DRP\_Y:

- Rampa se găsește numai pe partea stângă: 0 cm
- Rampă pe partea dreaptă: Lățimea de lucru a rampei în cm

Mod de procedură Astfel introduceți geometria mașinii de erbicidat în calculatorul de lucru principal:

Ați fixat al doilea conector în calculatorul de lucru principal.

1. <u>Comutați</u> la <u>fereastra</u> "Geometrie" în aplicația <u>calculato</u>rului de lucru principal:

|  | */>> | **/s | */2 |  |  |
|--|------|------|-----|--|--|
|--|------|------|-----|--|--|

⇒ Apare urm**ă**toarea fereastr**ă**:

| GEOMETRIE                                        |  |
|--------------------------------------------------|--|
| Mas erbicidat remorca                            |  |
| Sekcij:<br>200 cm<br>200 cm<br>700 cm<br>1500 cm |  |

- ➡ Pe imagine sunt două puncte roşii: CRP\_1 Punct de remorcare; DRP Axă; CRP\_2 -Punct de lucru al rampei principale. Din acest punct trebuie să măsuraţi şi mai târziu distanţa până la a doua rampă.
- 2. În rândul de deasupra desenului, setați tipul corespunzător de mașină de erbicidat.
- 3. Introduceți valorile măsurate.

Mod de procedur**ă** 

Astfel introduceți geometria mașinii de erbicidat în calculatorul de lucru suplimentar:

1. Comutați la fereastra "Geometrie" în aplicația calculatorului de lucru suplimentar:

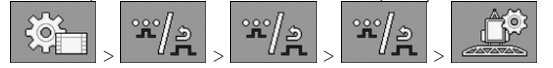

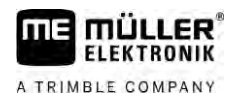

#### ⇒ Apare următoarea fereastră:

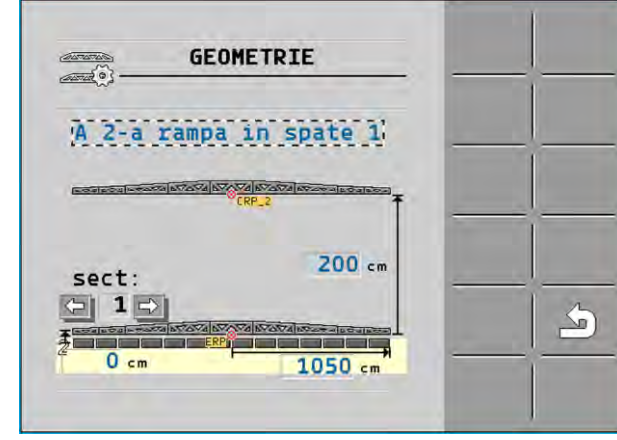

- ⇒ Punctul roşu CRP\_2 marchează prima rampă.
- În rândul de deasupra desenului selectați dacă a doua rampă se găsește în fața sau în spatele primei rampe (văzută în sensul de mers): "A 2-a rampă în spatele primei" sau "A 2-a rampă în fața primei."
- 3. Măsurați și introduceți distanța dintre CRP\_2 și a doua rampă (ERP).

### 7.14 Activarea licen**t**elor

Dacă doriți să extindeți funcțiile calculatorului dvs. de lucru, puteți activa licențe suplimentare. Pentru aceasta aveți nevoie de o parolă.

#### Mod de procedur**ă**

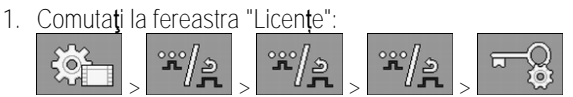

⇒ Apare fereastra "Licenţe".

- 2. În parametrul "App" selectați aplicația pe care doriți să o activați.
  - **050h**

3.

→ Activați opțional o licență temporară a aplicației selectate.
 ⇒ În zona de jos vedeți cât timp ați lucrat deja cu o licență temporară. Puteți testa fiecare aplicație timp de 50 de ore.

- 4. Cu "Cod ME" comandați o parolă la Müller-Elektronik.
- 5. Introduceți parola.
- 6. Reporniți calculatorul de lucru.
- ⇒ Licența este acum activată.

### 7.15 Alocarea tastelor joystick-ului

Dacă folosiți protocolul auxiliar AUX2, puteți aloca singur tastele joystick-ului.

Puteți aloca tastele joystick-ului în aplicația "Service" a terminalului. Felul în care trebuie să procedați îl aflați din instrucțiunile de folosire ale terminalului.

Funcțiile pe care le puteți aloca fiecărei taste le vedeți de asemenea în aplicația "Service" a terminalului. Recunoașteți întotdeauna funcția respectivă la simbolul funcțional.

Semnificația fiecărui simbol funcțional o găsiți în diversele capitole ale acestor instrucțiuni.

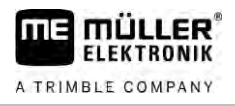

## 8 Remedierea defecțiunilor

## Verificarea versiunii software

Mod de procedur**ă** 

8.1

Astfel afla**ț**i versiunea software:

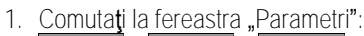

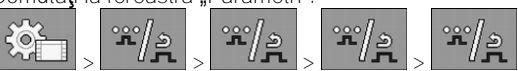

⇒ Este afi**ş**at**ă** versiunea software.

## 9 Date tehnice

A TRIMBLE COMPANY

## Calculator de lucru ECU-MIDI 3.0

| Primul procesor:                                                         | 32 Bit ARM Cortex™-M4 CPU 168 MHz, 2048 KB Flash; 256 KB RAM                                                                                                    |
|--------------------------------------------------------------------------|----------------------------------------------------------------------------------------------------|
| Al doilea procesor:                                                      | 32 Bit ARM Cortex™-M4 CPU 168 MHz, 2048 KB Flash; 256 KB RAM                                                                                                    |
| Memorie extern <b>ă</b> :                                                | SPI-Flash 16 MB; SDRAM 16 MB; FRAM 16 KByte                                                                                                    |
| Conexiuni:                                                               | <ul> <li>Ştecher cu 42 pini pentru conectarea elementelor de acționare/senzorilor</li> <li>2 ștechere cu 16 pini pentru alimentarea cu tensiune și CAN</li> <li>Ştecherele pot fi blocate și sunt prevăzute cu garnituri pentru fiecare conductor.</li> </ul>                  |
| Interfe <b>ț</b> e:                                                      | Pân <b>ă</b> la 3 CAN*                                                                                                    |
| Alimentare cu tensiune:                                                  | Tensiune de bord 12 V (9-16 V), consum max. de curent 30 A                                                                                                    |
| Consum de curent<br>(PORNIT):                                            | 500 mA (la 14,4 V f <b>ără</b> cedare de putere, f <b>ără</b> alimentarea senzorilor<br>externi)                                                                                                    |
| Curent de repaus (OPRIT):                                                | 70 µA (tip.)                                                                                                    |
| Domeniu de temperaturi:                                                  | -40 +70 °C                                                                                                    |
| Carcas <b>ă</b> :                                                        | aluminiu turnat continuu, eloxat, capac din material plastic cu garnitur <b>ă</b><br>și element de compensarea presiunii, șuruburi de inox                                                                                                    |
| Grad de protec <b>ț</b> ie:                                              | IP6K6K (cu ștechere montate)                                                                                                    |
| Verific <b>ă</b> ri ale influen <b>ţ</b> ei<br>mediului asupra mediului: | Verificare vibrații și șocuri mecanice conform DIN EN 60068-2<br>Verificări ale temperaturii conf. IEC68-2-14-Nb, IEC68-2-30 și IEC68-<br>2-14Na<br>Verificări ale tipului de protecție conf. DIN EN 60529<br>Compatibilitate electromagnetică conf. DIN EN ISO 14982: 2009-12 |
| Dimensiuni:                                                              | cca. 262 mm x 148 mm x 62 mm (L x I x Î, f <b>ără ș</b> techer)                                                                                                    |
| Greutate:                                                                | cca. 1 kg                                                                                                    |

\* Alte interfețe la cerere

9.2

## Calculator de lucru ECU-MAXI 3.0

| Procesor principal: | 32 Bit ARM Cortex <sup>™</sup> -M3 CPU 120 MHz, 1024 KB Flash, 128 KB RAM |
|---------------------|---------------------------------------------------------------------------|
| 3 procesoare I/O    | 32 Bit ARM Cortex™-M3 CPU 120 MHz, 256 KB Flash, 96 KB RAM                |

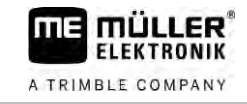

| Memorie extern <b>ă</b> :                                                | SPI-Flash 2x 8 MB; SRAM 1 MB; EEPROM 16 Kbit; opţional: FRAM<br>8/16 Kbyte                                                                                                    |
|--------------------------------------------------------------------------|----------------------------------------------------------------------------------------------------|
| Conexiuni:                                                               | <ul> <li>3 ștechere cu 42 pini pentru conectarea elementelor de<br/>acționare/senzorilor</li> <li>2 ștechere cu 16 pini pentru alimentarea cu tensiune și CAN<br/>(ISOBUS și Slave BUS)</li> </ul> |
|                                                                          | Ştecherele pot fi blocate şi sunt prevăzute cu garnituri pentru fiecare conductor.                                                                                                    |
| Interfețe:                                                               | Extern: pân <b>ă</b> la 6x CAN <b>ș</b> i 3x LIN, Ethernet prin cartel <b>ă</b> suplimentar <b>ă</b><br>(opțional)                                                                                 |
| Alimentare cu tensiune:                                                  | Tensiune de bord 12 V (siguran <b>ță</b> 50 A)                                                                                                    |
| Consum de curent<br>(PORNIT):                                            | 400 mA (la 14,4 V f <b>ără</b> cedare de putere, f <b>ără</b> alimentarea senzorilor externi)                                                                                                    |
| Curent de repaus (OPRIT):                                                | 70 <b>µ</b> A                                                                                                    |
| Domeniu de temperaturi:                                                  | -40 pân <b>ă</b> la +85 °C (conf. IEC68-2-14-Nb, IEC68-2-30 <b>și</b> IEC68-2-<br>14Na)                                                                                                    |
| Carcas <b>ă</b> :                                                        | Carcas <b>ă</b> din aluminiu turnat continuu, eloxat, capac din material plastic<br>cu garnitur <b>ă, ș</b> uruburi de inox                                                                        |
| Grad de protec <b>ț</b> ie:                                              | ІР66К                                                                                                    |
| Verific <b>ă</b> ri ale influen <b>ț</b> ei<br>mediului asupra mediului: | Verificare vibrații și șocuri mecanice conform DIN EN 60068-2                                                                                                    |
| Dimensiuni:                                                              | 290 mm x 240 mm x 90 mm (L x I x Î, f <b>ără ș</b> techer)                                                                                                    |
| Greutate:                                                                | 3,0 kg                                                                                                    |

### 9.3

## Limbi disponibile

Puteți seta în software următoarele limbi pentru operarea mașinii:

bulgară, daneză, germană, engleză, estoniană, finlandeză, franceză, greacă, italiană, croată, letonă, lituaniană, olandeză, norvegiană, poloneză, portugheză, română, rusă, suedeză, sârbă, slovacă, slovenă, spaniolă, cehă, turcă, ucraineană, maghiară